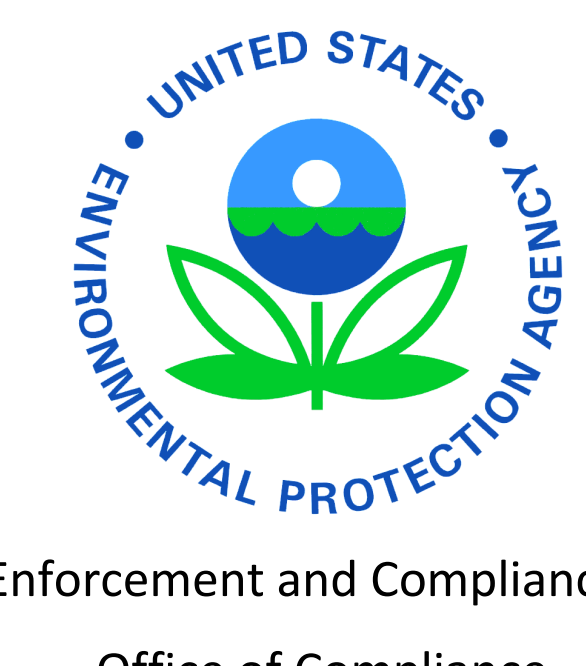

# Office of Enforcement and Compliance Assurance

Office of Compliance

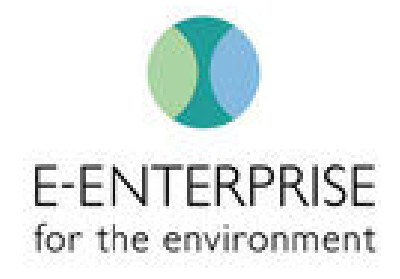

# **Smart Mobile Tools for Field Inspectors (Smart Tools) User Documentation**

Prepared by Plateau Software, Inc. for the Office of Compliance under EPA Contract No. EP-G17H-01433

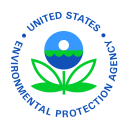

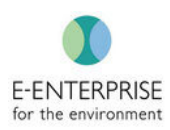

# Table of Contents

| Introduction                                                  | 6  |
|---------------------------------------------------------------|----|
| Icon Legend                                                   | 7  |
| Saving Data                                                   | 7  |
| Login & Logout                                                | 8  |
| Login                                                         | 8  |
| Internal Users (EPA Employees, Contractors): Login Procedures | 8  |
| External Users (Non-EPA): Login Procedures                    | 11 |
| User Role Selection                                           |    |
| Logout                                                        |    |
| Session Timeout                                               |    |
| Smart Tools Dashboard                                         | 19 |
| Filters                                                       | 19 |
| Admin                                                         | 20 |
| User Listing                                                  | 20 |
| Manage Facilities                                             | 21 |
| Finding Facility                                              | 21 |
| Add Permit                                                    | 21 |
| View Building/Area                                            | 23 |
| Add a Building                                                | 24 |
| Add Area                                                      | 26 |
| Inspection Scheduling                                         | 28 |
| Manual Target                                                 | 28 |
| View/Create Inspection                                        |    |
| Dashboard Overview                                            |    |
| Filtering Through Targeted Inspections                        |    |
| Creating an Inspection                                        |    |
| Deleting a Targeted Facility                                  |    |
| Inspection Tab - Manage Inspection                            |    |
| Dashboard Overview                                            |    |
| Completing the Pre-Inspection Process                         |    |
| Back Button                                                   |    |
| Inspection Detail                                             | 35 |

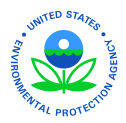

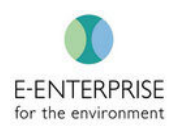

| Health and Safety (H&S) Plan                                    |    |
|-----------------------------------------------------------------|----|
| Equipment                                                       | 37 |
| Communication Log                                               |    |
| Documents                                                       | 40 |
| Linking This Inspection to Another Facility or Prior Inspection | 41 |
| Pre-Inspection Completed                                        | 42 |
| Downloading an Inspection Before Going into the Field           | 42 |
| Going Offline                                                   | 44 |
| Conducting an Inspection                                        | 45 |
| Organizing Data                                                 | 45 |
| Highlighting and Marking Text                                   | 46 |
| Unlinking Marked Text                                           | 47 |
| Site Entry                                                      | 48 |
| Opening Conference                                              | 49 |
| Facility Personnel                                              | 50 |
| Facility Info                                                   | 51 |
| Buildings/Areas                                                 | 52 |
| Add a Building                                                  | 52 |
| Add Area                                                        | 53 |
| Writing an Observation                                          | 55 |
| Details                                                         | 56 |
| Linking Citations for Observations in the Field                 | 56 |
| Camera                                                          | 59 |
| Document/Image                                                  | 61 |
| Sampling                                                        | 63 |
| Photo Log                                                       | 64 |
| Area of Concern (AOC)                                           | 65 |
| Follow Up                                                       | 66 |
| CBI: (Confidential Business Information)                        | 68 |
| Records Review                                                  | 69 |
| Closing Conference                                              | 70 |
| Coming Back Online                                              | 72 |
| Syncing Data                                                    | 72 |

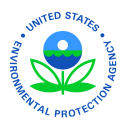

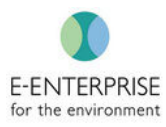

| Site Inspection Complete                                | 74 |
|---------------------------------------------------------|----|
| Post-Inspection Process                                 | 76 |
| Linking Citations                                       | 76 |
| Audit Trail                                             | 77 |
| Observation Review                                      | 78 |
| Sign Off                                                | 80 |
| After Final Signoff                                     | 81 |
| Document Log                                            | 81 |
| Help                                                    | 82 |
| Smart Tools System Administrators User Guide            | 83 |
| General Information                                     | 83 |
| Approving New Users                                     | 83 |
| Viewing Inspections                                     | 88 |
| Viewing Inspection Report                               | 89 |
| Smart Tools System Admin Role                           | 90 |
| Smart Tools Supervisor User Guide                       | 92 |
| Dashboard                                               | 92 |
| View Users                                              | 92 |
| Import Targeted Facility List                           | 94 |
| Deleting Scheduled Inspections                          | 97 |
| Viewing Inspections                                     | 98 |
| Viewing Inspection Report                               |    |
| Inspection Sign Off                                     |    |
| Smart Tools Sandbox Environment                         |    |
| Smart Tools Hardware and Touch Keyboard Tips and Tricks |    |
| Hardware                                                |    |
| Tips and Tricks                                         |    |
| Turn-on Tablet Mode                                     |    |
| Selecting Data Entry Options                            |    |
| Selecting Text                                          |    |
| Full Digital Keyboard                                   |    |
| Split Keyboard                                          |    |
| Stylus & Scribble Pad                                   |    |

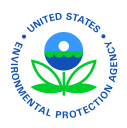

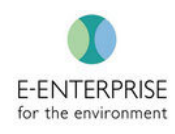

| Voice-to-Text                           | 111 |
|-----------------------------------------|-----|
| Voice-to-text Dictation                 | 111 |
| FedTalent & Security Awareness Training | 114 |
| Smart Tools Frequently Asked Questions  | 117 |
| Smart Tools System Administrators       | 123 |

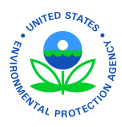

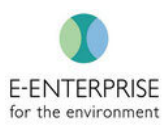

# Introduction

The Office of Compliance (OC) within the U.S. Environmental Protection Agency's (EPA) Office of Enforcement and Compliance Assurance (OECA) is the national program manager for compliance monitoring of the nation's environmental laws. Employing a variety of tools, OECA/OC and its partners in states, local governments, territories, and Tribes seek to maximize compliance and reduce threats to public health and the environment. OC has developed this mobile field inspection software - Smart Mobile Tools for Field Inspectors (Smart Tools) - to support EPA and partner inspectors.

Smart Mobile Tools for Field Inspectors (Smart Tools) is a suite of digital tools supporting environmental field inspectors and their managers. Smart Tools supports improved quality, consistency and timeliness of field inspections. Smart Tools supports inspectors through the entire inspection process from scheduling an inspection to generating the draft inspection report for managerial review and, ultimately, approval. Each phase of the inspection is captured in its own module in Smart Tools for easy organization and efficient collecting of observations.

Smart Tools provides inspection managers with the tools needed to effectively plan, coordinate, and manage inspections. It helps them manage inspection timelines, review observations, and track areas of concern. Smart Tools provides Federal regulations/citations within the application. They may be linked to specific areas of concern found while capturing observations. State regulations/citations will be included in Smart Tools soon. Smart Tools also provides managers with several summary reports, in hard or soft copy for easy dissemination.

#### Disclaimers:

(1) User Documentation typically trails the system development process, so some screen images found in the User Guides below may not precisely match the application screens, if the application was recently updated.

(2) Some features on the depicted screens may not be visible to a particular user due to that user's assigned role ((e.g. Inspector, Web Admin, etc.)

To access Smart Tools, click the Production URL: <u>https://smarttools.epa.gov/</u>. If users want to practice using Smart Tools before preparing to go out on an inspection, they can go to the <u>Smart Tools Sandbox site</u> to practice using the Smart Tools features.

Note: Use Google Chrome for ALL Smart Tools activities:

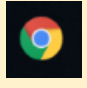

**SMART TOOLS HELP DESK** 

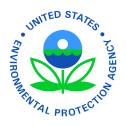

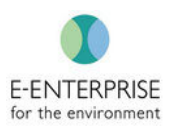

## Icon Legend

| lcon     | Usage                        |
|----------|------------------------------|
| 匬        | Delete Icon                  |
| ľ        | Edit Icon                    |
| <b>U</b> | In progress icon             |
| •        | Completed icon               |
| T        | Filter icon                  |
| ĮΞ       | Sort icon                    |
| *        | Download icon                |
| 0        | Help icon                    |
| 0        | Warning icon                 |
|          | Calendar icon                |
| Ō        | Camera icon                  |
| A        | Highlighter or flagging icon |
| ©        | Time picker icon             |
| ×        | Remove or clear icon         |
| Ē.       | Add notes icon               |
| Ľ        | Edit notes icon              |
|          | Save icon                    |
| 4        | Notification icon            |
| ð        | Link icon                    |
| +        | Add icon - Buildings/Areas   |
| C        | Edit Icon - Buildings/Areas  |

## **Saving Data**

Throughout the application the save button can be found on nearly every page. Users should ensure they are saving their information after each entry to ensure no loss of data. If a user forgets to save their data prior to moving on to a separate tab, a reminder will pop up asking the user to save before moving on. If a user clicks **Cancel**, then any unsaved data will be lost:

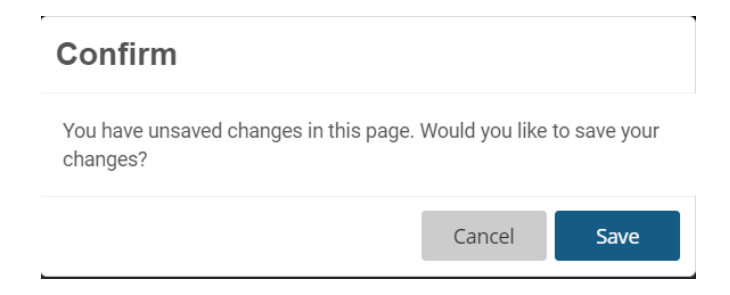

#### **SMART TOOLS HELP DESK**

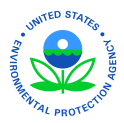

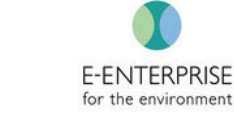

# Login & Logout

**Note:** Prior to logging in, the user must complete the required <u>FedTalent Security Awareness</u> <u>Training</u>

#### Login

Smart Tools has been integrated with EPA's Single Sign On system called Web Access Management (WAM).

- For **EPA personnel**, users are <u>already</u> registered with their LAN User ID and Password. \*There are no additional steps required to authenticate.
- For **non-EPA personnel**, users will need to <u>register</u> to have a User ID and Password assigned.

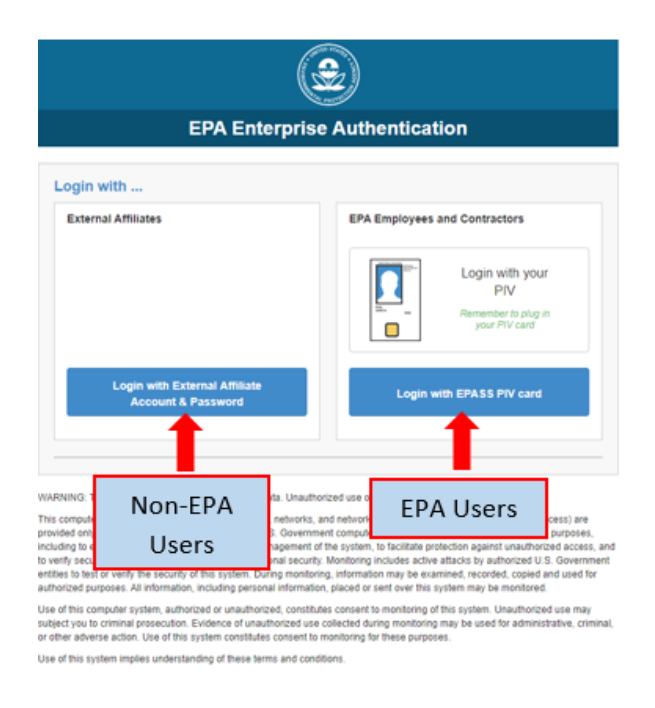

## Internal Users (EPA Employees, Contractors): Login Procedures

- 1. Navigate to Smart Tools: <u>https://smarttools.epa.gov</u>
  - a. Users will be navigated to the following screen for login:

**SMART TOOLS HELP DESK** 

 √ (703) 651-6737
 Smarttoolshelpdesk@plateauinc.com

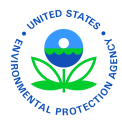

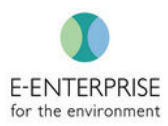

| EPA Enterprise Authentication                       |                               |
|-----------------------------------------------------|-------------------------------|
|                                                     |                               |
| External Affiliates                                 | EPA Employees and Contractors |
| Login with External Affiliate<br>Account & Password | Login with EPASS PIV card     |

WARNING: This system contains U.S. Government Data. Unauthorized use of this system is prohibited.

This computer system, including all related equipment, networks, and network devices (specifically including Internet access) are provided only for authorized U.S. Government use. U.S. Government computer systems may be monitored for all lawfu purposes, including to ensure that their use is authorized, for management of the system, to facilitate protection against unauthorized access, and to verify security procedures, survivability, and operational security. Monitoring includes active attacks by authorized U.S. Government entities to test or verify the security of this system. During monitoring, information may be examined, recorded, copied and used for authorized purposes. All information, including personal information, placed or sent over this system may be monitored. Use of this computer system, authorized or unauthorized, constitutes consent to monitoring of this system. Unauthorized use may

- 2. Insert EPA-issued PIV Card
- 3. Click on the Login with EPASS PIV card:

**Note:** A user's PIV card will have two (2) certificates loaded on it. Select the **2**<sup>nd</sup> certificate for the PIV card. If this does not work, select the **1**<sup>st</sup> certificate.

| EPA Employees | and Contractors                                                |
|---------------|----------------------------------------------------------------|
|               | Login with your<br>PIV<br>Remember to plug in<br>your PIV card |
| Login w       | vith EPASS PIV card                                            |

**SMART TOOLS HELP DESK** 

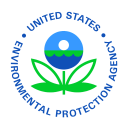

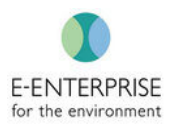

4. Input PIN associated with the user's PIV Card. Click **OK**:

| Windows  | Security                     |           | × |
|----------|------------------------------|-----------|---|
| Smart    | Card                         |           |   |
| Please e | enter your PIN.              |           |   |
|          | 비N<br>Click here for more in | formation |   |
|          | OK                           | Cancel    |   |
|          |                              |           |   |

5. If the user does not already have access to Smart Tools, the Smart Tools Request Form will automatically appear:

| First Name *                    |  |
|---------------------------------|--|
| Last Name *                     |  |
|                                 |  |
| Email<br>eckard.michael@epa.gov |  |
| Phone                           |  |
| Region *                        |  |
| Select Region                   |  |
| Media*                          |  |
| Select                          |  |
| Enter the Notes here            |  |
|                                 |  |
|                                 |  |

a. Once submitted, this message will appear:

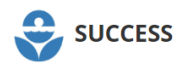

Your request has been successfully submitted. If admin approves your request, you will be receiving a confirmation email at mike@insepctor.gov.

**SMART TOOLS HELP DESK** 

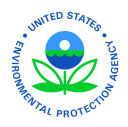

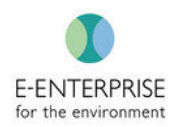

- 6. The designated Smart Tools Administrator for the user's organization will grant access to the requester and assign specific roles and permissions. An email will be sent to the requester's email address once this is complete.
- 7. Navigate back to Smart Tools: <u>https://smarttools.epa.gov</u>
- 8. Click on the Login with EPASS PIV card:

**Note:** A user's PIV card will have two (2) certificates loaded on it. Select the **2**<sup>nd</sup> certificate for the PIV card. If this does not work, select the **1**<sup>st</sup> certificate.

| EPA Employees | and Contractors                                                |
|---------------|----------------------------------------------------------------|
|               | Login with your<br>PIV<br>Remember to plug in<br>your PIV card |
| Login w       | vith EPASS PIV card                                            |

- 9. Input PIN associated with user's PIV Card
- 10. User will be logged into Smart Tools. No further steps are required.

Note: Returning users need only to complete steps 7-10.

#### External Users (Non-EPA): Login Procedures

**Note:** Users must ensure they have completed the EPA Security Awareness Training prior to accessing Smart Tools. See the **FedTalent Security Awareness Training** section for additional information.

Before a User ID and Password can be assigned, users will need to know who their EPA regional Smart Tools System Administrator is, as they will need to approve the request. To locate the appropriate System Administrator, visit <u>Smart Tools System Administrator List</u>.

**SMART TOOLS HELP DESK** 

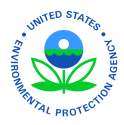

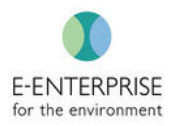

#### Access the EPA Portal to Register for a new WAM ID (User ID and Password)

- 1. URL: <u>https://waa.epa.gov.</u>
- 2. To create a new account, select the "Self-Register" link.

| <b>\$EPA</b>                            | ed States Environmential Protection Agency                                                                                                    |
|-----------------------------------------|----------------------------------------------------------------------------------------------------|
|                                         | EPA Web Application Access Login                                                                                                    |
|                                         | Welcome to the EPA Web Application Access                                                                                                    |
| A gateway for aut<br>log in using LAN a | thorized users to find, request access and manage EPA tools, applications and communities. If you have an EPA LAN account,<br>account user id and password. If you <u>do not</u> have an EPA LAN account, you will need to <u>Self Register</u> for an account. |
| User ID                                 |                                                                                                    |
| Password                                |                                                                                                    |
|                                         | Login                                                                                                    |
|                                         | Forgot your user-id or password (external users only)?                                                                                                    |
| Warning Notice                          |                                                                                                    |
| 1. This is a Unite<br>Government b      | d States Environmental Protection Agency (EPA) computer system, which may be accessed and used only for official<br>usiness.                                                                                                    |
| 2. Unauthorized a                       | access or use of this system may subject violators to criminal, civil, and/or administrative action.                                                                                                    |
| 3. All information<br>purposes, inclu   | on this computer system may be monitored, recorded, read, copied, and disclosed by and to authorized personnel for official<br>uding law enforcement.                                                                                                    |
| 4. Access or use                        | of this computer system by any person, whether authorized or unauthorized, constitutes consent to these terms.                                                                                                    |
| Clicking the Login                      | button constitutes consent to these terms.                                                                                                    |

3. Complete the request form with the appropriate information.

**Note:** For Contact information, enter appropriate EPA System Administrator name, email address, and phone number. For EPA System Administrators see the <u>Smart Tools System Administrators</u> list.

| EPA                                                                                  | Web Application Access Self Registration                                                                                        |
|--------------------------------------------------------------------------------------|----------------------------------------------------------------------------------------------------|
| PURPOSE                                                                              |                                                                                                    |
| This form is for outside business partners                                           | and affiliates to request access to an authorized EPA Community/Application.                                                    |
| IMPORTANT NOTE:                                                                      |                                                                                                    |
| THIS FORM is ONLY for outside business p                                             | partners and affiliates that do not have an EPA LAN account.                                                                    |
| DO NOT complete if you are an EPA emplo<br>account and are having difficulty logging | yyee or an on-site contractor with an EPA LAN account. If you have an EPA LAN<br>in, contact the EPA Call Center 1-866-411-4372 |
| ALL FIELDS ARE REQUIRED EXCE                                                         | EPT MOBILE PHONE                                                                                                    |
| EPA Contact Name:                                                                    |                                                                                                    |
| EPA Contact's Email Address:                                                         |                                                                                                    |
| EPA Contact's Phone Number:                                                          | e.g. emailid⊕epa.gov                                                                                                    |
|                                                                                      | e.g. (xxx) xxx-xxxx                                                                                                    |

Smarttoolshelpdesk@plateauinc.com

J (703) 651-6737

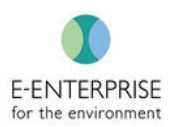

| ROTECTION |                   |          |
|-----------|-------------------|----------|
|           | Your Information: |          |
|           | First Name:       |          |
|           | Last Name:        |          |
|           | Email Address:    |          |
|           | Street Address:   | e.g. ema |

| Your Information:      |                             |
|------------------------|-----------------------------|
| First Name:            |                             |
| Last Name:             |                             |
| Email Address:         |                             |
|                        | e.g. emailld@domainname.com |
| Street Address:        |                             |
| City:                  |                             |
| Country:               | ~                           |
| State/Province/Region: |                             |
| Postal Code:           |                             |
| Daytime Phone Number:  |                             |
|                        |                             |

4. Create a password for the account. REMEMBER THE PASSWORD THAT YOU CREATED.

Note: EPA Web Access Management (WAM) Requires users to reset the Password every 60 days.

| Passwords must be between 8 and 20 and one number and no spaces. | ) characters long and contain at least one lower case letter |
|------------------------------------------------------------------|--------------------------------------------------------------|
| Password:                                                        |                                                              |
| Confirm Password:                                                | ••••••                                                       |

5. Then, select appropriate Smart Tools User Community (media area -RCRA, CWA, CAA) from the drop-down arrow.

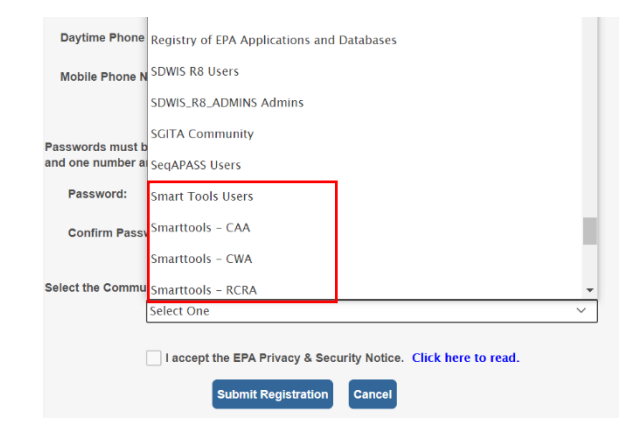

6. Next, select the respective EPA Region the user's state is assigned to.

**SMART TOOLS HELP DESK** 

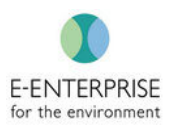

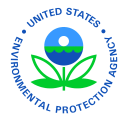

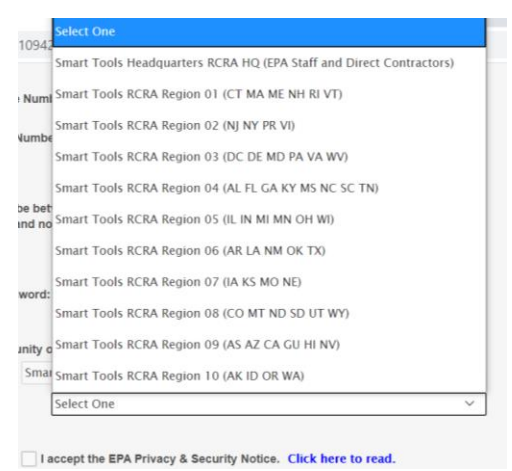

- 7. Read and check the **EPA Privacy & Security Notice**.
- 8. Select the **Submit Registration** button at the bottom of the screen.

| Daytime Phone                                                                          | (703) 615-4503                                                                                                    |             |
|----------------------------------------------------------------------------------------|----------------------------------------------------------------------------------------------------|-------------|
| Mobile Phone Nu                                                                        | (703) 615-4503                                                                                                    |             |
| Passwords must be betwee<br>and one number and no sp<br>Password:<br>Confirm Password: | en 8 and 20 characters long and contain at least one lower<br>aces.                                                                                        | case letter |
| Select the Community or A                                                              | pplication for which you are requesting access:                                                                                                    |             |
| Select the Community or Ap                                                             | pplication for which you are requesting access:<br>ools Users                                                                                              | ~           |
| Select the Community or Ap                                                             | pplication for which you are requesting access:<br>ools Users<br>apt the EPA Privacy & Security Notice. <u>Click here to read</u> .                        | ~ ]         |
| Select the Community or A<br>Smart Tr<br>I acce                                        | pplication for which you are requesting access:<br>iools Users<br>ept the EPA Privacy & Security Notice. Click here to read.<br>Submit Registration Cancel | ~           |
| Select the Community or A<br>Smart Tr<br>I acce                                        | pplication for which you are requesting access:<br>fools Users<br>apt the EPA Privacy & Security Notice. Click here to read.<br>Submit Registration Cancel | ×           |

**SMART TOOLS HELP DESK** 

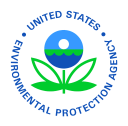

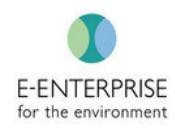

9. Once the Smart Tools System Administrator approves the user's account, the user will receive two emails—one confirming the request has been received and one with the user's new username.

|                                              | EPA Web A                                                           | pplication Access Self Registration |                                 |  |
|----------------------------------------------|---------------------------------------------------------------------|-------------------------------------|---------------------------------|--|
| Thank you for you<br>other <u>upon appro</u> | ur registration. You will receive<br><u>val</u> with your username. | two emails, one with acknowledgemen | nt of self registration and the |  |
| _                                            |                                                                     |                                     |                                 |  |

10. After user's account has been approved, go to <a href="https://smarttools.epa.gov">https://smarttools.epa.gov</a>.

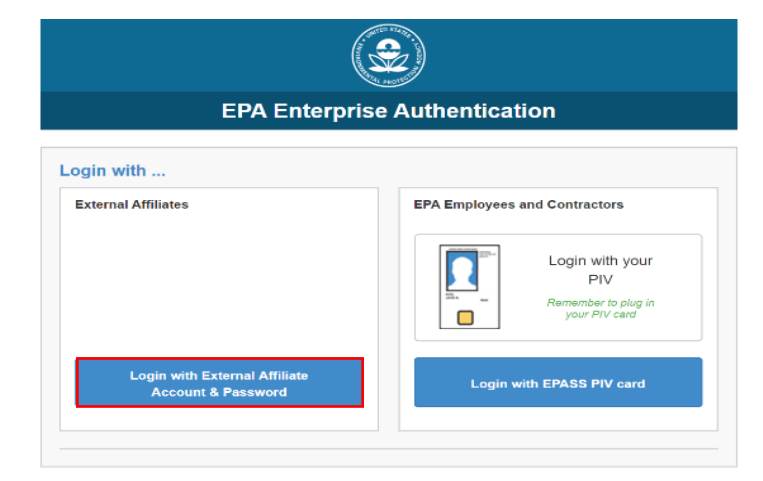

11. Select "Login with External Affiliate Account and Password" option.

WARNING: This system contains U.S. Government Data. Unauthorized use of this system is prohibited.

This computer system, including all related equipment, networks, and network devices (specifically including internet access) are

#### **SMART TOOLS HELP DESK**

 (703) 651-6737
 Smarttoolshelpdesk@plateauinc.com

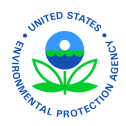

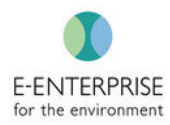

12. Enter the **username** received in the **email** and the password chosen in the Self-Registration process.

| DNE≎EPA \\                                | EPA Enterprise Credentials (OTF<br>/orkplace                                                                             |
|-------------------------------------------|----------------------------------------------------------------------------------------------------|
| Picase en<br>User ID<br>Password:<br>Subm | ter your UseriD below.<br>Lieer ID<br>Password<br>i                                                                      |
| EISD                                      | EISD (Enterprise IT Service Desk)<br>1-866-411-4EPA (4372) Option 3<br>TDD: 1-866-489-4900<br>Email: <u>EISD@epa.gov</u> |

13. Select the **Submit** button to send a Registration Code to the phone number associated with the account by clicking Submit.

| United States Environmental Protection Agency<br>ONE SEPA Workpl | EPA Enterprise Credentials (OTP)<br>ace |
|------------------------------------------------------------------|-----------------------------------------|
| Please choose the delivery me                                    | ethod for your Registration Code.       |
| Submit                                                           |                                         |

#### **SMART TOOLS HELP DESK**

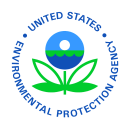

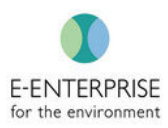

14. Enter the code that was sent to the phone number. Select **Submit.** 

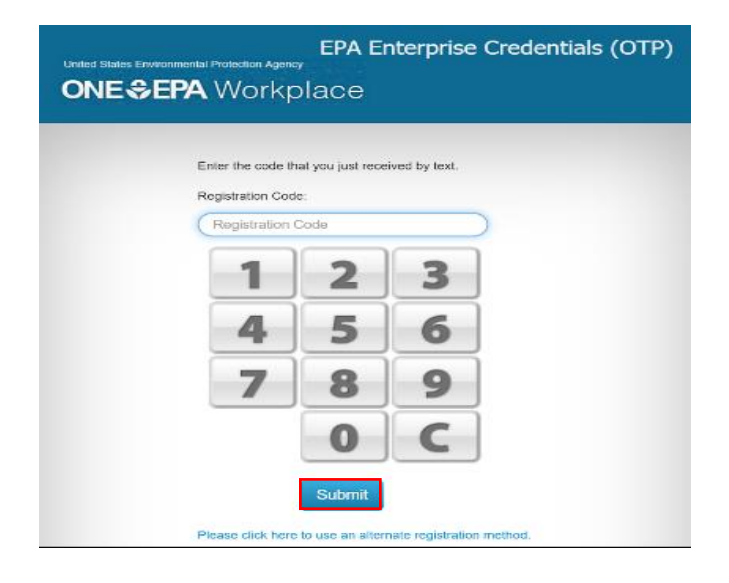

15. Users will then need to request access to the Smart Tools application using the following form:

| First Name*          |   |
|----------------------|---|
| Last Name*           |   |
| Email                |   |
| mike@state.com       |   |
| Phone                |   |
| State*               |   |
| Select State         | • |
| Program *            |   |
| Select               | • |
| Enter the Notes here |   |
|                      |   |
|                      |   |

- 16. A designated Smart Tools Administrator will grant access to the requester with specific roles and permissions.
  - a. An email will be sent to the requester's email address once this is complete.

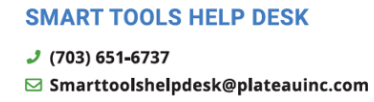

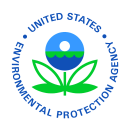

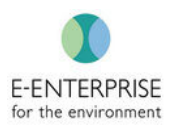

- 17. Navigate to the Production URL: <u>https://smarttools.epa.gov</u>
- 18. Click on Login with External Affiliate Account & Password:

| External Affiliates                          |             |
|----------------------------------------------|-------------|
|                                              |             |
|                                              |             |
|                                              |             |
|                                              |             |
| Login with External Aff<br>Account & Passwor | iliate<br>d |
|                                              |             |

- 19. Enter User ID and Password
- 20. User will be logged into Smart Tools. No further steps are required.

**Note:** Returning users need only to complete steps 17-20.

#### **User Role Selection**

For users assigned multiple roles, once a user logs in they will be able to select what role they wish to proceed with. Users are granted permissions within Smart Tools based on their role(s) within their organization.

#### Logout

Steps:

- 1. Click on initials in upper right corner
- 2. Click Logout.

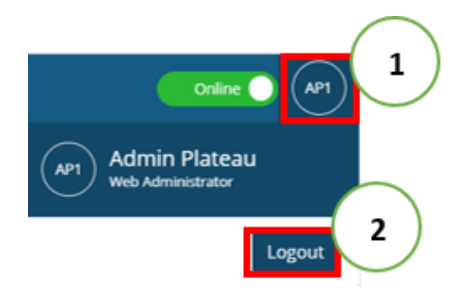

## **Session Timeout**

In accordance with EPA's information system security policies, Smart Tools will timeout after 15 minutes of idle time (no activity conducted in the Smart Tools application) which will automatically log out the user. Upon log out, any unsaved data will be lost. To avoid timing out, click or enter information and the timeout timer will be reset. After 10 minutes of idle time

#### **SMART TOOLS HELP DESK**

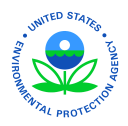

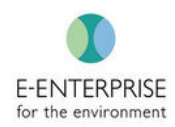

Smart Tools will have a Session Timeout Warning popup that prompts users to continue the session or cancel, allowing the session to timeout. This popup will have a running countdown until the session is renewed or the user is logged out:

| Session Timeout                                             | t Warning                                 |                  |
|-------------------------------------------------------------|-------------------------------------------|------------------|
| Your session will expire aut<br>"Continue Session" to exter | omatically in 1 min 2<br>nd your session. | 3 sec. Select    |
|                                                             | Cancel                                    | Continue Session |

# Smart Tools Dashboard

The opening dashboard presents metrics that provide a snapshot view of work in Smart Tools.

**Note:** The Smart Tools Dashboard only displays data populated in Smart Tools. The Dashboard does not pull from source systems to populate this data.

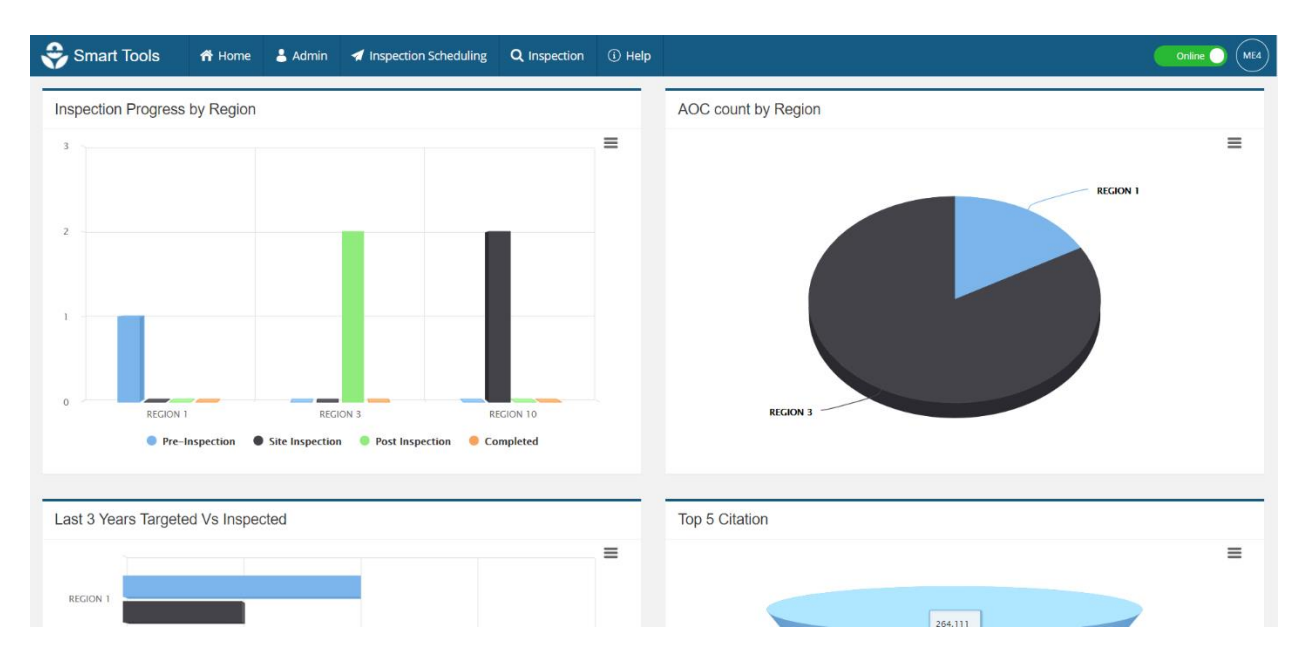

## **Filters**

On nearly every page throughout Smart Tools there is a filter option to quickly locate specific users, facilities, inspections, or data inside of each inspection. Throughout Smart Tools users will find the following icons representing the filter feature:

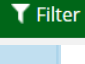

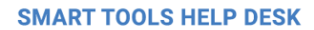

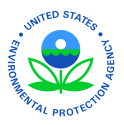

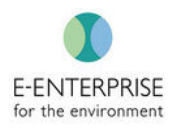

Note: The Applied Filter will remain until it is reset, or the search criteria is changed

# <u>Admin</u>

## **User Listing**

Each user has specific permissions and access levels which can be adjusted as needed by the user's Regional or State Smart Tools Administrator. Users can see their user roles, media, and CBI access. System Administrator details provided in the <u>Smart Tools System Administrator</u> <u>User Guide</u>

Steps:

1. Click User Listing

| 😌 Smart Tools | ff Home | 🛔 Admin                     | 📹 Inspe | ection Sched | luling <b>Q</b> Insp | pection ① Help |  |
|---------------|---------|-----------------------------|---------|--------------|----------------------|----------------|--|
| User List     |         | User Listing<br>Manage Faci | lities  | 1            | View                 |                |  |

- 2. Click Filter Icon. Fill in desired fields to narrow down results
- 3. Select user
- 4. View user information.

| 😌 Smart Tools                                 | ff Hon            | ne 💄 Admin | 🚿 Inspectio | on Scheduling | Q Inspection | () He  | lp          |           |              |                 |                        | Online 🔵 | ME4 |
|-----------------------------------------------|-------------------|------------|-------------|---------------|--------------|--------|-------------|-----------|--------------|-----------------|------------------------|----------|-----|
| User List                                     |                   |            | IE 🔻        | 2)            | w            |        |             |           |              |                 |                        |          |     |
| First Name                                    |                   | Last Name  |             | User In       | formation    |        |             |           |              |                 |                        |          |     |
| Michael                                       |                   | Last Name  |             | First Nam     | e            | (      |             | Last Name | e            |                 | Email                  |          |     |
| Email                                         |                   | Status     |             | michael       |              | ( 4    | L)          | eckard    |              |                 | eckard.michael@epa.gov |          |     |
| Email                                         |                   | Active     | ~           | Phone         |              | $\sim$ |             | Status    |              |                 |                        |          |     |
| Region                                        |                   | State      |             |               |              |        |             | Active    |              |                 |                        |          |     |
| REGION 3                                      | ~                 | Select     | ~           | Program       |              |        |             |           | CBI Access   | Expiration Date |                        |          | _   |
| Role                                          |                   | _          | _           | RCRA          |              |        |             |           | Yes          | 06/26/2023      |                        |          |     |
| Select                                        | ~                 | Sear       | ch Cancel   | User Role     |              | 1      | ccess Level |           | Region/State |                 |                        |          | _   |
| APPLIED FILTER                                |                   |            |             | Inspector     |              | F      | legion      |           | REGION 3     |                 |                        |          |     |
| First Name : Michael 🗴<br>Region : REGION 3 🕱 | Status :<br>Reset | Active     |             |               |              |        |             |           |              |                 |                        |          |     |
| MICHAEL BELLOT<br>Bellot.michael@epa.gov      |                   |            |             |               |              |        |             |           |              |                 |                        |          |     |
| MICHAEL ECKARD<br>eckard.michael@epa.gov      | (з                | )          |             |               |              |        |             |           |              |                 |                        |          |     |
| User 1 - 2 of 2                               |                   | « <        | 1 > >       |               |              |        |             |           |              |                 |                        |          |     |

#### **SMART TOOLS HELP DESK**

 (703) 651-6737
 Smarttoolshelpdesk@plateauinc.com

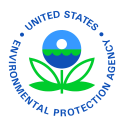

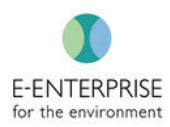

# Manage Facilities

| 😌 Smart Tools       | 🕈 Home    | 🛔 Admin      | # Inspection | n Scheduling | Q Inspection | <li>Help</li> |                     |
|---------------------|-----------|--------------|--------------|--------------|--------------|---------------|---------------------|
|                     |           | User Listing |              |              |              |               |                     |
| Inspection Progress | by Region | Manage Facil | ities        |              |              |               | AOC count by Region |

## **Finding Facility**

Steps:

1. Under Admin, Click Manage Facilities

| 😌 Smart Tools       | 🕈 Home    | 🛔 Admin                     | Inspection Scheduling | Q Inspection | <li>(i) Help</li> |                     |
|---------------------|-----------|-----------------------------|-----------------------|--------------|-------------------|---------------------|
| Inspection Progress | by Region | User Listing<br>Manage Faci | lities 1              |              | _                 | AOC count by Region |
|                     |           |                             |                       |              |                   |                     |

- 2. Select Filter Icon
- 3. Use dropdowns to narrow down location and/or enter Facility Information in text fields
- 4. Click Search.

Note: The Applied Filter will remain until it is reset, or the search criteria is changed

| 😌 Smart Tools                               | 🖶 Home          | 👗 Admin      | Inspection Scheduling | Q Inspection  | ① Help                     |                                           | Coline 🕥 (ME4)                      |
|---------------------------------------------|-----------------|--------------|-----------------------|---------------|----------------------------|-------------------------------------------|-------------------------------------|
| Facility List                               |                 |              | 進了 2                  | )             |                            |                                           | + Add Permit 🛛 👁 View Building/Area |
| Region<br>REGION 3                          | Stat            | te<br>Select | Facility              | Information   |                            |                                           | -                                   |
| Identifier                                  | 3 Faci          | ility Name   | Identifi<br>1234Pla   | eauTest       |                            | Facility Name<br>Plateau Testing Facility |                                     |
|                                             |                 | Search       | Cancel Latitude       | and Longitude |                            | Address<br>123 Test Dr, Fairfax, VA       |                                     |
| APPLIED FILTER<br>Region : REGION 3 🗙       | Reset           | (            | 4 Permit              |               |                            |                                           |                                     |
| 1234PLATEAUTEST<br>Plateau Testing Facility |                 |              | Program               | n             | Permit # PlateauTestPermit | Permit Type TSD Permit                    | Action                              |
| ALD000609677<br>DIAMOND ELECTRIC - 356      | 6 PEACHTREE RI  | UN, DOVER    |                       |               |                            |                                           |                                     |
| DC0000044941<br>AUGUSTE AERONAUTICS (       | ONSULTING       |              |                       |               |                            |                                           |                                     |
| DC0000082180<br>INTERAMERICAN DEVELOP       | PMENT BANK      |              |                       |               |                            |                                           |                                     |
| Facility 1 - 10 of 77617                    | «               | ( 1 2 3      | •                     |               |                            |                                           |                                     |
| Copyright © 2020 Plateau                    | Inc. All rights | s reserved.  |                       |               |                            |                                           | Powered by WEBCASS   V1.0.3         |

## Add Permit

Steps:

1. Under Admin, Click Manage Facilities

| 😌 Smart Tools       | 📅 Home    | 🛔 Admin                     | Inspection | Scheduling | Q Inspection | <li>Help</li> |                     |
|---------------------|-----------|-----------------------------|------------|------------|--------------|---------------|---------------------|
| Inspection Progress | by Region | User Listing<br>Manage Faci | lities 1   |            |              |               | AOC count by Region |

2. Locate the correct facility using Filter

SMART TOOLS HELP DESK

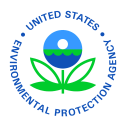

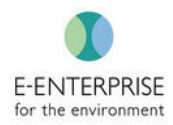

Note: The Applied Filter will remain until it is reset, or the search criteria is changed

- 3. Select facility from list
- 4. Select Add Permit

| Smart Tools 🕈 Home 🕹 Admin                                                                                                    |                                                                               | Q Inspection          | ① Help            |                                                                                  |                                  |
|----------------------------------------------------------------------------------------------------|-------------------------------------------------------------------------------|-----------------------|-------------------|----------------------------------------------------------------------------------|----------------------------------|
| Facility List                                                                                                    | Facility I                                                                    | nformation            |                   | 4                                                                                | + Add Permit TView Building/Area |
| 1234PLATEAUEST<br>Plateau Testing Facility<br>ALD000609677<br>DIAMOND ELECTRIC - 3566 PEACHTREE RUN, DOVER<br>DC000044941<br>AUGUSTE AERONAUTICS CONSULTING | 3 dentifier<br>1234Platea<br>Program<br>RCRA<br>Latitude a<br>- / -<br>Permit | uTest<br>nd Longitude |                   | Facility Name<br>Plateau Testing Facility<br>Address<br>123 Test Or, Fairfax, VA |                                  |
| DC0000082180<br>INTERAMERICAN DEVELOPMENT BANK                                                                                                    | Program                                                                       |                       | Permit #          | Permit Type                                                                      | Action                           |
| DC0000082198<br>RICKS AUTO CLINIC                                                                                                    | RUNA                                                                          |                       | PlateauTestPermit | 150 Permit                                                                       | 2                                |
| DC0000082222<br>INTERNATIONAL MONETARY FUND HQ #1                                                                                                    |                                                                               |                       |                   |                                                                                  |                                  |
| DC0000082297<br>P & P AUTO BODY                                                                                                    |                                                                               |                       |                   |                                                                                  |                                  |
| DC0000082313<br>RWG CORPORATION/A PUS SUNOCO                                                                                                    |                                                                               |                       |                   |                                                                                  |                                  |
| Facility 1 - 10 of 77617                                                                                                    | 3 3                                                                           |                       |                   |                                                                                  |                                  |
| Copyright © 2020 Plateau Inc . All rights reserved.                                                                                                    |                                                                               |                       |                   |                                                                                  | Powered by WEBCASS   V1.0.3      |

- 5. Enter Permit Number
- 6. Enter Permit Type from dropdown
- 7. Click Save

| Add Permit               | × |
|--------------------------|---|
| 1234PlateauTest          |   |
| Plateau Testing Facility |   |
| Program*<br>RCRA         |   |
| Permit Number*           |   |
| Permit Number            |   |
| Permit Type * 6          |   |
| Select                   | ~ |
| Save 7 el                |   |

**SMART TOOLS HELP DESK** 

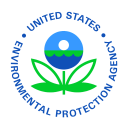

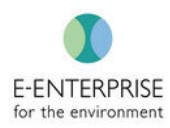

#### View Building/Area

Smart Tools enables users to create and associate Buildings and Areas with a specific facility so that observations can be written against specific locations. These Buildings and Areas can be used by any inspector that inspects the facility and are viewable in the Manage Facilities tab. Buildings and Areas are usually created during the site inspection. However, they can be created during pre-inspection if the information is contained in a previous inspection report. Inspectors should use the same naming convention as the facility so all parties will have a common understanding on the location of interest.

Steps:

1. Under Admin, Click Manage Facilities

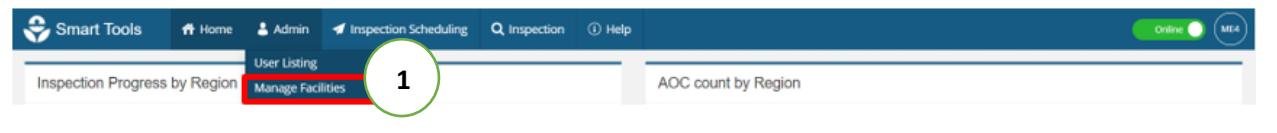

2. Locate the correct facility using Filter

Note: The Applied Filter will remain until it is reset, or the search criteria is changed

- 3. Select facility from list
- 4. Click View Building/Area

| Smart Tools 🕈 Home 🕹 Admin                          | ✓ Inspection Scheduling Q Inspection                    | () Help           |                                           |                             |
|-----------------------------------------------------|---------------------------------------------------------|-------------------|-------------------------------------------|-----------------------------|
| Facility List                                       | <u>к</u> т 2                                            |                   | +                                         | 4 View Building/Area        |
| APPLIED FILTER<br>Region : REGION 3 🗶 Reset         | Facility Information                                    |                   |                                           | -                           |
| 1234PLATEAUTEST<br>Plateau Testing Facility         | <ul> <li>Identifier</li> <li>1234PlateauTest</li> </ul> |                   | Facility Name<br>Plateau Testing Facility |                             |
| ALD000609677<br>DIAMOND ELECTRIC - 3566 RUN, DOVER  | Program<br>RCRA                                         |                   | Address<br>123 Test Dr, Fairfax, VA       |                             |
| DC0000044941 AUGUSTE AERONAUTICS C 3                | Latitude and Longitude<br>- / -                         |                   |                                           |                             |
| DC0000082180<br>INTERAMERICAN DEVELOPMENT BANK      | Permit<br>Program                                       | Permit #          | Permit Type                               | Action                      |
| DC0000082198<br>RICKS AUTO CLINIC                   | RCRA                                                    | PlateauTestPermit | TSD Permit                                | 2 💼                         |
| DC0000082222<br>INTERNATIONAL MONETARY FUND HQ #1   |                                                         |                   |                                           |                             |
| DC0000082297<br>P & P AUTO BODY                     |                                                         |                   |                                           |                             |
| DC0000082313<br>RWG CORPORATION/A PUS SUNOCO        |                                                         |                   |                                           |                             |
| Facility 1 - 10 of 77617 《 < 1 2                    | 3 > >                                                   |                   |                                           |                             |
| Copyright © 2020 Plateau Inc . All rights reserved. |                                                         |                   |                                           | Powered by WEBCASS   V1.0.3 |

**SMART TOOLS HELP DESK** 

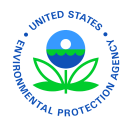

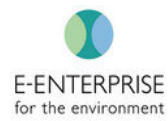

| Smart Tools At Home & Admin                                  | 🛪 Inspectio | n Scheduling Q Inspection | (j) Help          |                     |                              |
|--------------------------------------------------------------|-------------|---------------------------|-------------------|---------------------|------------------------------|
| Facility List                                                | IE ▼        | Buildings/Areas           |                   |                     | + Add Building T Filter Sack |
| APPLIED FILTER                                               |             | Plateau Testing Facili    | ty                |                     |                              |
| Region: Redion of a Reser                                    | *           | Building #                | Building Name     | Process Description |                              |
| 1234PLATEAUTEST<br>Plateau Testing Facility                  |             | ✓Test1234                 | Prosparity Avenue | Test 1234           | + 🛽 💿                        |
| ALD000609677<br>DIAMOND ELECTRIC - 3566 PEACHTREE RUN, DOVER |             | Area #                    | Area Name         | Process Description |                              |
| DC0000044941<br>AUGUSTE AERONAUTICS CONSULTING               | - 1         | Test Area 123             | Test Area         | Test area           |                              |
| DC0000082180<br>INTERAMERICAN DEVELOPMENT BANK               | - 1         | Building/Area 1 - 1 of 1  |                   |                     | « < 1 > »                    |
| DC0000082198<br>RICKS AUTO CLINIC                            | _           |                           |                   |                     |                              |
| DC0000082222<br>INTERNATIONAL MONETARY FUND HQ #1            | - 1         |                           |                   |                     |                              |
| DC0000082297<br>P & P AUTO BODY                              | - 1         |                           |                   |                     |                              |
| DC0000082313<br>RWG CORPORATION/A PUS SUNOCO                 |             |                           |                   |                     |                              |
| Facility 1 - 10 of 77617                                     | 3 > »       |                           |                   |                     |                              |
| Copyright © 2020 Plateau Inc . All rights reserved.          |             |                           |                   |                     | Powered by WEBCASS   V1.0.3  |

## Add a Building

Steps:

1. Under Admin, Click Manage Facilities

| 😌 Smart Tools       | ff Home   | 🛔 Admin                     | Inspection Schedulin | g Q Inspection | (i) Help |                     |
|---------------------|-----------|-----------------------------|----------------------|----------------|----------|---------------------|
| Inspection Progress | by Region | User Listing<br>Manage Faci | lities 1             |                |          | AOC count by Region |

2. Locate the correct facility using Filter

Note: The Applied Filter will remain until it is reset, or the search criteria is changed

- 3. Select facility from list
- 4. Click View Building/Area

**SMART TOOLS HELP DESK** 

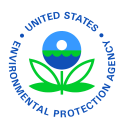

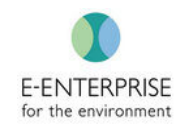

| Smart Tools 🕈 Home 🛓 Ad                                                                          | dmin 🖪 Inspection Scheduling 🔍 Inspection                                    | ① Нер             |                                                                                    |                             |
|--------------------------------------------------------------------------------------------------|------------------------------------------------------------------------------|-------------------|------------------------------------------------------------------------------------|-----------------------------|
| Facility List                                                                                    | La T 2                                                                       |                   |                                                                                    | 4 View Building/Area        |
| 1234PLATEAUTEST<br>Placeau Testing Facility<br>ALD000609677<br>DIAMOND ELECTRIC - 3566 PEACHT    | r Identifier<br>1234PlateauTest<br>Program<br>RCRA<br>Latitude and Loneitude |                   | Facility Name<br>Plateau Testing Facility<br>Address<br>123 Test. Dr., Fairfax, VA |                             |
| DC0000044941<br>AUGUSTE AERONAUTICS CONSULTING<br>DC0000082180<br>INTERAMERICAN DEVELOPMENT BANK | - / -<br>Permit<br>Program                                                   | Permit #          | Permit Type                                                                        | Action                      |
| DC000082198<br>RICKS AUTO CLINIC                                                                 | RCRA                                                                         | PlateauTestPermit | TSD Permit                                                                         | 2                           |
| DC0000082222<br>INTERNATIONAL MONETARY FUND HQ #1                                                |                                                                              |                   |                                                                                    |                             |
| DC000082297<br>P & P AUTO BODY                                                                   |                                                                              |                   |                                                                                    |                             |
| DC0000082313<br>RWG CORPORATION/A PUS SUNOCO                                                     |                                                                              |                   |                                                                                    |                             |
| Facility 1 - 10 of 77617 《 < 1                                                                   | 2 3 > >                                                                      |                   |                                                                                    |                             |
| Copyright © 2020 Plateau Inc . All rights reserve                                                | ed.                                                                          |                   |                                                                                    | Powered by WEBCASS   V1.0.3 |

#### 5. Click Add Building

| 😌 Smart Tools 👫 Home 🕹 Admin 🛪                               | Inspection | n Scheduling Q Inspection | <ol> <li>Help</li> </ol> |                     |                                |
|--------------------------------------------------------------|------------|---------------------------|--------------------------|---------------------|--------------------------------|
| Facility List                                                | X Y        | Buildings/Areas           |                          |                     | + Add Building T Filter S Back |
| APPLIED FILTER                                               |            | Plateau Testing Facility  | у                        |                     |                                |
|                                                              | *          | Building #                | Building Name            | Process Description |                                |
| Plateau Testing Facility                                     |            | ✓ Test1234                | Prosparity Avenue        | Test 1234           | + 🕜 🧿                          |
| ALD000609677<br>DIAMOND ELECTRIC - 3566 PEACHTREE RUN, DOVER | - 1        | Area #                    | Area Name                | Process Description |                                |
| DC0000044941<br>AUGUSTE AERONAUTICS CONSULTING               |            | Test Area 123             | Test Area                | Test area           |                                |
| DC0000082180<br>INTERAMERICAN DEVELOPMENT BANK               |            | Building/Area 1 - 1 of 1  |                          |                     | « < 1 > »                      |
| DC0000082198<br>RICKS AUTO CLINIC                            |            |                           |                          |                     |                                |
| DC0000082222<br>INTERNATIONAL MONETARY FUND HQ #1            |            |                           |                          |                     |                                |
| DC000082297<br>P & P AUTO BODY                               |            |                           |                          |                     |                                |
| DC000082313<br>RWG CORPORATION/A PUS SUNOCO                  |            |                           |                          |                     |                                |
| Facility 1 - 10 of 77617                                     | > >>       |                           |                          |                     |                                |
| Copyright © 2020 Plateau Inc . All rights reserved.          |            |                           |                          |                     | Powered by WEBCASS   V1.0.3    |

- 6. Enter building information. Name is a required field.
- 7. Click Save

**SMART TOOLS HELP DESK** 

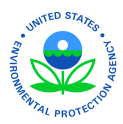

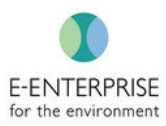

| Add Building                       | ×      |
|------------------------------------|--------|
| Building #                         |        |
| Building #                         |        |
| Name * 6                           |        |
| Name                               |        |
| Process Description                |        |
| Enter the Process Description here |        |
|                                    |        |
|                                    |        |
|                                    |        |
|                                    |        |
|                                    |        |
| 7                                  | 0/1000 |
| Save Cancel                        |        |

**Note:** For future inspections at the same facility, Buildings can be deactivated if they are no longer in operation at the facility by clicking **Inactivate Building** icon

#### Add Area

Steps:

1. Under Admin, Click Manage Facilities

| 😌 Smart Tools       | ff Home   | 占 Admin                     | Inspection Scheduling | Q Inspection | <li>Help</li> |                     |
|---------------------|-----------|-----------------------------|-----------------------|--------------|---------------|---------------------|
| Inspection Progress | by Region | User Listing<br>Manage Faci | lities 1              |              |               | AOC count by Region |

2. Locate the correct facility using Filter

Note: The Applied Filter will remain until it is reset, or the search criteria is changed

- 3. Select facility from list
- 4. Click View Building/Area

**SMART TOOLS HELP DESK** 

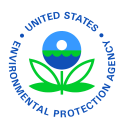

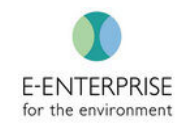

| Smart Tools 🖷 Home 🛓 Ad                                                                                                | dmin 🖌 Inspection Scheduling 🔍 Inspection                                      | ① Help                        |                                                                                  |                             |
|----------------------------------------------------------------------------------------------------|--------------------------------------------------------------------------------|-------------------------------|----------------------------------------------------------------------------------|-----------------------------|
| Facility List                                                                                                    | IE T 2                                                                         |                               | E                                                                                | 4 View Building/Area        |
| 1234PLATEAUTEST<br>Plateau Testing Facility<br>ALD0000606077<br>DIAMOND ELECTRIC - 3566 PEACHT<br>DC0000044941         | Identifier     1234PlateauTest     Program     RCRA     Latitude and Longitude |                               | Facility Name<br>Plateau Testing Facility<br>Address<br>123 Test Dr. Fairfax, VA |                             |
| AUGUSTE AERONAUTICS CONSULTING<br>DC0000082180<br>INTERNATERICAN DEVELOPMENT BANK<br>DC0000082198<br>RICKS AUTO CLINIC | - / -<br>Permit<br>Program<br>RCRA                                             | Permit #<br>PlateauTestPermit | Permit Type<br>TSD Permit                                                        | Action                      |
| DC0000082222<br>INTERNATIONAL MONETARY FUND HQ #1<br>DC0000082297<br>P & P AUTO BODY                                   |                                                                                |                               |                                                                                  |                             |
| DC0000082313<br>RWG CORPORATIONI/A PUS SUNOCO<br>Facility 1 - 10 of 77617                                              | 2 3 3 9                                                                        |                               |                                                                                  |                             |
| Copyright © 2020 Plateau Inc . All rights reserve                                                                      | ed.                                                                            |                               |                                                                                  | Powered by WEBCASS   V1.0.3 |

#### 5. Click Add Area

| Smart Tools 🌴 Home 🕹 Admin 🖪 Inspection                      | n Scheduling Q Inspect   | ion 🛈 Help                       |                               |                              |
|--------------------------------------------------------------|--------------------------|----------------------------------|-------------------------------|------------------------------|
| Facility List IL                                             | Buildings/Areas          |                                  |                               | + Add Building T Filter Sack |
| APPLIED FILTER<br>Region : REGION 3 💥 Reset                  | Plateau Testing Fa       | cility                           |                               |                              |
| 1234PLATEAUTEST<br>Plateau Testing Facility                  | Building #               | Building Name  Prosparity Avenue | Process Description Test 1234 | 5 🗐 💿                        |
| ALD000609677<br>DIAMOND ELECTRIC - 3566 PEACHTREE RUN, DOVER | Area #                   | Area Name                        | Process Description           |                              |
| DC0000044941<br>AUGUSTE AERONAUTICS CONSULTING               | Test Area 123            | Test Area                        | Test area                     |                              |
| DC0000082180<br>INTERAMERICAN DEVELOPMENT BANK               | Building/Area 1 - 1 of 1 |                                  |                               | «< < 1 > »»                  |
| DC0000082198<br>RICKS AUTO CLINIC                            |                          |                                  |                               |                              |
| DC0000082222<br>INTERNATIONAL MONETARY FUND HQ #1            |                          |                                  |                               |                              |
| DC0000082297<br>P & P AUTO BODY                              |                          |                                  |                               |                              |
| DC0000082313<br>RWG CORPORATION/A PUS SUNOCO                 |                          |                                  |                               |                              |
| Facility 1 - 10 of 77617                                     |                          |                                  |                               |                              |
| Copyright © 2020 Plateau Inc . All rights reserved.          |                          |                                  |                               | Powered by WEBCASS   V1.0.3  |

- 6. Enter area information. At a minimum, Name must be entered
- 7. Click Save

**SMART TOOLS HELP DESK** 

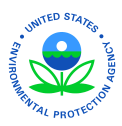

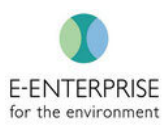

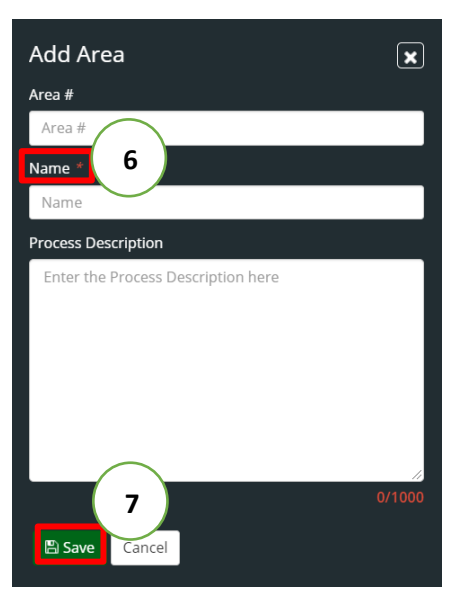

**Note:** For future inspections at the same facility, Areas can be deactivated if they are no longer in operation at the facility by clicking the **Inactivate Area** icon

# **Inspection Scheduling**

## Manual Target

Users can search a facility within their state or region and schedule an inspection individually.

#### Steps:

1. Under Inspection Scheduling, Click Manual Target

| 😌 Smart Tools | 🕈 Home | 占 Admin | Inspection Scheduling                   | O Inspection | (i) Help |              |
|---------------|--------|---------|-----------------------------------------|--------------|----------|--------------|
| Facility List |        |         | Manual Target<br>View/Create Inspection | 1            |          | + Add Target |

2. Click Filter icon

Note: The Applied Filter will remain until it is reset, or the search criteria is changed

- 3. Fill in search criteria
- 4. Click Search
- 5. Select the desired Facility from the list of returned facilities
- 6. Click Add Target

**SMART TOOLS HELP DESK** 

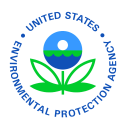

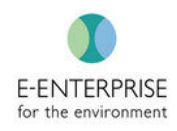

| 😌 Smart Tools                                                | 者 Home          | 💄 Admin                                      | 🐔 Inspectio | n Scheduling                                              | <b>Q</b> Inspection   | (i) Help |                               |                                                                                  |                        |                |
|--------------------------------------------------------------|-----------------|----------------------------------------------|-------------|-----------------------------------------------------------|-----------------------|----------|-------------------------------|----------------------------------------------------------------------------------|------------------------|----------------|
| Facility List                                                |                 |                                              | 11 Y        | 2                                                         |                       |          |                               |                                                                                  |                        | 6 + Add Target |
| Region                                                       | Stat            | e                                            |             | Facility I                                                | nformation            |          |                               |                                                                                  |                        | $\smile$       |
| Identifier                                                   | 3<br>Faci<br>Fa | Select<br>lity Name<br>cility Name<br>Search | Cancel      | Identifier<br>1234Platea<br>Program<br>RCRA<br>Latitude a | uTest<br>nd Longitude |          |                               | Facility Name<br>Plateau Testing Facility<br>Address<br>123 Test Dr, Fairfax, VA |                        |                |
| APPLIED FILTER<br>Region : REGION 3 🕱                        | Reset           | (                                            | 4 )         | Permit                                                    |                       |          |                               |                                                                                  |                        |                |
| 1234PLATEAUTEST<br>Plateau Testing Facility                  |                 |                                              | i           | Program<br>RCRA                                           |                       |          | Permit #<br>PlateauTestPermit |                                                                                  | Permit Type TSD Permit |                |
| ALD000609677<br>DIAMOND ELECTRIC<br>DC0000044941             |                 | JN, DOVER                                    |             |                                                           |                       |          |                               |                                                                                  |                        |                |
| DC0000082180<br>INTERAMERICAN DEVELOP                        | MENT BANK       |                                              |             |                                                           |                       |          |                               |                                                                                  |                        |                |
| DC0000082198<br>DICKS AUTO CUNIC<br>Facility 1 - 10 of 77617 | «               | < 1 2 3                                      | •<br>> >>   |                                                           |                       |          |                               |                                                                                  |                        |                |

- 7. Using the drop downs, fill in information. Lead Inspector and Fiscal Year are required fields.
- 8. Click Approve

| Smart Tools                                 | if Home 💄 Admin          | 🐔 Inspectio | Scheduling Q Inspection ① Help             |                  |
|---------------------------------------------|--------------------------|-------------|--------------------------------------------|------------------|
| Facility List                               |                          | lE ▼        | Add Target                                 | 8 Approve < Back |
| Region                                      | State                    |             | 1234PlateauTest - Plateau Testing Facility |                  |
| REGION 3                                    | ←Select                  | ~           | Lead Inspector * Fiscal Year *             |                  |
| Identifier                                  | Facility Name            |             | Select Select                              | ~                |
| Identifier                                  | Facility Name            |             | Quarter T Month                            |                  |
|                                             | Sear                     | ch Cancel   | Select                                     | ~                |
| 1                                           |                          |             | Program* Permit Number                     |                  |
| APPLIED FILTER<br>Region : REGION 3 💥       | Reset                    |             | RCRA Select Permit Number                  |                  |
| 1234PLATEAUTEST<br>Plateau Testing Facility | y.                       | Î           |                                            |                  |
| ALD000609677<br>DIAMOND ELECTRIC - 35       | 666 PEACHTREE RUN, DOVER | _           |                                            |                  |
| DC0000044941<br>AUGUSTE AERONAUTICS         | 5 CONSULTING             |             |                                            |                  |
| DC0000082180<br>INTERAMERICAN DEVELO        | OPMENT BANK              |             |                                            |                  |
| DC0000082198                                |                          | -           |                                            |                  |
| Facility 1 - 10 of 77617                    | 《 〈 1 2                  | 3 > >       |                                            |                  |

9. Popup will appear asking to confirm. Click **OK** 

| Confirm                                    |        |    |
|--------------------------------------------|--------|----|
| Do you want to approve the target facility | y?     | 8  |
|                                            | Cancel | ОК |

#### **SMART TOOLS HELP DESK**

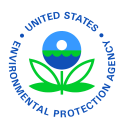

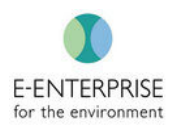

Note: Once approved, facilities are now available in the View/Create Inspection tab

## View/Create Inspection

#### **Dashboard Overview**

This is a master list of all inspections, regardless of current phase (Targeted Facility, Pre-Inspection, Site-Inspection, Post-Inspection, Complete). The user can filter the list to find specific inspections and view important inspection information and its current status. By clicking on the **Inspection Name** (blue hyperlink), the user will be taken to that individual inspection.

| <b>?</b>       | Smart Tools                               | 🎢 Home 💄 Admin                  | Inspection Sch iduling Q Inspec        | tion (i) Help  |   |         |       |                        |                    |                    |                    |                |
|----------------|-------------------------------------------|---------------------------------|----------------------------------------|----------------|---|---------|-------|------------------------|--------------------|--------------------|--------------------|----------------|
| PPLIE<br>PPLIE | /Create Inspe<br>D FILTER<br>: REGION 3 🕱 | Reset                           | Manual Target<br>View/Create Inspectio |                |   |         |       |                        |                    |                    |                    | <b>▼</b> Filte |
|                | Identifier                                | Facility Name                   | Inspection Name                        | Fiscal<br>Year | ÷ | Quarter | Month | Lead<br>Inspector      | Pre-<br>Inspection | Site<br>Inspection | Post<br>Inspection | Action         |
|                | 1234PlateauTest                           | Plateau Testing Facility        | Plateau Testing Facility (2020/Q1/DEC) | 2020           |   | Q1      | DEC   | ManPreet<br>Singh      | ۲                  | ۲                  | 0                  |                |
|                | NHD510011240                              | CALAWA LEON                     |                                        | 2020           |   |         | JUN   | Laura Kiesel           |                    |                    |                    |                |
|                | VA0000010264                              | ROYS AUTO BODY                  | ROYS AUTO BODY (2020/JUN)              | 2020           |   |         | JUN   | kieselmlaura<br>Kiesel | •                  | •                  | 0                  |                |
|                | 1234PlateauTest                           | Plateau Testing Facility        |                                        | 2020           |   |         |       | michael<br>eckard      |                    |                    |                    | + 💼            |
| +<br>Tar       | Create Inspection<br>geted Facility 1 - 4 | Delete Targeted Facilities of 4 |                                        |                |   |         |       |                        |                    |                    | 4                  | ( ( 1 ) »      |

## Filtering Through Targeted Inspections

A user can filter the list of inspections to locate a specific inspection or inspections containing similar characteristics.

Steps:

1. Click Filter for the filter dropdown to appear

Note: The Applied Filter will remain until it is reset, or the search criteria is changed

- 2. Enter information into text boxes (partial searches work as well) or utilize the dropdowns
- 3. Click Search.

**Note:** The Applied filter will remain on this tab until manually removed or a new search is conducted. To manually remove a filter, select the **"X"** next to the applied filter or select **Reset**.

#### **SMART TOOLS HELP DESK**

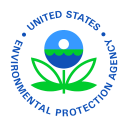

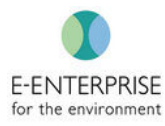

| ÷                 | Smart Tools            | 📅 Home                  | Admin      | Inspection Scheduling          | Q Inspection | (i) Help |                |        |       |       |                        |                    |                    |                    | Online   | ME4    |
|-------------------|------------------------|-------------------------|------------|--------------------------------|--------------|----------|----------------|--------|-------|-------|------------------------|--------------------|--------------------|--------------------|----------|--------|
| View              | /Create Inspe          | ection                  |            |                                |              |          |                |        |       |       |                        |                    |                    | (                  | 1        | Filter |
| Regi              | on                     |                         |            | State                          | $\frown$     |          | Lead Ins       | pector | r     |       |                        |                    |                    |                    | $\smile$ |        |
| RE                | GION 3                 |                         | ~          | Select                         |              | ~        | Selec          | t      |       |       |                        | ✓ Ide              | entifier 👻 Ider    | ntifier            |          |        |
| Fisca             | l Year                 |                         |            | Quarter                        | 2            |          | Month          |        |       |       |                        | Phas               | se                 |                    |          |        |
| 9                 | elect                  |                         | ~          | Select                         | $\smile$     | ~        | Selec          | t      |       |       |                        | × -9               | select             | `                  | Search   |        |
|                   |                        |                         |            |                                |              |          |                |        |       |       |                        |                    |                    |                    | 7        |        |
| APPLIEI<br>Region | FILTER<br>: REGION 3 🕱 | Reset                   |            |                                |              |          |                |        |       |       |                        |                    |                    |                    | 3        | )      |
|                   | Identifier             | Facility Name           |            | Inspection Name                |              | !        | Fiscal<br>Year | Qui    | arter | Month | Lead<br>Inspector      | Pre-<br>Inspection | Site<br>Inspection | Post<br>Inspection | Action   |        |
|                   | 1234PlateauTest        | Plateau Testing Facilit | у          | Plateau Testing Facility (2020 | /Q1/DEC)     | :        | 2020           | Q1     |       | DEC   | ManPreet<br>Singh      | •                  | •                  | 0                  |          |        |
|                   | NHD510011240           | CALAWA LEON             |            |                                |              |          | 2020           |        |       | JUN   | Laura Kiesel           |                    |                    |                    |          |        |
|                   | VA0000010264           | ROYS AUTO BODY          |            | ROYS AUTO BODY (2020/JUN       | )            | :        | 2020           |        |       | JUN   | kieselmlaura<br>Kiesel | ۲                  | •                  | 0                  |          |        |
|                   | 1234PlateauTest        | Plateau Testing Facilit | у          |                                |              | 1        | 2020           |        |       |       | michael                |                    |                    |                    | + 前      |        |
|                   |                        |                         |            |                                |              |          |                |        |       |       | eckaru                 |                    |                    |                    |          |        |
| -                 | Create Inspection      | 🔒 Delete Targeted       | Facilities |                                |              |          |                |        |       |       | eckaru                 |                    |                    |                    |          |        |

#### **Creating an Inspection**

While in the "Targeted Facility" process, an inspection has not yet been created and the dashboard will not have all the columns filled.

Steps:

- In the checkbox, select which facility or facilities the user would like to create the inspection for. This can only be done for targeted facilities that the user is assigned as the Lead Inspector
- 2. Click Create Inspection

| ÷                 | Smart Tools            | 👚 Home             | 占 Admin        | 🖪 Inspection Scheduling       | Q Inspection | (i) Help |                  |         |       |                        |                    |                    |                    | Online ME4      |
|-------------------|------------------------|--------------------|----------------|-------------------------------|--------------|----------|------------------|---------|-------|------------------------|--------------------|--------------------|--------------------|-----------------|
| View              | /Create Inspe          | ection             |                |                               |              |          |                  |         |       |                        |                    |                    |                    | <b>T</b> Filter |
| APPLIEI<br>Region | FILTER<br>: REGION 3 🕱 | Reset              |                |                               |              |          |                  |         |       |                        |                    |                    |                    |                 |
|                   | Identifier             | Facility Name      |                | Inspection Name               |              |          | Fiscal 🔶<br>Year | Quarter | Month | Lead<br>Inspector      | Pre-<br>Inspection | Site<br>Inspection | Post<br>Inspection | Action          |
|                   | 1234PlateauTest        | Plateau Testing Fa | icility        | Plateau Testing Facility (202 | 0/Q1/DEC)    |          | 2020             | Q1      | DEC   | ManPreet<br>Singh      | ۲                  | ۲                  | Q                  |                 |
| ( .               | 510011240              | CALAWA LEON        |                |                               |              |          | 2020             |         | JUN   | Laura Kiesel           |                    |                    |                    |                 |
| 1                 | 000010264              | ROYS AUTO BODY     | r              | ROYS AUTO BODY (2020/JU       | N)           |          | 2020             |         | JUN   | kieselmlaura<br>Kiesel | ۲                  | ۲                  | 0                  |                 |
|                   | 1234PlateauTest        | Plateau Testing Fa | icility        |                               |              |          | 2020             |         |       | michael<br>eckard      |                    |                    |                    | + 💼             |
| +                 | Create Inspection      | 🗎 Delete Target    | ted Facilities |                               |              |          |                  |         |       |                        |                    |                    |                    |                 |
| Targ              | eted Fa 2              |                    |                |                               |              |          |                  |         |       |                        |                    |                    |                    | κ < 1 > ≫       |
|                   |                        |                    |                |                               |              |          |                  |         |       |                        |                    |                    |                    |                 |
|                   |                        |                    |                |                               |              |          |                  |         |       |                        |                    |                    |                    |                 |
|                   |                        |                    |                |                               |              |          |                  |         |       |                        |                    |                    |                    |                 |
|                   |                        |                    |                |                               |              |          |                  |         |       |                        |                    |                    |                    |                 |

**SMART TOOLS HELP DESK** 

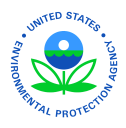

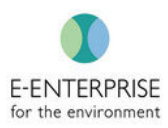

#### 3. Popup will appear asking to confirm. Click OK

| Confirm                                              |                 |      |
|------------------------------------------------------|-----------------|------|
| Do you want to create Inspection for the facilities? | selected target | ed 3 |
|                                                      | Cancel          | ОК   |

#### **Deleting a Targeted Facility**

Targeted facilities can only be deleted from this list when they are still in the "Targeted Facility" phase.

Steps:

- 1. Inside the checkbox, select the targeted facility or facilities to be deleted from the View/Create Inspection dashboard
- 2. Select Delete Targeted Facility

| 😌 Smart Tools              | n Home 💄                   | Admin     | 🐔 Inspection Scheduling        | Q Inspection | (i) Help |                |   |         |       |                        |                    |                    |                    | Online ME4 |
|----------------------------|----------------------------|-----------|--------------------------------|--------------|----------|----------------|---|---------|-------|------------------------|--------------------|--------------------|--------------------|------------|
| View/Create Insp           | ection                     |           |                                |              |          |                |   |         |       |                        |                    |                    |                    | T Filter   |
| Identifier                 | Facility Name              |           | Inspection Name                |              |          | Fiscal<br>Year | ÷ | Quarter | Month | Lead<br>Inspector      | Pre-<br>Inspection | Site<br>Inspection | Post<br>Inspection | Action     |
| 1234PlateauTes             | t Plateau Testing Facility |           | Plateau Testing Facility (2020 | /Q1/DEC)     |          | 2020           |   | Q1      | DEC   | ManPreet<br>Singh      | •                  | •                  | 0                  |            |
| 011240                     | CALAWA LEON                |           |                                |              |          | 2020           |   |         | JUN   | Laura Kiesel           |                    |                    |                    |            |
| <b>1</b> ) <sup>0264</sup> | ROYS AUTO BODY             |           | ROYS AUTO BODY (2020/JUN       | 1)           |          | 2020           |   |         | JUN   | kieselmlaura<br>Kiesel | ۲                  | ۲                  | 0                  |            |
| ✓ HateauTes                | t Plateau Testing Facility |           |                                |              |          | 2020           |   |         |       | michael<br>eckard      |                    |                    |                    | + 🖻        |
| + Create Inspection        | 🗑 Delete Targeted Fa       | acilities | 2                              |              |          |                |   |         |       |                        |                    |                    |                    |            |
| Targeted Facility 1 -      | 4 of 4                     |           | 2                              |              |          |                |   |         |       |                        |                    |                    | 4                  | £ < 1 > ≫  |
|                            |                            |           |                                |              |          |                |   |         |       |                        |                    |                    |                    |            |
|                            |                            |           |                                |              |          |                |   |         |       |                        |                    |                    |                    |            |
|                            |                            |           |                                |              |          |                |   |         |       |                        |                    |                    |                    |            |
|                            |                            |           |                                |              |          |                |   |         |       |                        |                    |                    |                    |            |
|                            |                            |           |                                |              |          |                |   |         |       |                        |                    |                    |                    |            |

3. Popup will appear asking to confirm. Click **OK**.

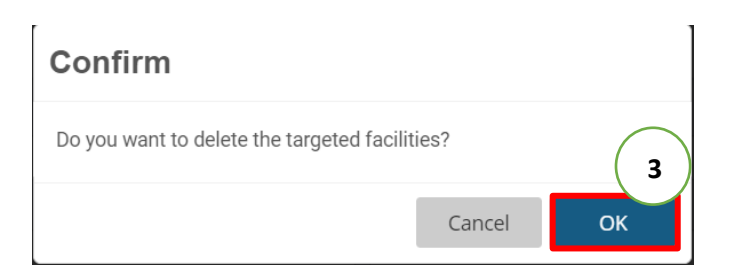

#### **SMART TOOLS HELP DESK**

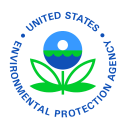

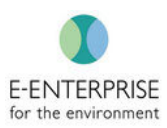

# Inspection Tab - Manage Inspection

## **Dashboard Overview**

All inspections created in the View/Create Inspection page will be located in the Manage Inspection tab. Here, Lead Inspectors and Inspectors will be able to access an inspection to complete necessary work. An inspection can only be deleted when it does not have any observations attached to it as indicated by the red trashcan icon. On the dashboard, users can download and sync their inspections before and after going offline.

|                                         | 📅 Home    | 占 Admin      | 🐔 Inspection Sci | heduling   | <b>Q</b> Inspection | (i) Help |                |                          |                        |                     |              | Online ME4      |
|-----------------------------------------|-----------|--------------|------------------|------------|---------------------|----------|----------------|--------------------------|------------------------|---------------------|--------------|-----------------|
| Manage Inspection                       |           |              |                  |            | Manage Inspect      | ion      |                |                          |                        |                     |              | <b>T</b> Filter |
| APPLIED FILTER<br>Region : REGION 3 💥 R | eset      |              |                  |            |                     |          |                |                          |                        |                     |              |                 |
| Inspection Name                         |           |              | Identifier       | Facility N | lame                |          | Fiscal<br>Year | Evaluation Start<br>Date | Evaluation End<br>Date | Inspection<br>Phase | Observations | Action          |
| Plateau Testing Facility (202           | 0/Q1/DEC) |              | 1234PlateauTest  | Plateau T  | esting Facility     |          | 2020           | 06/10/2020               | 06/10/2020             | Post Inspection     | 1            |                 |
| ROYS AUTO BODY (2020/JUN) VA00          |           | VA0000010264 | ROYS AUT         | TO BODY    |                     | 2020     | 06/18/2020     | 06/18/2020               | Post Inspection        | 1                   |              |                 |
| Plateau Testing Facility (202           | :0)       |              | 1234PlateauTest  | Plateau T  | esting Facility     |          | 2020           |                          |                        | Pre-Inspection      | 0            | 圃               |
| Inspection 1 - 3 of 3                   |           |              |                  |            |                     |          |                |                          |                        |                     | «            | < 1 > »         |
|                                         |           |              |                  |            |                     |          |                |                          |                        |                     |              |                 |
|                                         |           |              |                  |            |                     |          |                |                          |                        |                     |              |                 |
|                                         |           |              |                  |            |                     |          |                |                          |                        |                     |              |                 |
|                                         |           |              |                  |            |                     |          |                |                          |                        |                     |              |                 |
|                                         |           |              |                  |            |                     |          |                |                          |                        |                     |              |                 |

# **Completing the Pre-Inspection Process**

Steps:

1. Under Inspection, Click Manage Inspection

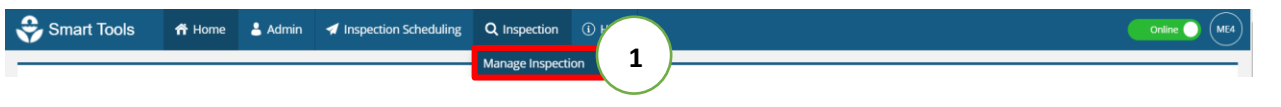

2. Find correct inspection using the Filter

Note: The Applied Filter will remain until it is reset, or the search criteria is changed

3. Select correct inspection by clicking the Inspection Name (blue hyperlink)

**SMART TOOLS HELP DESK** 

 √ (703) 651-6737
 Smarttoolshelpdesk@plateauinc.com

| Smart Tools 👬 Ho                                                                                                    | me 💄 Admin | 🚽 Inspection Sch                                                                      | eduling Q Inspection                                                                    | (i) Help |                                                             |                                                                                                    |                                                                                       |                                                                                                    |                                 | Online   |
|----------------------------------------------------------------------------------------------------|------------|---------------------------------------------------------------------------------------|-----------------------------------------------------------------------------------------|----------|-------------------------------------------------------------|----------------------------------------------------------------------------------------------------|---------------------------------------------------------------------------------------|----------------------------------------------------------------------------------------------------|---------------------------------|----------|
| nage Inspection                                                                                                    |            |                                                                                       |                                                                                         |          |                                                             |                                                                                                    |                                                                                       |                                                                                                    | (                               | 2        |
| egion                                                                                                    | State      |                                                                                       | Fiscal Year                                                                             | Ir       | nspection P                                                 | hase                                                                                                    |                                                                                       |                                                                                                    |                                 | $\smile$ |
| REGION 3                                                                                                    | ✓Select    | ~                                                                                     | Select                                                                                  | ~        | Select                                                      |                                                                                                    | 🗸 Identifier 🕶 Ider                                                                   | ntifier                                                                                                    |                                 | Search   |
| LIED FILTER<br>ion : REGION 3 💥 Reset                                                                                                    |            | Identifier                                                                            | Facility Name                                                                           |          | Fiscal                                                      | Evaluation Start                                                                                         | Evaluation End                                                                        | Inspection                                                                                                    | Observations                    | Action   |
| IED FILTER On : REGION 3 💥 Reset pection Name                                                                                                    |            | Identifier                                                                            | Facility Name                                                                           |          | Fiscal<br>Year                                              | Evaluation Start<br>Date                                                                                 | Evaluation End<br>Date                                                                | Inspection<br>Phase                                                                                                    | Observations                    | Action   |
| IED FILTER on : REGION 3 X Reset pection Name eau Testing Facility (2020/Q1/056                                                                                          |            | Identifier<br>1234PlateauTest                                                         | Facility Name<br>Plateau Testing Facility                                               |          | Fiscal<br>Year<br>2020                                      | Evaluation Start<br>Date<br>06/10/2020                                                                   | Evaluation End<br>Date<br>06/10/2020                                                  | Inspection<br>Phase<br>Post Inspection                                                                                      | Observations                    | Action   |
| IED FILTER<br>in : REGION 3 <b>% Reset</b><br>section Name<br>eau Testing Facility (2020/Q1/DF<br>S AUTO BODY (2020/UN)                                                  |            | Identifier<br>1234PlateauTest<br>VA0000010264                                         | Facility Name<br>Plateau Testing Facility<br>ROYS AUTO BODY                             |          | Fiscal<br>Year<br>2020<br>2020                              | Evaluation Start<br>Date           06/10/2020           06/18/2020                                       | Evaluation End<br>Date           06/10/2020           06/18/2020                      | Inspection<br>Phase           Post Inspection           Post Inspection                                                     | Observations<br>1<br>1          | Action   |
| ED FILTER in : REGION 3 X Reset section Name eau Testing Facility (2020/Q1/DE6 S AUTO BODY (2020/JUN) eau Testing Facility (2020)                                        | 3          | Identifier       1234PlateauTest       VA000010264       1234PlateauTest              | Facility Name<br>Plateau Testing Facility<br>ROYS AUTO BODY<br>Plateau Testing Facility |          | Fiscal<br>Year           2020           2020           2020 | Evaluation Start           Date           06/10/2020           06/18/2020           06/22/2020           | Evaluation End<br>Date           06/10/2020           06/18/2020           06/23/2020 | Inspection<br>Phase           Post Inspection           Post Inspection           Post Inspection           Post Inspection | Observations<br>1<br>1<br>3     | Action   |
| IED FILTER<br>DD : REGION 3 X Reset<br>Paction Name<br>eau Testing Facility (2020/Q1/DEG<br>'S AUTO BODY (2020/UN)<br>eau Testing Facility (2020)<br>spection 1 - 3 of 3 | 3          | Identifier           1234PlateauTest           VA0000010264           1234PlateauTest | Facility Name<br>Plateau Testing Facility<br>ROYS AUTO BODY<br>Plateau Testing Facility |          | Fiscal<br>Year           2020           2020           2020 | Evaluation Start<br>Date           06/10/2020         06/18/2020           06/22/2020         06/22/2020 | Evaluation End<br>Date           06/10/2020           06/18/2020           06/23/2020 | Inspection<br>Phase           Post Inspection           Post Inspection           Post Inspection                           | Observations<br>1<br>1<br>3<br> | Action   |

## **Back Button**

UNITED STATES

Used to easily navigate as a shortcut through the levels of the inspection process.

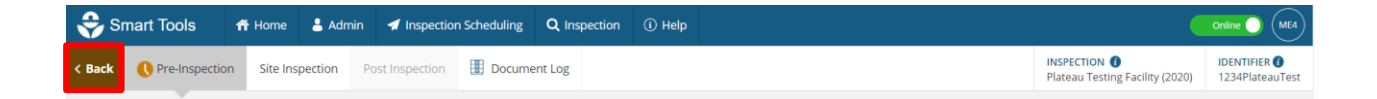

**SMART TOOLS HELP DESK** 

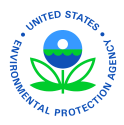

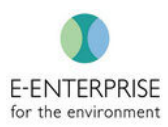

## **Inspection Detail**

Most information will be pre-populated for the user based on the facilities location and the inspection's media (e.g., RCRA, CWA, CAA), but can be updated by the user.

Steps:

- 1. Select Inspection Type from dropdown
- 2. Identify whether inspection is Announced (Yes/No)
- 3. Select Lead Inspector's Agency from dropdown
- 4. Add or take away from preselected Regulatory Entity and Subchapter, if needed. These selections will be used to link Areas of Concern against citations later in the application
- 5. Add additional inspectors to this inspection, if needed. To find and select users, they must be existing users in Smart Tools. The textbox serves as a search field and names will populate in a dropdown menu
- 6. Add additional permits, if need ed
- 7. Add Inspection Description in the text box, if needed
- 8. Click Save

**Note:** Once complete with ALL Pre-Inspection activities, the user should **select "Pre-Inspection Completed"** to change the status of the inspection from Pre-Inspection to Site-Inspection. This will be reflected on all dashboards and the top of that particular inspection's screen. This does not affect the user's ability to edit Pre-Inspection information.

| Smart Tools            | Home 🕹 Admin 🖪 Inspection Scheduling Q Inspection ①              | ) Help                                                        | <b>ME4</b>           |
|------------------------|------------------------------------------------------------------|---------------------------------------------------------------|----------------------|
| < Back OPre-Inspection | Site Inspection Post Inspection I Document Log                   | INSPECTION  IDENTII Plateau Testing Facility (2020) 1234Pla   | FIER 🚯<br>lateauTest |
| Manage Inspection      |                                                                  | ✓ Pre-Inspection Completed                                    | 🖹 Save               |
| Inspection Detail      | Inspection Name *<br>Plateau Testing Facility                    | Program - Fiscal Year<br>RCRA (2020)<br>Test Dr, Fairfax, VA  | 8                    |
| 🗲 Equipment            | Inspection Type*                                                 | Inspection Announced                                          |                      |
| Communication Log      | Planned Start Date Planned End Date                              | Agency* 3                                                     |                      |
| B Documents            | Select a date 🗮 Select a date                                    | -Select-                                                      | ~                    |
| ₽ <sub>6</sub> Link    | Regulatory Entity * Title 40 - ENVIRONMENTAL PROTECTION AGENCY 🛠 | 4 Subchapter * Search by Citation or Require                  | ement                |
|                        | Select Regulatory Entity Lead Inspector* michael eckard          | Select Subcra<br>Inspector<br>Select Inspe                    |                      |
|                        | Permit<br>Select Permit                                          | 6 Restrict CBI Access<br>Allowed CBI Access<br>michael eckard | Ø                    |
|                        | Inspection Description                                           |                                                               |                      |

**SMART TOOLS HELP DESK** 

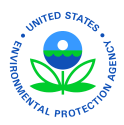

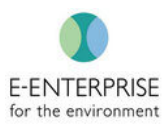

## Health and Safety (H&S) Plan

A Health and Safety Plan can be generated and modified after pre-populating information from the system. The H&S plan may be printed out, signed, and uploaded back into the system in the Documents tab (see below). Smart Tools will pre-populate some information, but Inspectors are required to fill in other portions of the H&S plan.

Steps:

- 1. Select H&S Plan from the Pre-Inspection activities tab
- 2. Click the checkbox next to required PPE (All PPE selected will begin to populate at top of list)
- 3. Check selected equipment for accuracy. Use the **X** next to the selected equipment to remove, if needed
- 4. Click **Email Equipment List** to send a copy of the equipment list to all participating Inspectors
- 5. Click Health & Safety Plan

| Smart Tools 🕈 Home               | Admin 🖌 Inspection Scheduling Q Inspection                               | n (Î) Help  | Ge Online () (ME4)                                 |
|----------------------------------|--------------------------------------------------------------------------|-------------|----------------------------------------------------|
| < Back OPre-Inspection Site In   | Aspection Post Inspection II Document Log                                | $\frown$    | INSPECTION I IDENTIFIER I 1234PlateauTest          |
| Manage Inspection                | $\bigcirc$                                                               | 4 Email Equ | ipment List Health & Safety Plan 5 Ition Completed |
| Inspection Detail                | SELECTED H&S PLAN                                                        |             |                                                    |
| Equipment      Communication Log | Body<br>Safety Vest 🕱                                                    |             |                                                    |
| Documents                        | Head<br>Hard hat 🕱 Hearing Protection 🕱                                  |             |                                                    |
| 9 <sub>6</sub> Link              | Feet<br>Steel-toe Boots 🕱                                                |             |                                                    |
|                                  | Other Required Safety Equipment/Training<br>HAZWOPER Annual Refresher  🗶 |             |                                                    |
|                                  | Reset                                                                    |             |                                                    |
|                                  | are Shield                                                               | Sunglasses  | Goggles                                            |
| H                                | Hand                                                                     |             |                                                    |

6. Save Health & Safety Plan to device.

| $ \langle \langle 1 $ of 2 > >   Whole Page $\sim$ $\Box \sim$ <b>6</b> | ^   |
|-------------------------------------------------------------------------|-----|
| Hazardous Waste Inspection Proje                                        | - 1 |
| Complete this form for eac Word                                         | - 1 |

**SMART TOOLS HELP DESK**
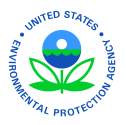

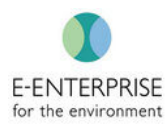

## Equipment

Users can select all the general equipment (separate from the H&S Plan) that should be taken to the field. This list can be emailed to all inspectors involved in the inspection (this list is completed in the Inspection Details tab).

Steps:

- 1. Select Equipment from the Pre-Inspection activities tab
- 2. Click the checkbox next to required general equipment (All general equipment selected will begin to populate at top of list)
- 3. Check selected equipment for accuracy. Use the **X** next to the selected equipment to remove, if needed
- 4. Click **Email Equipment List** to send a copy of the equipment list to all participating Inspectors.

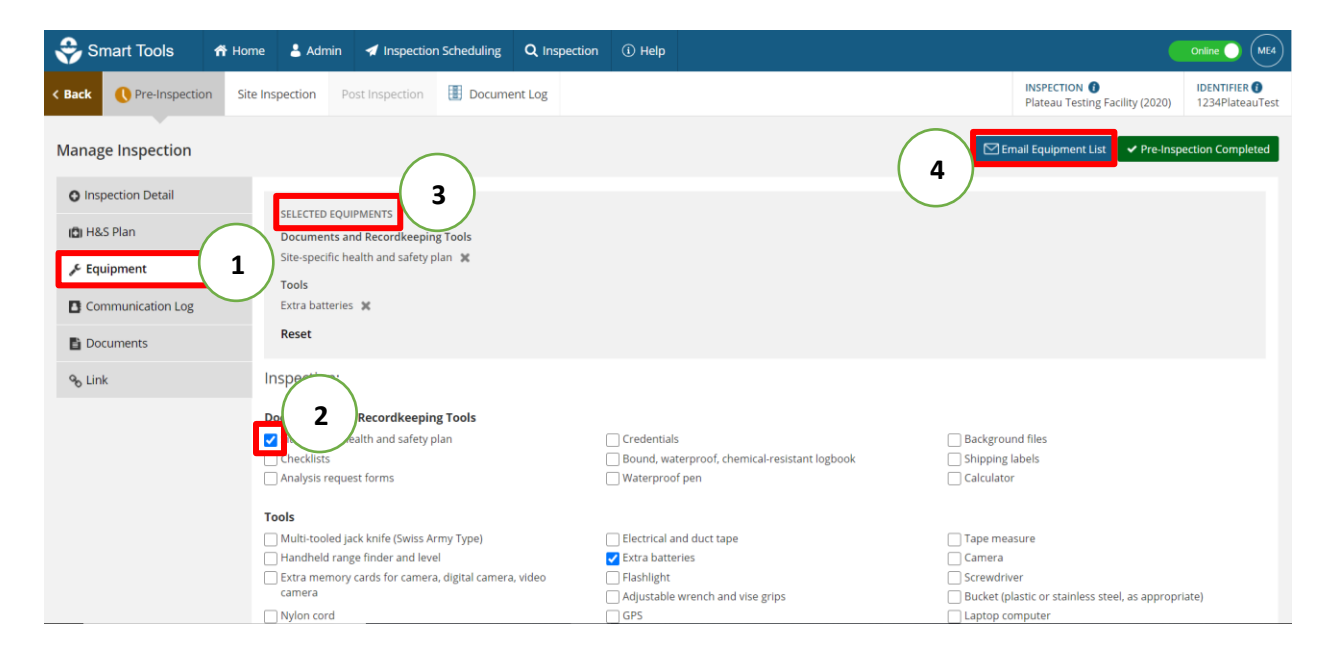

#### **SMART TOOLS HELP DESK**

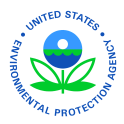

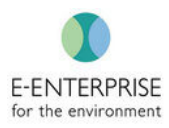

| 🝣 Smart Tools          | 🌴 Home 💄 Admin                                              | Inspection Scheduling                                          | Q Inspection | (i) Help                                                                       | E4                                                                                           |
|------------------------|-------------------------------------------------------------|----------------------------------------------------------------|--------------|--------------------------------------------------------------------------------|----------------------------------------------------------------------------------------------|
| < Back OPre-Inspection | Site Inspection                                             | Post Inspection                                                | Document Log |                                                                                | 4 teau Testing Facility (2020) 1234PlateauTest                                               |
| Manage Inspection      |                                                             |                                                                |              |                                                                                | 🖾 Email Equipment List                                                                       |
| O Inspection Detail    |                                                             |                                                                |              |                                                                                |                                                                                              |
| 💼 H&S Plan             | SELECTED EQ                                                 | UIPMENTS<br>and Recordkeeping Tools                            |              |                                                                                |                                                                                              |
| 🖋 Equipment            | Site-specific                                               | health and safety plan 🕱                                       |              |                                                                                |                                                                                              |
| Communication Log      | Tools<br>Extra batteri                                      | ies 🗙                                                          |              |                                                                                |                                                                                              |
| Documents              | Reset                                                       |                                                                |              |                                                                                |                                                                                              |
| 𝒫 Link                 | Inspection:                                                 |                                                                |              |                                                                                |                                                                                              |
|                        | Documents an<br>Vite-specific<br>Checklists<br>Analysis req | nd Recordkeeping Tools<br>health and safety plan<br>uest forms | (            | Credentials<br>Bound, waterproof, chemical-resistant logbook<br>Waterproof pen | Background files Shipping labels Calculator                                                  |
|                        | Tools                                                       |                                                                |              |                                                                                |                                                                                              |
|                        | Multi-tooled                                                | jack knife (Swiss Army Type)<br>inge finder and level          | (            | Electrical and duct tape<br>Z Extra batteries                                  | <ul> <li>Tape measure</li> <li>Camera</li> </ul>                                             |
|                        | Extra memo<br>camera                                        | ry cards for camera, digital came                              | era, video   | Flashlight<br>Adjustable wrench and vise grips                                 | <ul> <li>Screwdriver</li> <li>Bucket (plastic or stainless steel, as appropriate)</li> </ul> |
|                        | Nylon cord                                                  |                                                                |              | GPS                                                                            | Laptop computer                                                                              |

# **Communication Log**

Users may log all communication prior to going into the field.

Steps:

- 1. Click Communication Log in the Pre-Inspection activities tab
- 2. Click Add Log

Note: Users may update or delete entries on the dashboard using the following icons under the Action column

| 😌 Smart Tools 🛛 📅 Hom         | e 💄 Admin      | 🚽 Inspection Scheduling | Q Inspection ③ Help |             |                          | (                                                | Online ME4                       |
|-------------------------------|----------------|-------------------------|---------------------|-------------|--------------------------|--------------------------------------------------|----------------------------------|
| < Back () Pre-Inspection Site | Inspection Po: | st Inspection 🔠 Docume  | ent Log             |             |                          | INSPECTION ()<br>Plateau Testing Facility (2020) | IDENTIFIER ()<br>1234PlateauTest |
| Manage Inspection             |                |                         |                     |             |                          | ✓ Pre-Insp                                       | ection Completed                 |
| O Inspection Detail           |                |                         |                     |             |                          | ( 2                                              | + Add Log                        |
| 💼 H&S Plan                    | Туре           | Location                | Point of Contact    | Description | Date                     | $\smile$                                         | Action                           |
| & Equipment                   | Phone          | 555-555-5555            | Jim                 |             | 06/22/2020 02:37 pm (EDT | )                                                | 2                                |
| Communication Log Documents   | 1              |                         |                     |             |                          |                                                  |                                  |

#### **SMART TOOLS HELP DESK**

 (703) 651-6737
 Smarttoolshelpdesk@plateauinc.com

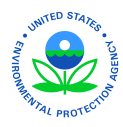

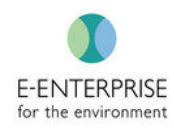

- 3. Select **Type** from the dropdown list (Date and Time are prepopulated but can be changed) Type is a required field.
- 4. If needed, add additional details
- 5. Click Save

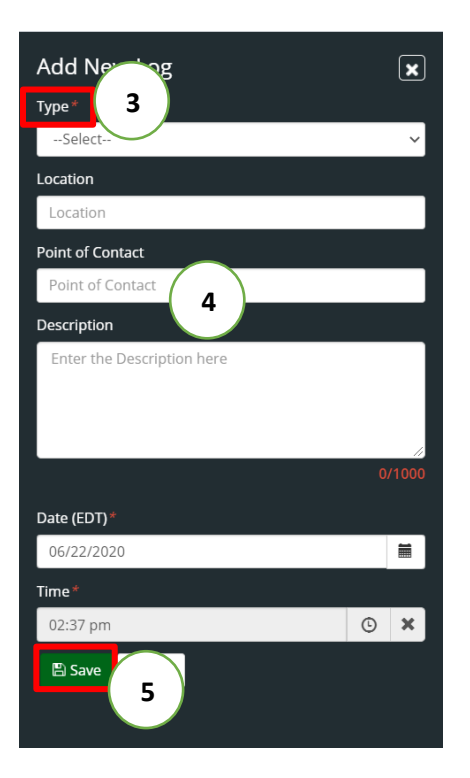

#### **SMART TOOLS HELP DESK**

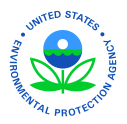

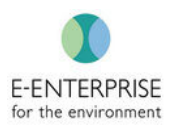

## **Documents**

Prior to going into the field, documents relating to the inspection can be collected and stored in this tab for future use. In addition, inspectors can add documents collected while in the field or after the inspection.

### Steps:

- 1. Select Documents in the Pre-Inspection activities tab
- 2. Click Upload Document

| 😌 Smart Tools 🛛 📅 Hom     | ne 💄 Admin 🖪 Inspection       | Scheduling Q Inspe | ection (i) Help   |              |                | (                                                | Online ME4                       |
|---------------------------|-------------------------------|--------------------|-------------------|--------------|----------------|--------------------------------------------------|----------------------------------|
| Back OPre-Inspection Site | Inspection Post Inspection    | Document Log       |                   |              |                | INSPECTION ()<br>Plateau Testing Facility (2020) | IDENTIFIER ()<br>1234PlateauTest |
| Manage Inspection         |                               |                    |                   |              |                | ✓ Pre-Ins                                        | pection Completed                |
| O Inspection Detail       |                               |                    |                   |              |                | 2                                                | pload Document                   |
| 🖾 H&S Plan                | Document Name                 |                    | Document Type     | Contains CBI | Uploaded By    | Uploaded Date                                    | Action                           |
| 🖋 Equipment               | HSPlanReport SmartToolsSample | a.docx             | Health and Safety | No           | michael eckard | 06/22/2020 02:44 pm (EDT)                        | ŵ                                |
| Cocuments                 |                               |                    |                   |              |                |                                                  |                                  |
|                           |                               |                    |                   |              |                |                                                  |                                  |
|                           |                               |                    |                   |              |                |                                                  |                                  |

Note: Users may delete any uploaded document using the Delete icon

- 3. Select Document Type from the dropdown list
- 4. Click **Choose File** and find the correct file from the device
- 5. If needed, click **Contains CBI** to protect the document from Smart Tools users without proper CBI clearance from viewing the document
- 6. Click Save

**SMART TOOLS HELP DESK** 

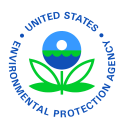

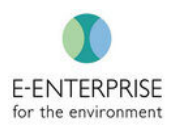

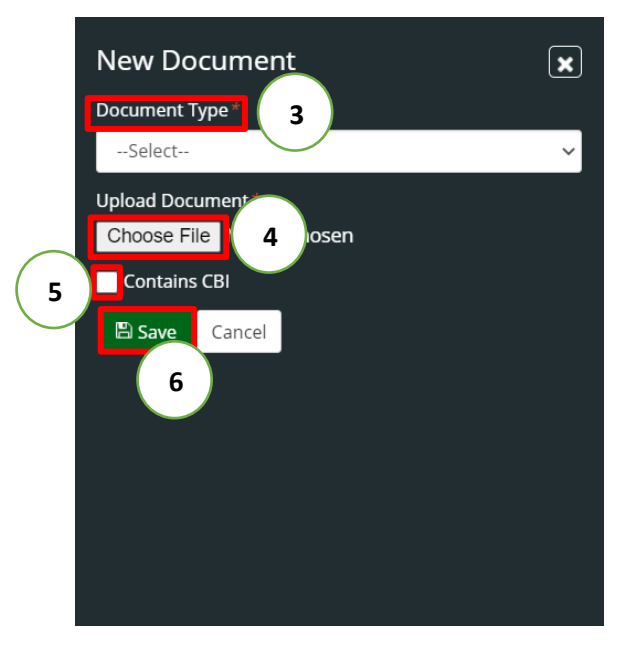

# Linking This Inspection to Another Facility or Prior Inspection

The current inspection may have a relationship to a prior inspection, such as a follow up, that the user would like to link for future reference. The facility being inspected may also have a business relationship with another facility that should be tracked in the system.

#### Steps:

- 1. Select Link in the Pre-Inspection activities tab
- 2. Use the searchable text fields. As the user inputs text, the field will begin narrowing down search results in a dropdown. This allows a user to search using partial text
- 3. Select the correct Inspection or Facility from the dropdown field. To remove, select the **X** next to Inspection or Facility that was previously selected

| Smart Tools Af Home L Admin A Inspection Scheduling Q Inspection ① Help |                                                                                                    |
|-------------------------------------------------------------------------|----------------------------------------------------------------------------------------------------|
| < Back Pre-Inspection Site Inspection Post Inspection III Document Log  | INSPECTION D IDENTIFIER D<br>Plateau Testing Facility (2020) 1234PlateauTest                                   |
| Manage Inspection                                                       | ✓ Pre-Inspection Completed                                                                                     |
| O Inspection Detail Link Inspection 2                                   | 1234 2                                                                                                    |
| C Environment                                                           | MIK123477533   1500 NORTH WOODWARD BUILDING LP                                                                 |
| Communication Log                                                       | VTR000012344   7 ELEVEN 32513<br>ELD03312345   A B SPECIALTY PKG INC<br>NHD510123441   A R MANOCK & SONS       |
| Occuments       9b Link       1                                         | ORQ000012344   AARONS QUICK STOP<br>GAD033561234   ABRA AUTO BODY'& GLASS<br>CAL000261234   ACKERMAN DAIRY INC |
|                                                                         |                                                                                                    |
|                                                                         |                                                                                                    |
|                                                                         |                                                                                                    |
|                                                                         |                                                                                                    |

#### **SMART TOOLS HELP DESK**

 (703) 651-6737
 Smarttoolshelpdesk@plateauinc.com

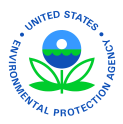

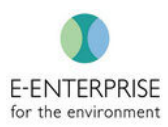

# Pre-Inspection Completed

1. Click **Pre-Inspection Completed**. This can be done at any time during the Pre-Inspection. This will mark Pre-Inspection as complete and give full access to Site-Inspection

| 😌 Smart Tools            | 🎢 Home 💄 Admin 🖪 Inspection Scheduling   | Q Inspection (i) Help |                                        | Online ME4                                                                                                    |  |  |  |  |  |
|--------------------------|------------------------------------------|-----------------------|----------------------------------------|----------------------------------------------------------------------------------------------------|--|--|--|--|--|
| < Back () Pre-Inspection | Site Inspection Post Inspection Docum    | nent Log              | INSP<br>Plate                          | A CTION CONTINUES AND A CONTINUES AND A CONTIN |  |  |  |  |  |
| Manage Inspection        |                                          |                       |                                        | ✓ Pre-Inspection Completed                                                                                                    |  |  |  |  |  |
| O Inspection Detail      | Inspection Name *                        |                       | Program - Fiscal Year Facility Address |                                                                                                    |  |  |  |  |  |
| 🖨 H&S Plan               | Plateau Testing Facility (2020)          |                       | RCRA (2020) 123 Test Dr, Fairfax,      | VA                                                                                                    |  |  |  |  |  |
| & Equipment              | Inspection Type *                        |                       | Inspection Announced                   |                                                                                                    |  |  |  |  |  |
| - Equipment              | Select                                   | ~                     | 🔿 Yes 💿 No                             |                                                                                                    |  |  |  |  |  |
| Communication Log        | Planned Start Date                       | Planned End Date      | Agency*                                |                                                                                                    |  |  |  |  |  |
| Documents                | Select a date                            | Select a date         | Select                                 | ~                                                                                                    |  |  |  |  |  |
| % Link                   | Regulatory Entity *                      |                       | Subchapter *                           | Search by Citation or Requirement                                                                                                    |  |  |  |  |  |
|                          | Title 40 - ENVIRONMENTAL PROTECTION AGEN | ICY 🕱                 | SUBCHAPTER I - SOLID WASTES 🗶          |                                                                                                    |  |  |  |  |  |
|                          | Select Regulatory Entity                 |                       | Select Subchapter                      |                                                                                                    |  |  |  |  |  |
|                          | Lead Inspector*                          |                       | Inspector                              |                                                                                                    |  |  |  |  |  |
|                          | michael eckard                           | ~                     | Select Inspector                       |                                                                                                    |  |  |  |  |  |
|                          | Permit                                   |                       | Restrict CBI Access                    |                                                                                                    |  |  |  |  |  |
|                          | Select Permit                            | .+.                   | Allowed CBI Access                     |                                                                                                    |  |  |  |  |  |
|                          |                                          |                       | michael eckard                         |                                                                                                    |  |  |  |  |  |
|                          | Inspection Description                   |                       |                                        |                                                                                                    |  |  |  |  |  |
|                          | Enter the Inspection Description here    |                       |                                        |                                                                                                    |  |  |  |  |  |

2. Popup will ask to confirm. Click OK

| Confirm                                |        |    |
|----------------------------------------|--------|----|
| Do you want to Complete the Pre-Inspec | ction? | 2  |
|                                        | Cancel | ок |

# Downloading an Inspection Before Going into the Field

Prior to going out into the field and going into offline mode, the user will need to download the inspection. This will keep the inspection stored locally and allow the user to go into offline mode (see below).

**Note:** If there are multiple inspectors, all inspectors must download the same inspection. Once back online, users will be able to sync data back to the server.

Steps:

1. Under Inspection, Click Manage Inspection

| 😌 Smart Tools | 希 Home | 💄 Admin | 🚀 Inspection Scheduling | Q Inspection       | 0 | Online 🔵 (ME4) |
|---------------|--------|---------|-------------------------|--------------------|---|----------------|
|               |        |         |                         | Manage Increastion | 1 |                |
|               |        |         |                         | Manage Inspection  | - |                |

2. Find correct inspection for download. Click on **Filter** for assistance locating inspection.

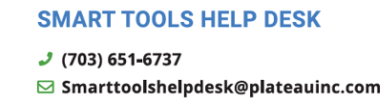

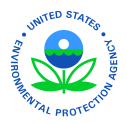

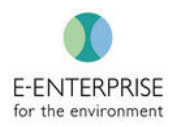

Note: The Applied Filter will remain until it is reset, or the search criteria is changed

### 3. Under the Action column, select the Download icon

| 😌 Smart Tools                                           | 🕈 Home   | 占 Admin | 🚽 Inspection Sci | heduling   | <b>Q</b> Inspection | (i) Help |                |                          |                        |                     |              | Online ME4 |
|---------------------------------------------------------|----------|---------|------------------|------------|---------------------|----------|----------------|--------------------------|------------------------|---------------------|--------------|------------|
| Manage Inspection APPLIED FILTER Region : REGION 3 X Re | set      |         |                  |            |                     |          |                |                          |                        |                     | (            | 2 Filter   |
| Inspection Name                                         |          |         | Identifier       | Facility N | ame                 |          | Fiscal<br>Year | Evaluation Start<br>Date | Evaluation End<br>Date | Inspection<br>Phase | Observations | Action     |
| Plateau Testing Facility (2020                          | /Q1/DEC) |         | 1234PlateauTest  | Plateau Te | sting Facility      |          | 2020           | 06/10/2020               | 06/10/2020             | Post Inspection     | 1            |            |
| ROYS AUTO BODY (2020/JUN                                | i)       |         | VA0000010264     | ROYS AUT   | O BODY              |          | 2020           | 06/18/2020               | 06/18/2020             | Post Inspection     | 1            |            |
| Plateau Testing Facility (2020                          | ))       |         | 1234PlateauTest  | Plateau Te | sting Facility      |          | 2020           |                          |                        | Site Inspection     | • (3         | <b>1</b>   |
| Inspection 1 - 3 of 3                                   |          |         |                  |            |                     |          |                |                          |                        |                     | «            | < 1 > »    |
|                                                         |          |         |                  |            |                     |          |                |                          |                        |                     |              |            |
|                                                         |          |         |                  |            |                     |          |                |                          |                        |                     |              |            |
|                                                         |          |         |                  |            |                     |          |                |                          |                        |                     |              |            |
|                                                         |          |         |                  |            |                     |          |                |                          |                        |                     |              |            |
|                                                         |          |         |                  |            |                     |          |                |                          |                        |                     |              |            |
|                                                         |          |         |                  |            |                     |          |                |                          |                        |                     |              |            |

### 4. Popup will ask to Confirm. Select OK

| Confirm                                                    |                 |           |  |
|------------------------------------------------------------|-----------------|-----------|--|
| Do you want to download the inspection INC (2020/Q4/SEP)'? | 1 'TURBINE TECI | HNOLOGIES |  |
|                                                            | Cancel          | ок        |  |

#### **SMART TOOLS HELP DESK**

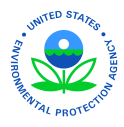

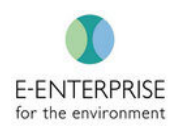

5. On the **Manage Inspection screen**, check to make sure Inspection is downloaded. Four (4) icons should now be visible under the **Action** column.

| Smart Tools 🕈 Home 🕹 Admin                                 | 🐔 Inspection Sc | heduling <b>Q</b> Inspection | (i) Help |                |                          |                        |                     |              | Online ME4      |
|------------------------------------------------------------|-----------------|------------------------------|----------|----------------|--------------------------|------------------------|---------------------|--------------|-----------------|
| Manage Inspection APPLIED FILTER Region : REGION 3 X Reset |                 |                              |          |                |                          |                        |                     |              | <b>▼</b> Filter |
| Inspection Name                                            | Identifier      | Facility Name                |          | Fiscal<br>Year | Evaluation Start<br>Date | Evaluation End<br>Date | Inspection<br>Phase | Observations | Action          |
| Plateau Testing Facility (2020/Q1/DEC)                     | 1234PlateauTest | Plateau Testing Facility     |          | 2020           | 06/10/2020               | 06/10/2020             | Post Inspection     | 1            |                 |
| ROYS AUTO BODY (2020/JUN)                                  | VA0000010264    | ROYS AUTO BODY               |          | 2020           | 06/18/2020               | 06/18/2020             | Post Inspection     | 1            |                 |
| Plateau Testing Facility (2020)                            | 1234PlateauTest | Plateau Testing Facility     |          | 2020           |                          |                        | Site Inspection     | 0/0 5        | ± C 0<br>₪      |
| Inspection 1 - 3 of 3                                      |                 |                              |          |                |                          |                        |                     | «            | < 1 > »         |
|                                                            |                 |                              |          |                |                          |                        |                     |              |                 |

# **Going Offline**

Users may conduct inspections with spotty and/or non-existent internet connection. This will require the user to **pre-emptively** go offline after downloading the inspection to the device. This will keep a user from losing any unsaved data if connectivity is lost.

**Note:** Once the inspection is downloaded, it is safe for the user to close the browser and turn off the device. A user can then open their Google Chrome browser, navigate to Smart Tools, and the information stored locally will be available.

### Steps:

1. Click on **Online** button

| 😌 Smart Tools                                                  | 🚹 Home   | 占 Admin | 🖪 Inspection Sci | heduling   | Q Inspection    | (i) Help |                |                          |                        |                     |              | Online ME4      |
|----------------------------------------------------------------|----------|---------|------------------|------------|-----------------|----------|----------------|--------------------------|------------------------|---------------------|--------------|-----------------|
| Manage Inspection APPLIED FILTER Region : REGION 3 <b>% Re</b> | set      |         |                  |            |                 |          |                |                          |                        |                     | 1            | <b>▼</b> Filter |
| Inspection Name                                                |          |         | Identifier       | Facility N | ame             |          | Fiscal<br>Year | Evaluation Start<br>Date | Evaluation End<br>Date | Inspection<br>Phase | Observations | Action          |
| Plateau Testing Facility (2020                                 | /Q1/DEC) |         | 1234PlateauTest  | Plateau Te | esting Facility |          | 2020           | 06/10/2020               | 06/10/2020             | Post Inspection     | 1            |                 |
| ROYS AUTO BODY (2020/JUN                                       | )        |         | VA0000010264     | ROYS AUT   | O BODY          |          | 2020           | 06/18/2020               | 06/18/2020             | Post Inspection     | 1            |                 |
| Plateau Testing Facility (2020)                                | )        |         | 1234PlateauTest  | Plateau Te | esting Facility |          | 2020           |                          |                        | Site Inspection     | 0/0          | ± C 0<br>₪      |
| Inspection 1 - 3 of 3                                          |          |         |                  |            |                 |          |                |                          |                        |                     | «            | < 1 > »         |
|                                                                |          |         |                  |            |                 |          |                |                          |                        |                     |              |                 |

**SMART TOOLS HELP DESK** 

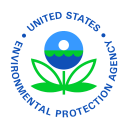

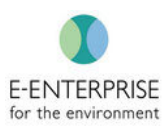

### 2. Verify Smart Tools is Offline

| 😌 Smart Tools 🛛 🕈               | Home C | <b>L</b> Inspection | (i) Help        |                          |                |                          |                        |                     |              | Offline ME4 |
|---------------------------------|--------|---------------------|-----------------|--------------------------|----------------|--------------------------|------------------------|---------------------|--------------|-------------|
| Manage Inspection               |        |                     |                 |                          |                |                          |                        |                     |              |             |
| Inspection Name                 |        | 1                   | Identifier      | Facility Name            | Fiscal<br>Year | Evaluation Start<br>Date | Evaluation End<br>Date | Inspection<br>Phase | Observations | Action      |
| Plateau Testing Facility (2020) |        |                     | 1234PlateauTest | Plateau Testing Facility | 2020           |                          |                        | Site Inspection     | 0            | <b>3</b> 🖻  |
|                                 |        |                     |                 |                          |                |                          |                        |                     |              |             |

**Note:** Once in offline mode, some features will no longer be available or visible until back online.

# **Conducting an Inspection**

When conducting an inspection, always ensure to **Save** the data after each entry. There are **Save** buttons on every screen, and Smart Tools will prompt a user to save if they are navigating away from a tab with unsaved information.

## **Organizing Data**

Throughout Site-Inspection, Smart Tools enables users to organize their data into three distinct categories; **Confidential Business Information (CBI)**, **Area of Concern (AOC)**, or **Follow Up**. This information will populate in the appropriate tabs at the inspection level in a consolidated list for easy access and reading.

| 😌 Si   | mart Tools    | 希 Home     | 💄 Admin    | 🐔 Inspection Sched | luling <b>Q</b> Inspection | (i) Help |       |                |                    |                                                 | ME4                              |
|--------|---------------|------------|------------|--------------------|----------------------------|----------|-------|----------------|--------------------|-------------------------------------------------|----------------------------------|
| < Back | Pre-Inspectio | n 📀 Site   | Inspection | Post Inspection    | Document Log               |          |       |                |                    | INSPECTION 🚺<br>Plateau Testing Facility (2020) | IDENTIFIER ()<br>1234PlateauTest |
| Site E | ntry Opening  | Conference | Building   | s/Areas Observatio | ons Photo Log              | AOC      | ow Up | Records Review | Closing Conference |                                                 |                                  |

#### **SMART TOOLS HELP DESK**

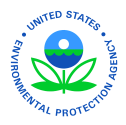

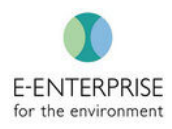

If identified in an observation, the data will also reside in its appropriate tab at the observation level.

| Smart Tools 🕈 Home                                                                   | Q Inspection ① Help                                                                       |                           |                                  | Offline ME4                                                            |
|--------------------------------------------------------------------------------------|-------------------------------------------------------------------------------------------|---------------------------|----------------------------------|------------------------------------------------------------------------|
| < Back  Pre-Inspection  () Si                                                        | ite Inspection Post Inspection 🕕 Document Log                                             |                           | INSP<br>Plate                    | ECTION () IDENTIFIER ()<br>Pau Testing Facility (2020) 1234PlateauTest |
|                                                                                      |                                                                                           |                           |                                  |                                                                        |
| Site Entry Opening Conference                                                        | e Buildings/Areas Observations Photo Log                                                  | AOC Follow Up CBI Re      | ecords Review Closing Conference |                                                                        |
| Manage Observation : ME4-O                                                           | DB-T-001                                                                                  |                           |                                  | 🖹 Save 🚺 Create New Observation                                        |
| Date*                                                                                | Building                                                                                  | Area                      | Name                             | Title                                                                  |
| 06/22/2020                                                                           | Test1234 - Prosparity Avenue 🗸 🕇                                                          | Test Area 123 - Test Area | <ul><li></li></ul>               | Title                                                                  |
| Details<br>Area of Concern (AOC)<br>Document / Image<br>Sampling<br>Follow Up<br>CBI | Details       B     I     U     S     M     IE     IE     IE       Enter the Details here |                           | CLEA<br>Note: Clear form         | R FORMAT CBI ACC FOLLOW UP                                             |

### **Highlighting and Marking Text**

In each textbox, users can highlight and identify information as one or more of these three categories at the press of a button: **CBI, AOC**, or **Follow Up**. For additional information on Highlighting Tips and Tricks, view the <u>Hardware & Touch Keypad Tips and Tricks</u> Section. Once text is highlighted, use one of the following buttons to categorize the text:

CBI AOC FOLLOW UP

| ct Pre-inspection Image: Document Log     Anage: Observation:     Building:     Area     Sare of Concern (AOC)     Details     Sampling     Area of Concern (AOC)     Details     Sampling     Area of Concern (AOC)     Details     Sampling     Area of Concern (AOC)     Details     Sampling     Area of Concern (AOC)     Details     Sampling     Area of Concern (AOC)     Details     Sampling     Area of Concern (AOC)     Details     Sampling     Area of Concern (AOC)     Details     Sampling     Area of Concern (AOC)     Details     Sampling     Area of Concern (AOC)     Details     Sampling     Area of Concern (AOC)     Details     Sampling     Area of Concern (AOC)     Details     Concern (AOC)     Bit U C C M Concern (AOC)     Concern (AOC)     Concern (AOC)     Concern (AOC)     Concern (AOC)                                                                                                    | Smart Tools 👫 Hom                | e 💄 Admin 🖪 Inspection Scheduling    | Q Inspection ① Help        |                                   |                                                  | Online ME4                      |
|----------------------------------------------------------------------------------------------------|----------------------------------|--------------------------------------|----------------------------|-----------------------------------|--------------------------------------------------|---------------------------------|
| tie Enty Opening Conference Buildings/Areas Observations Photo Log AOC Follow Up CBI Records Review Closing Conference  Tanage Observation  Date* BuildingSelect-   BuildingSelect-   BuildingSelect-  BuildingSelect-  BuildingSelect  BuildingSelect                                                                                                    | ack 📀 Pre-Inspection 📀           | Site Inspection () Post Inspection   | Document Log               |                                   | INSPECTION ()<br>Plateau Testing Facility (2020) | IDENTIFIER ()<br>1234PlateauTes |
| Anage Observation     Date*     Building     -Select-     -Select-                                                                                                    | Site Entry Opening Conferen      | ce Buildings/Areas Observations      | Photo Log AOC Follow Up CB | Records Review Closing Conference | 2                                                |                                 |
| Date* Building Area Name Title   06/23/2020 Image: Clear Forking CBB Aoc Follow UP Name Title                                                                                                    | lanage Observation               |                                      |                            |                                   | 🖺 Save 🚺 Create Ne                               | w Observation                   |
| Details     Details       Area of Concern (AOC)               I              U                                                                                                    | Date* 06/23/2020                 | Building<br>Select                   | Area<br>→ Select-          | Name Name                         | Title<br>Title                                   |                                 |
| Document / Image     BBI text example       Sampling     AOC text example       Follow Up     Eoliow Up text example       CBI     CBI (Control on the second on the second on th | Details<br>Area of Concern (AOC) | Details<br>B I U ⊖ M I = = O         |                            | Note: Clea                        | CLEAR FORMAT CBJ AOC                             | OLLOW UP                        |
| Follow Up text examplet CBI                                                                                                    | Document / Image<br>Sampling     | CBI text example<br>AOC text example |                            |                                   |                                                  |                                 |
|                                                                                                    | Follow Up                        | Follow Up text example               |                            |                                   |                                                  |                                 |
|                                                                                                    | СВІ                              |                                      |                            |                                   |                                                  |                                 |

**SMART TOOLS HELP DESK** 

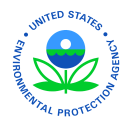

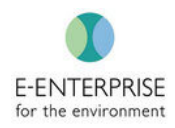

**Note:** Smart Tools enables users to protect Confidential Business Information (CBI) from unauthorized disclosure to non-CBI clearance holding users. **Users that do not have CBI access will not be able to see CBI data or use any CBI functionality.** The ability to capture and mark CBI in Smart Tools will be established in the user's settings for each user. This prevents unauthorized users, based on their CBI clearance, from seeing data marked as CBI.

### **Unlinking Marked Text**

If, at any point, text no longer needs to be given a designated category, the user can unlink this text. The process is the same for all three (3) categories.

Steps:

- 1. Navigate to appropriate tab (**CBI, AOC, Follow Up**). This can be done at either the inspection level or the observation level, and the changes will be reflected in both tabs.
- 2. Click on the **Delete** button under the Action column. This delete refers to deleting the categorization of the information, not the notes themselves.

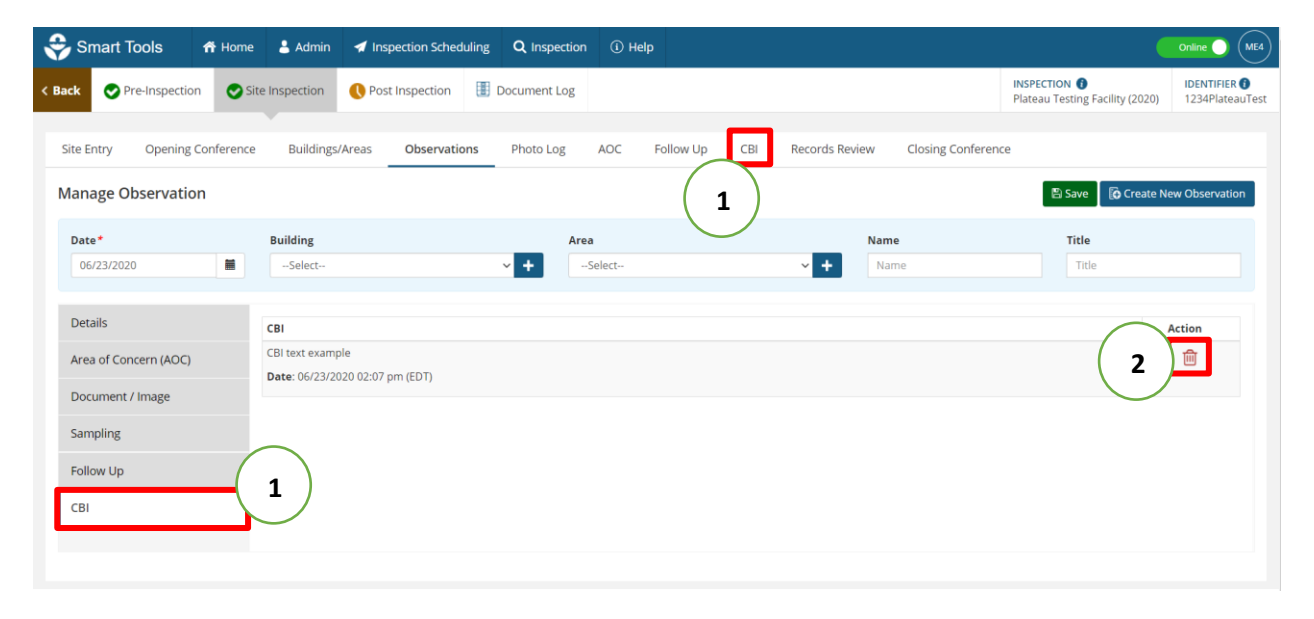

3. Confirmation popup will appear. Click OK.

| Confirm                        |           |
|--------------------------------|-----------|
| Do you want to delete the CBI? | 3         |
|                                | Cancel OK |

**SMART TOOLS HELP DESK** 

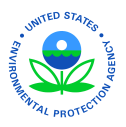

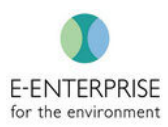

## Site Entry

The user may capture information while entering the facility.

**Note:** Only the Lead Inspector will be able to input data relating to the three canned questions. All participating inspectors will be able to input notes.

Steps:

- 1. Select **Site Entry** from Site Inspection page
- 2. Select whether Inspector Credentials were presented **(Yes/No)**. If yes, input the name to whom the credentials were presented
- 3. Select whether Access Granted (Yes/No). If no, identify below if denied by someone with authority to do so
- 4. If access is denied, look to the Resources for additional guidance
- 5. Input notes in **Notes** section
- 6. Click **Add Entry & Exit Date** to input entry date and time. Smart Tools enables users to put in as many dates and times as needed for multiday inspections

|                                                                                                    | 希 Home             | Q Inspection             | (i) Help       |             |     |           |     |                |                 |                                                  | Offline ME4                      |
|----------------------------------------------------------------------------------------------------|--------------------|--------------------------|----------------|-------------|-----|-----------|-----|----------------|-----------------|--------------------------------------------------|----------------------------------|
| < Back Pre-Inspectio                                                                                                    | on 🕔 Site          | Inspection Post          | Inspection 📳 🛙 | ocument Log |     |           |     |                |                 | INSPECTION ()<br>Plateau Testing Facility (2020) | IDENTIFIER ()<br>1234PlateauTest |
| Site Entry 1                                                                                                    | Conference         | Buildings/Areas          | Observations   | Photo Log   | AOC | Follow Up | СВІ | Records Review | Closing Confere | ence                                             |                                  |
| Site Entry                                                                                                    | $\overline{)}$     | )                        |                |             |     |           |     |                |                 | 6 + Add Entry & Exit                             | Date 🖹 Save                      |
| Credential Presented? 🝞                                                                                                    | - /                | /                        |                |             |     | Date      |     | Entry Time     | Exit Time       | e Zone                                           | Action                           |
| • Yes · No                                                                                                    |                    |                          |                |             |     |           |     |                | No Records Fou  | und.                                             |                                  |
| Credential Presented T<br>Credential Presented T<br>Access Granted?<br>Yes No<br>Access explicitly denied b<br>Yes No<br>Resources 4 | 3<br>by someone wi | th authority to do so    | ? 😡            |             |     |           |     |                |                 |                                                  |                                  |
| RCRA Fa                                                                                                    | Information Sl     | heet<br>tion authorities |                |             |     |           |     |                |                 |                                                  |                                  |
| Enter the 5                                                                                                    |                    |                          |                |             |     |           |     |                |                 |                                                  |                                  |

#### **SMART TOOLS HELP DESK**

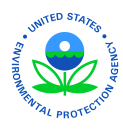

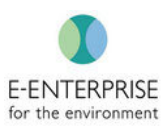

- 7. Add Entry Date and Time
- 8. Click Save

| Add Entry & Exit Date 7 |   | × |
|-------------------------|---|---|
| Select a date           |   |   |
| Entry Time              |   |   |
| Entry Time              | © | × |
| Exit Time               |   |   |
| Exit Time               | ٩ | × |
| Time Zone               |   |   |
| Select                  |   | ~ |

9. Click **Save** in the Site-Entry tab.

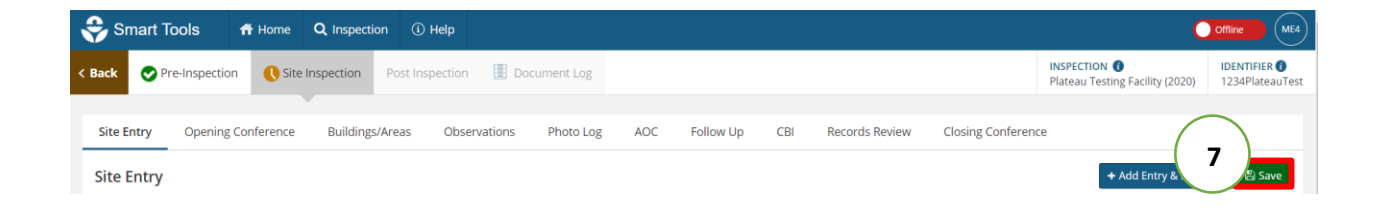

## **Opening Conference**

Facility Personnel (Only Lead Inspector can add) enables users to identify all facility personnel that participated during the Opening Conference. This list carries over to the Closing Conference for ease of reference.

**Note:** If an individual is deleted from either the Opening Conference list or the Closing Conference list, it will reflect the deletion in both lists. Utilize the **Present** column to note which conference the individual attended.

**SMART TOOLS HELP DESK** 

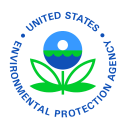

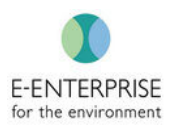

## **Facility Personnel**

Steps:

- 1. Select Opening Conference in Site-Inspection
- 2. Click Add New

| Pre-Inspection               | C Site Inspection        | Post Insp     | pection 📳 Do | cument Log |     |           |     |                |                   | INSPECTION 🚯<br>Plateau Testing Facility (20 | IDENTIFIER<br>020) 1234Platea |
|------------------------------|--------------------------|---------------|--------------|------------|-----|-----------|-----|----------------|-------------------|----------------------------------------------|-------------------------------|
| e Entry Opening Co           | nference 1               | /Areas        | Observations | Photo Log  | AOC | Follow Up | CBI | Records Review | Closing Conferenc | e                                            |                               |
| ening Conference             | $\bigcirc$               |               |              |            |     |           |     |                |                   |                                              | 🖺 Sav                         |
|                              |                          |               |              |            |     |           |     |                |                   | _                                            |                               |
| Facility Personnel / Info ca | n be added only by the l | ead Inspector |              |            |     |           |     |                |                   | 2                                            | + Add New                     |

- 3. Input facility personnel information. **Name** is the only required field. To save time, an inspector can collect all the business cards and enter the information later
- 4. Click Save

| New Facility Perso   | onnel  |       | × |
|----------------------|--------|-------|---|
| Job Title            |        |       |   |
| Job Title            |        |       |   |
| Name * 3             |        |       |   |
| Name                 |        |       |   |
| Email                |        |       |   |
| Email Id             |        |       |   |
| Phone #              |        | Ext # |   |
| Phone #              |        | Ext#  |   |
| Length of Employment |        |       |   |
| Years                | Months |       | ~ |
| Present?             |        |       |   |
| a save               |        |       |   |

#### **SMART TOOLS HELP DESK**

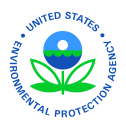

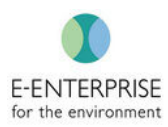

### Facility Info

The Facility Info section enables the Lead Inspector to capture answers to the pre-populated questions. The Lead Inspector may add additional questions to keep information organized in a tabular format. This functionality is available to inspectors during Pre-Inspection.

### Steps:

- 1. Input Value to prepopulated fields
- 2. Delete fields not used, if desired, using Delete icon
- 3. For additional or new fields, click Add New
- 4. Input new Field and Value

| Facility Info                                                                                                    | _ 3 + Add New |
|----------------------------------------------------------------------------------------------------|---------------|
| Field *                                                                                                    | Value         |
| No Of Employees (Ex 56 employees with 37 on the production floor.)                                                   | Value         |
| Weather Conditions (Ex., sunny, dry.)                                                                                | Value         |
| Length of Facility at Location (Ex 13 years under CMR ownership.)                                                    | Value         |
| Operating Hours (Ex 10 hour shifts.)                                                                                 | Value 2       |
| Safety Training Provided to Inspector(s)? (Ex. No.)                                                                  | Value         |
| Size of Facility? (Ex 3 acres, 5000 sqft.)                                                                           | Value         |
| What type of generator facility notified? (Ex Large Quantity Generator.)                                             | Value         |
| What type of generator facility verified as? (Ex., Large Quantity Generator.)                                        | Value         |
| Type of Operation (Ex Produces chemical etching fluids for use in electric circuit board and graphics applications.) | Value         |
| Field 4                                                                                                    | ue            |
|                                                                                                    |               |

Smart Tools enables inspectors to capture the facility's Process Description. Text can be highlighted and organized as **Confidential Business Information (CBI)**, Area of Concern (AOC), or **Follow Up**. Users without CBI access will not see the CBI button.

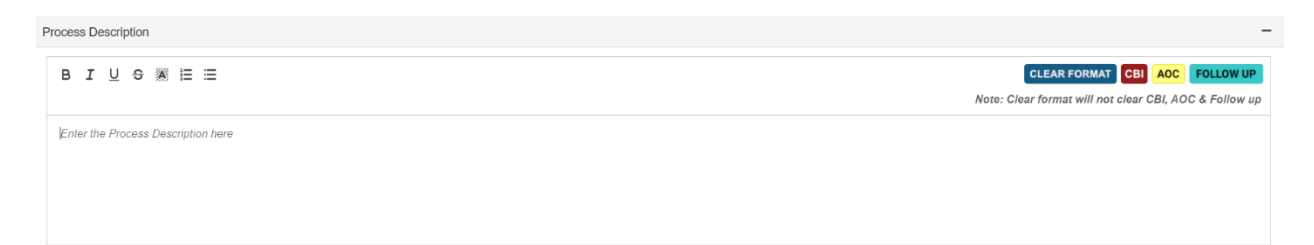

**SMART TOOLS HELP DESK** 

 √ (703) 651-6737
 Smarttoolshelpdesk@plateauinc.com

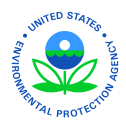

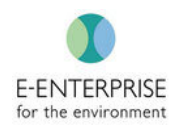

Smart Tools also enables inspectors to capture additional notes during the Opening Conference. Text can be highlighted and organized as **Confidential Business Information (CBI), Area of Concern (AOC)**, or **Follow Up**. Users without CBI access will not see the CBI button.

| Notes                | -                                                      |
|----------------------|--------------------------------------------------------|
| B I U ⇔ ﷺ ⊟ ≔        | CLEAR FORMAT CBI AOC FOLLOW UP                         |
|                      | Note: Clear format will not clear CBI, AOC & Follow up |
| Enter the Notes here |                                                        |
|                      |                                                        |
|                      |                                                        |
|                      |                                                        |
|                      |                                                        |

# **Buildings/Areas**

Smart Tools enables inspectors to identify different facility components through creating Buildings and/or Areas in the facility. The hierarchy is as follows: A facility has one or more buildings that make up the facility and each building has one or more areas that are worthy of specific designation. This facilitates the association of observations to specific locations.

Tip: At the end of the opening conference, request a facility diagram and determine the names of the buildings and areas the user would like to inspect. It is important to use the same naming convention used by the facility to avoid confusion. This functionality is available to inspectors during Pre-Inspection, in the event that the user knows the names of the buildings and areas they would like to inspect.

## Add a Building

Steps:

- 1. Select Buildings/Areas in Site-Inspection
- 2. Click Add Building

| Smart Iools H           |                                   | -                           |                    | INCRE              |                                        |
|-------------------------|-----------------------------------|-----------------------------|--------------------|--------------------|----------------------------------------|
| ck 📀 Pre-Inspection     | C Site Inspection Post Inspection | Document Log                |                    | Platea             | u Testing Facility (2020) 1234PlateauT |
| Site Entry Opening Conf | erence Buildings/Areas 1          | ons Photo Log AOC Follow Up | CBI Records Review | Closing Conference |                                        |
| uildings/Areas          |                                   |                             |                    | (                  | 2 + Add Building T Filter              |
| Building #              | Building Name                     | Process Description         |                    |                    |                                        |
| ✔ Test1234              | Prosparity Avenue                 | Test 1234                   |                    |                    | lo + 💿                                 |
| Area #                  | Area Name                         | Process Description         |                    |                    |                                        |
| lest Area 123           | Test Area                         | Test area                   |                    |                    |                                        |
| uilding/Area 1 - 1 of 1 |                                   |                             |                    |                    | « < 1 > »                              |
|                         |                                   |                             |                    |                    |                                        |
|                         |                                   |                             |                    |                    |                                        |
|                         |                                   |                             |                    |                    |                                        |

**SMART TOOLS HELP DESK** 

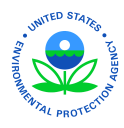

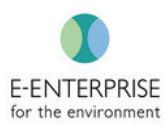

- 3. Enter building information. Name is a required field.
- 4. Click Save

| Add Building                       | ×   |
|------------------------------------|-----|
| Building #                         |     |
| Name * 3                           |     |
| Process Description                |     |
| Enter the Process Description here |     |
|                                    |     |
|                                    |     |
|                                    | 11, |
| 4                                  |     |

**Note:** For future inspections at the same facility, Buildings can be deactivated if they are no longer in operation at the facility by clicking **Inactivate Building** icon

## Add Area

Steps:

- 1. Click Buildings/Areas in the Site Inspection page
- 2. Click ticon to Add Area

| Smart Tools 🛛 🕈 H             | ome <b>Q</b> Inspection ① Help   |                      |                |                |                    | C                                               | Offline ME4                      |
|-------------------------------|----------------------------------|----------------------|----------------|----------------|--------------------|-------------------------------------------------|----------------------------------|
| < Back OPre-Inspection        | Site Inspection Post Inspection  | Document Log         |                |                |                    | INSPECTION 🚺<br>Plateau Testing Facility (2020) | IDENTIFIER ()<br>1234PlateauTest |
| Site Entry Opening Conference | ence Buildings/Area 1            | ations Photo Log AOC | Follow Up CBI  | Records Review | Closing Conference | + Add Build                                     | ling <b>T</b> Filter             |
| Building #                    | Building Name  Prosparity Avenue | Proce                | ss Description |                |                    | 2                                               |                                  |
| Area #                        | Area Name                        | Proce                | ss Description |                |                    | -                                               |                                  |
| Test Area 123                 | Test Area                        | Test ar              | ea             |                |                    |                                                 | <b>o</b>                         |
| Building/Area 1 - 1 of 1      |                                  |                      |                |                |                    | « «                                             | ( 1 > »                          |
|                               |                                  |                      |                |                |                    |                                                 |                                  |
|                               |                                  |                      |                |                |                    |                                                 |                                  |

**SMART TOOLS HELP DESK** 

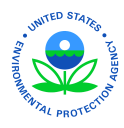

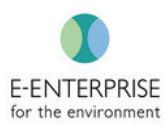

- 3. Enter area information. Name is a required field
- 4. Click Save

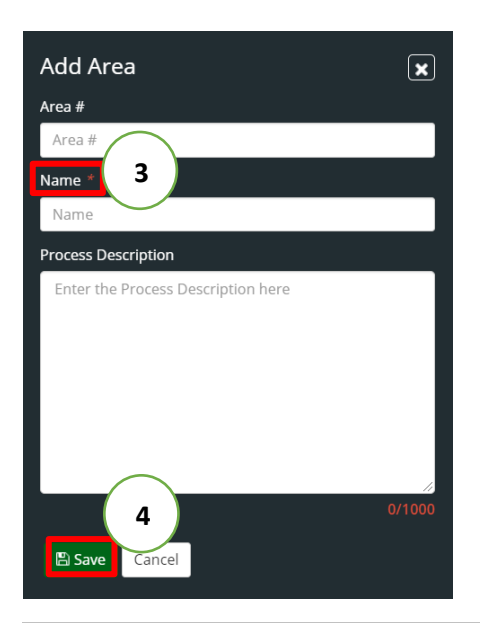

**Note:** For future inspections at the same facility, Areas can be deactivated if they are no longer in operation at the facility by clicking the **Inactivate Area** icon

Note: Inspectors can create new observations directly from the Buildings/Areas tab by clicking the

**Create Inspection** icon on the same row as the desired building. Such observations will associate directly with these Buildings/Areas. Additional information on writing Observations is provided below.

#### **SMART TOOLS HELP DESK**

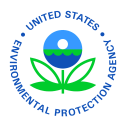

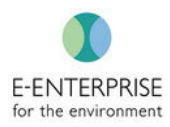

# Writing an Observation

Now the user is ready for the facility walk through. In order to capture observations at a particular site, users will Write an Observation to capture all of the information, including Details, Areas of Concern, Images/Documents, Sampling information, and Follow up items. The dashboard will indicate if there is information captured in any of the five areas. Once an observation is created, it will auto generate a reference number based on the user ID and number based on the sequence in which it was created.

Steps:

- 1. Click on Observations in the Site Inspection page
- 2. Click Write Observation

| 😌 Sma     | art Tools 🛛 🎢      | Home <b>Q</b> Inspection  | ) Help                   |              |                |                              | C                                                | Offline ME4                      |
|-----------|--------------------|---------------------------|--------------------------|--------------|----------------|------------------------------|--------------------------------------------------|----------------------------------|
| < Back    | Pre-Inspection     | C Site Inspection Post Ir | nspection 🔠 Document Log |              |                |                              | INSPECTION ()<br>Plateau Testing Facility (2020) | IDENTIFIER ()<br>1234PlateauTest |
| Site Entr | y Opening Con      | ference Buildings/Areas   | Observations Shoto Log   | AOC Follow U | Jp CBI Record  | Is Review Closing Conference | 2 Write Observa                                  | ition <b>T</b> Filter            |
|           | Reference #        | Building Name             | Area Name                | Contains CBI | Created By     | Action                       |                                                  |                                  |
|           | ME4-OB-T-001       | Prosparity Avenue         | Test Area                | No           | michael eckard | Details AOC Sampling         | Attachment Follow Up                             |                                  |
| De Observ | elete Observations |                           |                          |              |                |                              | « <                                              | 1 > >>                           |
|           |                    |                           |                          |              |                |                              |                                                  |                                  |
|           |                    |                           |                          |              |                |                              |                                                  |                                  |
|           |                    |                           |                          |              |                |                              |                                                  |                                  |

#### **SMART TOOLS HELP DESK**

 (703) 651-6737
 Smarttoolshelpdesk@plateauinc.com

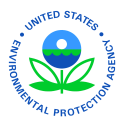

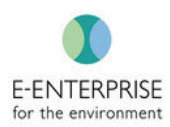

### **Details**

The Details tab is where inspectors will document their observations. All notes an inspector wants to make will be captured here. From this Details tab, the inspector can organize and categorize information how they see fit.

Features:

- 1. Associate specific buildings and areas with this observation. Buildings and areas associated with this facility will appear in the dropdowns
- 2. Identify a Point of Contact (POC) at the particular location
- 3. Rich Text for personalized touches
- 4. Activate the device's camera and associate photos taken with a particular observation
- Mark information as Confidential Business Information (CBI), Area of Concern (AOC), or Follow Up by highlighting text and clicking on the desired button. Users that do not have CBI access will not be able to see or use the CBI information and functions
- 6. Create a new observation from the current observation and prepopulate the building/area information with the current selection.

| Smart Tools 🕈 Home                                   | ne <b>Q</b> Inspection ① Help                                                                    | Offline ME4                      |
|------------------------------------------------------|--------------------------------------------------------------------------------------------------|----------------------------------|
| < Back OPre-Inspection                               | Site Inspection Post Inspection II Document Log                                                  | IDENTIFIER ()<br>1234PlateauTest |
| Site Entry Opening Conference                        | ce Buildings/Areas Observations Photo Log AOC Follow Up CBI Records Review Closing Conference 6  | v Observation                    |
| Date* 06/22/2020                                     | Building     Area       Test1234 - Prosparity Avenue     +       Test Area 123 - Test Area     + |                                  |
| Details<br>Area of Concern (AOC)<br>Document / Image | Details<br>BIUSAE TORMAT CEL ACC FO<br>Note: Clear format will not clear CD<br>S                 | LLOW UP                          |
| Sampling<br>Follow Up<br>CBI                         |                                                                                                  |                                  |
|                                                      |                                                                                                  |                                  |

## Linking Citations for Observations in the Field

During Pre-Inspection, users can select which federal regulatory codes they wished to associate with this inspection (for more information see the <u>Pre-Inspection section</u>). Once an item is marked as an Area of Concern (AOC), inspectors can link federal regulatory citations to each of the AOCs. This can be done by either selecting specific portions of the regulatory code in the dropdowns or by searching based on requirement language or citation number. Select as many citations associated with the identified AOC. The feature for states to enter state regulatory citations is forthcoming.

Steps:

- 1. Click **Observations** in the Site-Inspection page
- 2. Click on either the Reference Number OR an existing observation or click Write Observation

SMART TOOLS HELP DESK

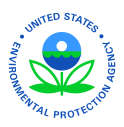

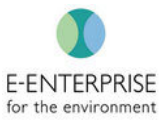

| 😌 Smart Tools 🛛 👘        | Home <b>Q</b> Inspection (i) H | elp                   |              |                |                              | C                                                | Offline ME4                      |
|--------------------------|--------------------------------|-----------------------|--------------|----------------|------------------------------|--------------------------------------------------|----------------------------------|
| < Back Ore-Inspection    | C Site Inspection Post Insp    | ection 🔠 Document Log |              |                |                              | INSPECTION ()<br>Plateau Testing Facility (2020) | IDENTIFIER ()<br>1234PlateauTest |
| Site Entry Opening Confe | erence Buildings/Areas         | Observations 1        | AOC Follow ( | Up CBI Recon   | ds Review Closing Conference |                                                  |                                  |
| View Observations        |                                | $\bigcirc$            |              |                |                              | Write Observa                                    | tion                             |
| Reference #              | Name                           | Area Name             | Contains CBI | Created By     | Action                       |                                                  |                                  |
| ME4-OB-T-001             | Avenue                         | Test Area             | No           | michael eckard | Details AOC Sample           | ng Attachment Follow Up                          |                                  |
| Delete Observations      |                                |                       |              |                |                              |                                                  |                                  |
| Observation 1 - 1 of 1   |                                |                       |              |                |                              | « <                                              | 1 > >>                           |
|                          |                                |                       |              |                |                              |                                                  |                                  |
|                          |                                |                       |              |                |                              |                                                  |                                  |
|                          |                                |                       |              |                |                              |                                                  |                                  |
|                          |                                |                       |              |                |                              |                                                  |                                  |

- 3. Click Area of Concern (AOC) tab
- 4. Click Link

| Smart Tools 🕈 Home                                                                   | e <b>Q</b> Inspection (i) Help                          |                               |                                   | Offline ME4                                                                    |
|--------------------------------------------------------------------------------------|---------------------------------------------------------|-------------------------------|-----------------------------------|--------------------------------------------------------------------------------|
| < Back Pre-Inspection                                                                | Site Inspection Post Inspection                         | iment Log                     |                                   | INSPECTION () IDENTIFIER ()<br>Plateau Testing Facility (2020) 1234PlateauTest |
|                                                                                      | ·                                                       |                               |                                   |                                                                                |
| Site Entry Opening Conference                                                        | e Buildings/Areas Observations                          | Photo Log AOC Follow Up CBI   | Records Review Closing Conference | e                                                                              |
| Manage Observation : ME4-                                                            | OB-T-001                                                |                               |                                   | Save Create New Observation                                                    |
| Date*                                                                                | Building                                                | Area                          | Name                              | Title                                                                          |
| 06/22/2020                                                                           | Test1234 - Prosparity Avenue                            | ✓ + Test Area 123 - Test Area | ✓ + Name                          | Title                                                                          |
| Details<br>Area of Concern (AOC)<br>Document / Image<br>Sampling<br>Follow Up<br>CBI | Concerns<br>eft open<br>Date: 06/22/2020 08:38 pm (EDT) |                               |                                   | Action<br>Link 🗃                                                               |

- 5. Select specific portion of the regulatory entity by using the dropdowns OR search based on requirement language or citation number. If using the search feature, searched text will be highlighted.
- 6. Click Search

**SMART TOOLS HELP DESK** 

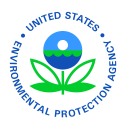

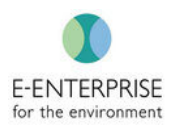

| < Back <p>Pre-Inspection</p>                                                                             |                                                                                                    |                                                                          |                                       |                                                 |                                  |
|----------------------------------------------------------------------------------------------------|----------------------------------------------------------------------------------------------------|--------------------------------------------------------------------------|---------------------------------------|-------------------------------------------------|----------------------------------|
|                                                                                                    | nspection Post Inspection 🔢 Docur                                                                                                    | nent Log                                                                 |                                       | INSPECTION 🚺<br>Plateau Testing Facility (2020) | IDENTIFIER ()<br>1234PlateauTest |
|                                                                                                    |                                                                                                    |                                                                          |                                       |                                                 |                                  |
| Site Entry Opening Conference                                                                            | Buildings/Areas Observations                                                                                                    | Photo Log AOC Follow Up                                                  | CBI Records Review Closing Conference | e                                               |                                  |
| Manage Observation : ME4-OB-T                                                                            | -001                                                                                                    |                                                                          |                                       | 🖺 Save 🚺 🚺 Create Ne                            | ew Observation                   |
| Date* B                                                                                                  | Building                                                                                                    | Area                                                                     | Name                                  | Title                                           |                                  |
| 06/22/2020                                                                                               | Test1234 - Prosparity Avenue                                                                                                    | + Test Area 123 - Test Area                                              | + Name                                | Title                                           |                                  |
| Details Lin<br>Area of Concern (AOC) Reg<br>Document / Image (O<br>Sampling (O<br>Follow Up T<br>CBI cit | nk Regulatory Code(s)<br>gulatory Entity<br>-Select-<br>DR<br>arch by Citation or Requirement<br>Type 3 or more letters to search<br>tation & Requirement *(Search | SubchapterSelect Sourch 6 d to 100 records: Security Citation or Require | 5<br>Select                           | 🖺 Save 🔇 Ba                                     | v                                |

- 7. Select citation(s) associated with the identified AOC
- 8. Click Save

| Smart Tools          | 📅 Home      | <b>Q</b> Inspection                               | (i) Help                                            |                                                                                                    |                                                                                                    | O offline ME4                                                                                                    |
|----------------------|-------------|---------------------------------------------------|-----------------------------------------------------|----------------------------------------------------------------------------------------------------|----------------------------------------------------------------------------------------------------|----------------------------------------------------------------------------------------------------|
| /lanage Observati    | on : ME4-OB | -T-001                                            |                                                     |                                                                                                    |                                                                                                    | Save Create New Observation                                                                                                    |
| Details              | 1           | Link Regulato                                     | ory Code(s)                                         |                                                                                                    |                                                                                                    | 8 Save Kack to Listing                                                                                                    |
| Area of Concern (AOC | C)          | Regulatory Entity                                 |                                                     | Subchapter                                                                                                    | Part                                                                                                    |                                                                                                    |
| Document / Image     |             | Select                                            |                                                     | Select                                                                                                    | Select                                                                                                    | •                                                                                                    |
| Sampling             | (           | (OR)                                              |                                                     |                                                                                                    |                                                                                                    |                                                                                                    |
| Follow Up            | 5           | Search by Citation                                | n or Requirement                                    | Search                                                                                                    |                                                                                                    |                                                                                                    |
| CBI                  |             | (7)                                               | ement*(Search results                               | are limited to 100 records. Search by Cita                                                                                                 | <b>tion or Requirement</b> keyword search option for mo                                                                            | re accurate results.)                                                                                                    |
|                      |             | ✓ 162 Terms u.                                    | sed in this part.                                   | ,                                                                                                    | ·····,                                                                                                    |                                                                                                    |
|                      | -           | As used in this part:                             |                                                     |                                                                                                    |                                                                                                    |                                                                                                    |
|                      | i<br>T      | <i>Condition for exem</i><br>met in order to obt  | <i>nption</i> means any req<br>ain an exemption fro | uirement in §§ <mark>262</mark> .14, <mark>262</mark> .15, <mark>262</mark> .16, <mark>2</mark><br>m any applicable requirement in parts 1 | <mark>62</mark> .17, <mark>262</mark> .70, or subpart K or subpart L of this p<br>24, 264 through 268, and 270 of this chapter, or | art that states an event, action, or standard that must occur or be<br>from any requirement for notification under section 3010 of RCRA.                             |
|                      |             | <i>Independent requir</i><br>obtaining a conditio | <i>rement</i> means a requi<br>onal exemption from  | irement of part <mark>262</mark> that states an even<br>storage facility permit, interim status, a                                         | t, action, or standard that must occur or be met;<br>nd operating requirements under §§ <mark>262</mark> .14, <mark>262</mark>     | and that applies without relation to, or irrespective of, the purpose of<br>.15, <mark>262</mark> .16, <mark>262</mark> .17, or subpart K or subpart L of this part. |
|                      | (           | 262.10 - Purpos                                   | e, scope, and applica                               | bility.                                                                                                    |                                                                                                    |                                                                                                    |
|                      |             | 🗸 <mark>262</mark> .10(a) - Purp                  | oose, scope, and app                                | licability.                                                                                                    |                                                                                                    |                                                                                                    |
|                      | (           | a) The regulations                                | s in this part establi                              | sh standards for generators of hazar                                                                                                    | dous waste as defined by 40 CFR 260.10.                                                                                            |                                                                                                    |
|                      | (           | 262.10(a)(1) - Pu                                 | urpose, scope, and a                                | oplicability.                                                                                                    |                                                                                                    |                                                                                                    |
|                      | (           | 1) A person who g                                 | generates a hazardo                                 | ous waste as defined by 40 CFR part 2                                                                                                    | 261 is subject to all the applicable independer                                                                                    | nt requirements in the subparts and sections listed below:                                                                                                    |
|                      | (           | 262.10(a)(1)(i) -                                 | Purpose, scope, and                                 | applicability.                                                                                                    |                                                                                                    |                                                                                                    |

**SMART TOOLS HELP DESK** 

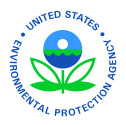

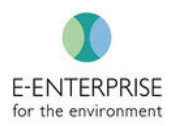

## **Camera**

Smart Tools enables users to take photos to directly associate with specific Observations and during the <u>Records Review</u>.

Users may need to allow the web browser to access the device's camera by clicking **Allow** if the following popup appears:

| smarttoolsapiuat.epa. | .gov wants to | ×     |  |  |  |  |  |
|-----------------------|---------------|-------|--|--|--|--|--|
| Use your camera       |               |       |  |  |  |  |  |
|                       | Allow         | Block |  |  |  |  |  |
|                       |               |       |  |  |  |  |  |

Features:

- 1. Highlight text to prepopulate the photo's description. Three (3) pictures with different angles of the same object can be taken at a time when the camera app is open. Of course, a user can take as many photos as needed while in the field.
- 2. Open device's camera directly from Smart Tools
- 3. Click to capture a picture
- 4. Change the resolution in the dropdown for more detailed photos. Smart Tools defaults to the middle resolution
- 5. See the thumbnails of up to three (3) photos taken from different angles of the same object
- 6. Adjust the camera for the photo: rotate, flip, mirror, or activate device's flash
- 7. Once taken, photos autosave so users can easily close the camera without accidently losing photos.

| Smart Tools 🕈 Home                                                                   | 🛓 Admin 🛛 🚽 Inspection Scheduling                                  | Q Inspection (i) Help     |                                      | Online AP1                                                          |
|--------------------------------------------------------------------------------------|--------------------------------------------------------------------|---------------------------|--------------------------------------|---------------------------------------------------------------------|
| < Back <p>Pre-Inspection</p>                                                         | te Inspection Post Inspection                                      | ument Log                 | INSPECTION ()<br>AUGUSTE AERONA      | UTICS CONSULTING (2020)                                             |
| Site Entry Opening Conference Manage Observation                                     | Buildings/Areas Observations                                       | Photo Log AOC Follow Up C | BI Records Review Closing Conference | Save                                                                |
| Date* 06/08/2020                                                                     | Building<br>Select                                                 | Area<br>→Select→          | Name                                 | Title                                                               |
| Details<br>Area of Concern (AOC)<br>Document / Image<br>Sampling<br>Follow Up<br>CBI | Details<br>B I U O M E E 2<br>ACC-Storage Container Left Open<br>1 |                           | CLEA<br>Note: Clear for              | AR FORMAT CBI AOC FOLLOW UP mat will not clear CBI, AOC & Follow up |
| Copyright © 2020 Plateau Inc . All righ                                              | its reserved.                                                      |                           |                                      | Powered by WEBCASS   V1.0.1                                         |

**SMART TOOLS HELP DESK** 

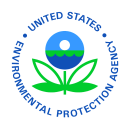

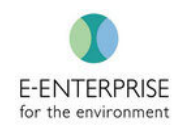

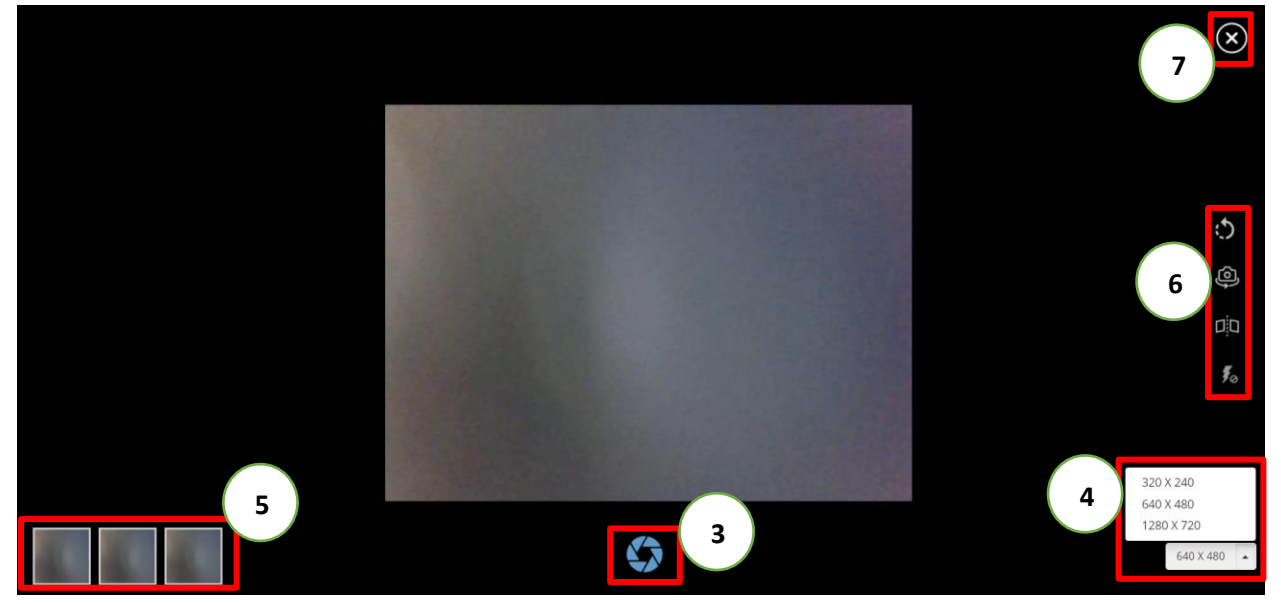

**SMART TOOLS HELP DESK** 

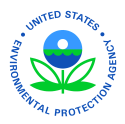

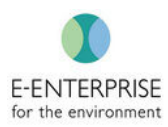

### Document/Image

View photos associated with individual observations and edit photo characteristics. **This does not edit the photo itself.** Photos may also be uploaded into Smart Tools if taken with a third-party camera. All photos will populate in the inspection <u>Photo Log.</u>

Upload documents to associate with a particular observation. Uploading documents can only be done while online due to space constraints on the device itself. All documents will populate in the inspection <u>Document Log.</u>

### Features:

- 1. View photo information
- 2. Edit photo information: Change Title, Description, and mark whether the photo contains CBI Users without CBI access will not be able to see photos marked as containing CBI
- 3. Upload third-party photos. Smart Tools enables users to upload photos in bulk.

| Smart Tools           | 痡 Home     | Q Inspection    | (i) Help             |                         |                        |                   |              |              |                              | Offline              |
|-----------------------|------------|-----------------|----------------------|-------------------------|------------------------|-------------------|--------------|--------------|------------------------------|----------------------|
| lanage Observati      | on : ME4-0 | B-T-001         |                      |                         |                        |                   |              |              | 🖺 Save 🚺 🚺 Cro               | eate New Observation |
| Date*                 |            | Building        |                      | Area                    |                        |                   | Name         |              | Title                        |                      |
| 06/22/2020            | Ħ          | Test1234 - Pros | parity Avenue        | <ul> <li>✓ +</li> </ul> | st Area 123 - Test Are | a 🗸               | + Name       |              | Title                        |                      |
| Details               |            | Upload          |                      |                         |                        |                   |              |              |                              | Upload Image(s)      |
| Area of Concern (AOC) | )          | Upload docum    | ent will be availabl | e only in Online.       |                        |                   |              |              | 3                            |                      |
| Document / Image      |            | Document        |                      |                         |                        |                   |              |              |                              |                      |
| Sampling              |            | Document Nam    | e                    | Docum                   | nent Type              |                   | Contains CBI | Created Date |                              | Action               |
| Follow Up             |            |                 |                      |                         |                        | No Records Found. |              |              |                              |                      |
| CBI                   |            | Image           |                      |                         |                        |                   |              |              | C                            |                      |
|                       |            | Image           | Title                | Descri                  | iption                 | Photograp         | oher         | Contains CBI | Created                      | Action               |
|                       |            |                 |                      | Drum                    | left open              | michael eci       | kard         | No           | 06/23/202<br>am (EDT)        | <b>B</b>             |
|                       |            |                 |                      | Drum                    | left open              | michael ec        | kard         | No           | 06/23/2020 10:11<br>am (EDT) | 2                    |
|                       |            |                 |                      | Drum                    | left open              | michael ec        | kard         | No           | 06/23/2020 10:11<br>am (EDT) | 2                    |

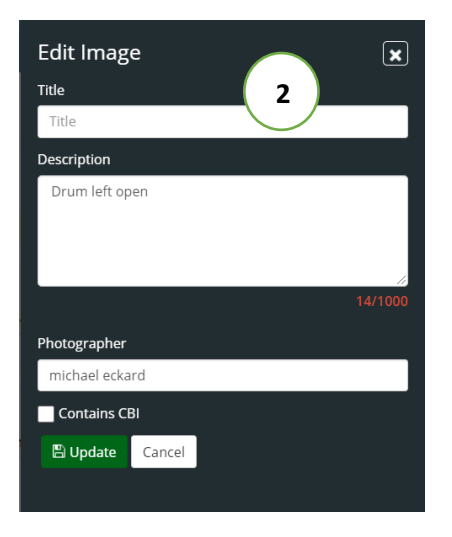

#### **SMART TOOLS HELP DESK**

| WITED STATES                                                                                                    |                                     |
|----------------------------------------------------------------------------------------------------|-------------------------------------|
| The second second secon | E-ENTERPRISE<br>for the environment |
| Upload Image(s)                                                                                                    | $\otimes$                           |
| Drag and drop (OR) Browse Files                                                                                                    | 3                                   |
| Max file size is 7mb and maximum of 10 files can be uploaded at once.                                                                                                    |                                     |
| No Records Found.                                                                                                    |                                     |

#### SMART TOOLS HELP DESK

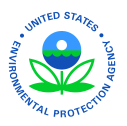

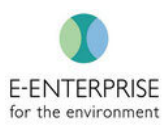

## Sampling

Smart Tools enables users to record any samples that were taken on site.

Steps:

- 1. Click Sampling tab on the Site Inspection page
- 2. Click Add Sampling

| Smart Tools 🛛 希 Home          | e <b>Q</b> Inspection ① Help  |                      |                    |           |                  |                    |                                                 | Offline                         |
|-------------------------------|-------------------------------|----------------------|--------------------|-----------|------------------|--------------------|-------------------------------------------------|---------------------------------|
| Back OPre-Inspection () S     | ite Inspection Post Inspectio | on 🔠 Document Log    |                    |           |                  |                    | INSPECTION ()<br>Plateau Testing Facility (2020 | IDENTIFIER ()<br>1234PlateauTes |
|                               |                               |                      |                    |           |                  |                    |                                                 |                                 |
| Site Entry Opening Conference | e Buildings/Areas Ob          | servations Photo Log | AOC Fo             | llow Up C | BI Records Revie | W Closing Conferen | nce                                             |                                 |
| Manage Observation : ME4-0    | DB-T-001                      |                      |                    |           |                  |                    | 🖺 Save 🚺 🙆 Create                               | New Observation                 |
| Date*                         | Building                      | A                    | rea                |           |                  | Name               | Title                                           |                                 |
| 06/22/2020                    | Test1234 - Prosparity Avenu   | e 🗸 🕇                | Test Area 123 - Te | est Area  | ~ <b>+</b>       | Name               | Title                                           |                                 |
| Details                       | Sampling                      |                      |                    |           |                  |                    | 2                                               | + Add Sampling                  |
| Area of Concern (AOC)         | Sample Number                 | Sample Location      | Grab               | Comp      | Container        | Preservation       | Lab Date A                                      | ction                           |
| Document / Image              |                               |                      |                    | No Reco   | rds Found.       |                    |                                                 |                                 |
| Sampling<br>Follow Up<br>CBI  | 1                             |                      |                    |           |                  |                    |                                                 |                                 |
|                               |                               |                      |                    |           |                  |                    |                                                 |                                 |
|                               |                               |                      |                    |           |                  |                    |                                                 |                                 |

- 3. Enter sampling information. At a minimum, users must enter a Sample Number
- 4. Click Save

| ate*                           | Building                     | Are          | a                              | Name | Title            |
|--------------------------------|------------------------------|--------------|--------------------------------|------|------------------|
| 06/22/2020                     | Test1234 - Prosparity Avenue | <b>→ +</b> T | est Area 123 - Test Area 🗸 🗸 🕇 | Name | Title            |
| etails<br>rea of Concern (AOC) | Sampling<br>Sample Number*   | 3            | nple Location                  |      | 4 Save Collector |
| ocument / Image                | Sample Number                |              | Sample Location                |      | Sample Collector |
| ampling                        | Container                    |              | Preservation                   |      | Analyte          |
| allow Up                       | Select                       | ~            | Select                         | ~    | Analyte          |
| Show op                        | Method Number                |              | Lab Information                |      |                  |
| BI                             | Method Number                |              | Lab Information                |      | COMP GRAB        |
|                                | Date                         |              |                                |      |                  |
|                                | Select a date                | Time         | © <b>×</b>                     |      |                  |
|                                | Remarks                      |              |                                |      |                  |
|                                | Enter the Remarks here       |              |                                |      |                  |
|                                |                              |              |                                |      |                  |

**SMART TOOLS HELP DESK** 

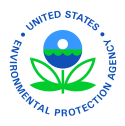

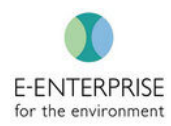

## Photo Log

Now that we have finished discussing the left menu bar, let's look at a few of the features at the facility level (e.g., Photo Log on the top menu bar). The Photo Log is a consolidated list of all pictures taken during the inspection.

Features:

- 1. Photos are assigned a Reference # that works as a hyperlink, which enables users to quickly go back to the place in Smart Tools the photo was taken
- 2. Photo information displayed for easy reading
- 3. Edit photo information: Change Title, Description, and mark whether the photo contains CBI. Users without CBI access will not be able to see photos marked as containing CBI. Click for more information about Editing Photo Information
- 4. Mark individually whether to include in the Inspection Report
- 5. Select ALL photos to include in the Inspection Report
- 6. Download ALL photos into a zip file to send to a facility, if requested. This does not download photo information, only the photo itself
- 7. Use the Filter dropdown to search through the Photo Log

Note: The Applied Filter will remain until it is reset, or the search criteria is changed

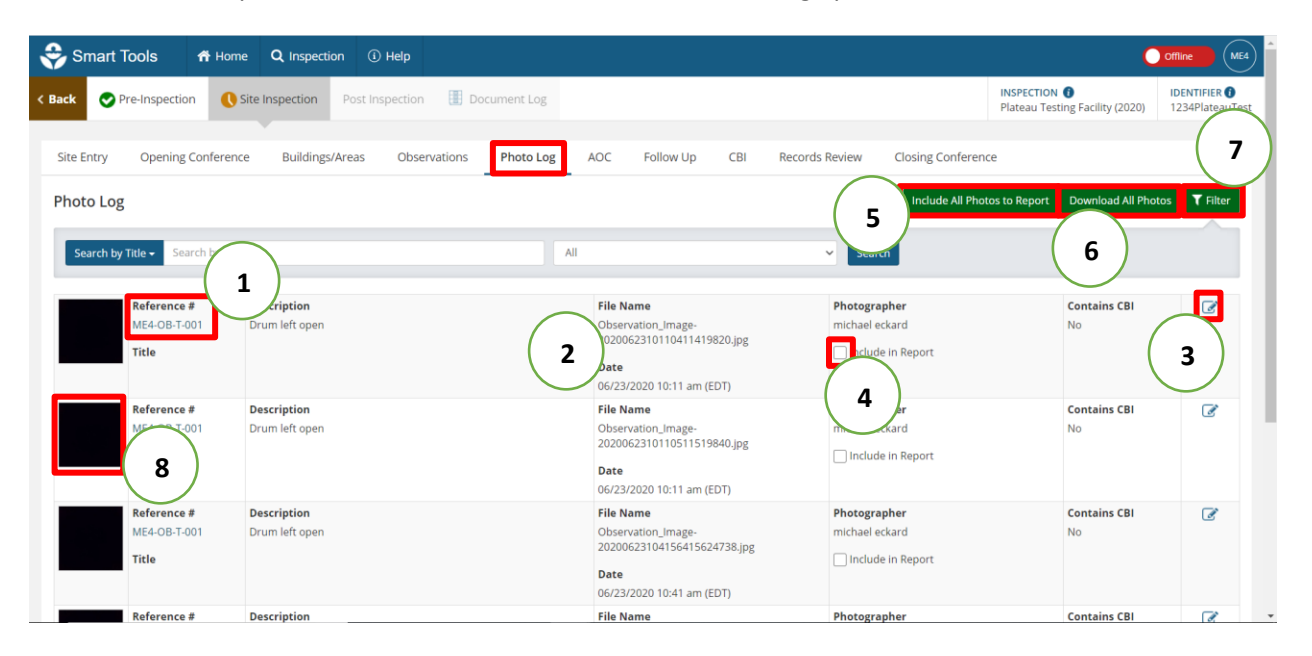

8. View picture thumbnails. Click on thumbnail to enlarge photo.

#### **SMART TOOLS HELP DESK**

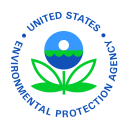

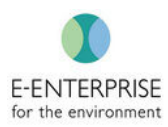

# Area of Concern (AOC)

The AOC tab at the inspection level is a consolidated list of the AOCs documented throughout the inspection. This consolidated list can be very helpful to the inspector during the Closing Conference.

Features:

- 1. AOCs are assigned a Reference # that works as a hyperlink enabling users to quickly go back to the place in Smart Tools where the AOC was identified
- 2. Display previously linked citations
- 3. Additional Notes can be added to provide more context to the AOC. Additionally, each AOC can be marked as Resolved if the issue was handled during the inspection but needs to remain an identified AOC. Any Additional Notes added can be edited in this tab

4. Remove the AOC by selecting the delete icon and unlink from the original text **Note:** More information about the functionality of AOCs can be found in **Organizing Data** 

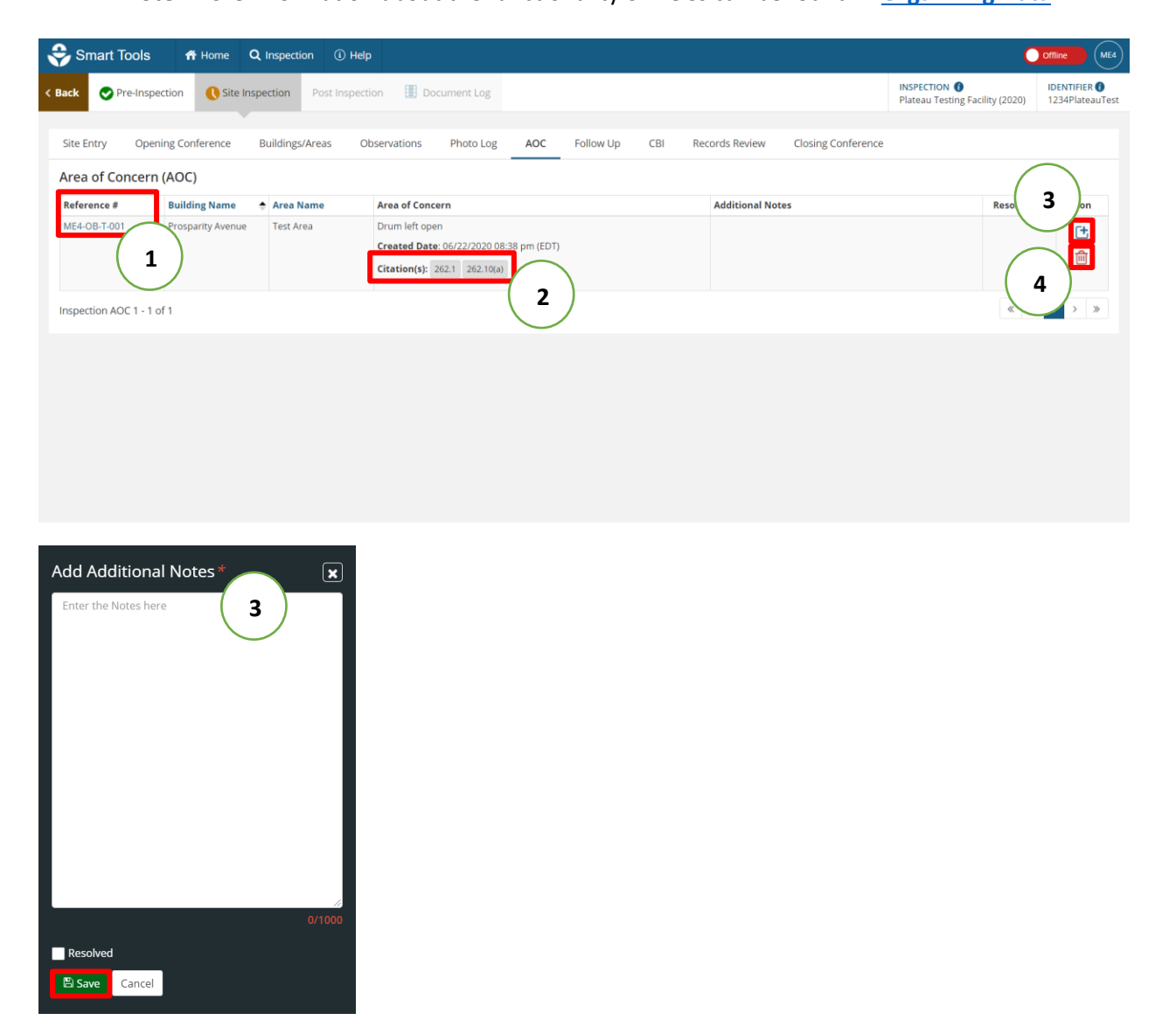

**SMART TOOLS HELP DESK** 

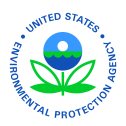

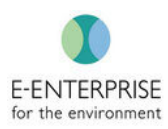

## Follow Up

The Follow Up tab is a consolidated list at the inspection (facility?) level of all Follow Up items identified throughout the inspection.

Features:

- 1. Follow Ups are assigned a Reference # that works as a hyperlink which enables users to quickly go back to the place in Smart Tools to where the Follow Up was identified
- 2. Additional Notes can be added to provide more context to the Follow Up. Additionally, each Follow Up can be marked as Resolved. Any Additional Notes added can be edited in this tab
- 3. Remove the Follow Up by selecting the delete icon and unlink from the original text
- 4. Add Follow Items on the fly. **Note:** This tab is available during Pre-Inspection so that users can build a list prior to entering the facility.

Note: More information about the functionality of Follow Ups can be found in Organizing Data

| Smart Tools A Home Q Inspection                   | Help                                                      |                                   | C                                               | Offline ME4                      |
|---------------------------------------------------|-----------------------------------------------------------|-----------------------------------|-------------------------------------------------|----------------------------------|
| < Back ⊘ Pre-Inspection (Site Inspection Post Ins | spection III Document Log                                 |                                   | INSPECTION 🚯<br>Plateau Testing Facility (2020) | IDENTIFIER ()<br>1234PlateauTest |
| Site Entry Opening Conference Buildings/Areas     | Observations Photo Log AOC Follow Up CBI R                | lecords Review Closing Conference | (                                               | 4                                |
| Follow Up                                         |                                                           |                                   |                                                 | Add Follow Up                    |
| Reference # Building Name 🔶 Area Name             | Follow Up Notes                                           | Additional Notes                  | Re                                              | ction                            |
| ME4-0B-T-002                                      | Follow up with manager<br>Date: 06/23/2020 11:25 am (EDT) |                                   |                                                 |                                  |
| Inspection Follow Up 1 - 1 of 1                   |                                                           |                                   | « <                                             | (3)                              |
|                                                   |                                                           |                                   |                                                 | $\bigcirc$                       |
|                                                   |                                                           |                                   |                                                 |                                  |
|                                                   |                                                           |                                   |                                                 |                                  |
|                                                   |                                                           |                                   |                                                 |                                  |
| Inspection Follow Up 1 - 1 of 1                   |                                                           |                                   | ~ < <                                           | 3                                |

**SMART TOOLS HELP DESK** 

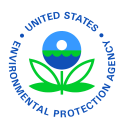

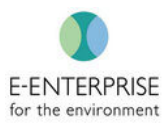

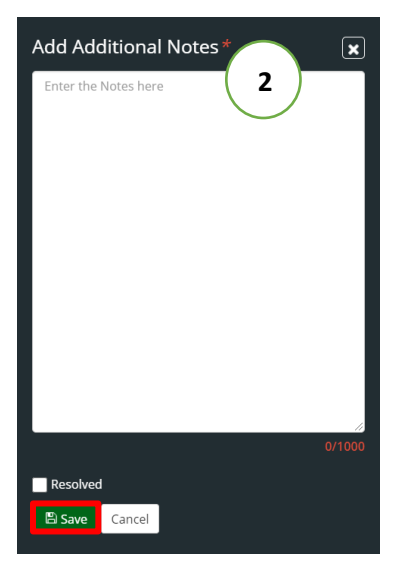

| Add Foll    | ow Up N    | otes* | ×            |
|-------------|------------|-------|--------------|
| Enter the l | Notes here | 4     |              |
| E Save      | Cancel     |       | //<br>0/3000 |

**SMART TOOLS HELP DESK** 

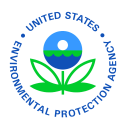

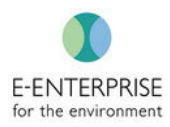

# **CBI: (Confidential Business Information)**

Smart Tools enables users to view all of their information identified as CBI (Text, Documents, and Images) that was captured throughout the Site-Inspection process in one convenient location.

### Features:

- 1. CBI identified information is assigned a Reference # that works as a hyperlink enabling users to quickly go back to the place in Smart Tools to where the CBI was identified
- 2. Remove the CBI by selecting the delete icon and unlink from the original text

Note: More information about the functionality of CBI can be found in Organizing Data

| Smart Tools 📅 Ho           | ome <b>Q</b> Inspection (i) Help                 |                 |                                   |                         | (                                               | Offline                       |
|----------------------------|--------------------------------------------------|-----------------|-----------------------------------|-------------------------|-------------------------------------------------|-------------------------------|
| ck 😪 Pre-Inspection 🤇      | Site Inspection Post Inspection                  | Document Log    |                                   |                         | INSPECTION ①<br>Plateau Testing Facility (2020) | IDENTIFIER ()<br>1234PlateauT |
| te Entry Opening Confere   | ence Buildings/Areas Observation                 | Photo Log AOC I | Follow Up CBI Rec                 | ords Review Closing Con | ference                                         |                               |
| BI Text                    |                                                  |                 |                                   |                         |                                                 |                               |
| teference                  | CBI Description                                  |                 |                                   |                         | Created By                                      | Action                        |
| /IE4-OB-T-002 Observations | Business Process Date: 06/23/2020 11:33 am (EDT) |                 |                                   |                         | michael eckard                                  |                               |
| BI Text 1 - 1 of 1         |                                                  |                 |                                   |                         | « <                                             | 1 > >                         |
| BI Documents               |                                                  |                 |                                   |                         |                                                 |                               |
| Source                     | Document Name                                    | Doc             | cument Type                       | Created By              | Created Date                                    | Action                        |
|                            |                                                  | No Recor        | ds Found.                         |                         |                                                 |                               |
| BI Images                  |                                                  |                 |                                   |                         |                                                 |                               |
| Reference #                | Description                                      |                 | File Name                         | PI                      | hotographer                                     | 圃                             |
| ME4-OB-T-001               | Drum left open                                   |                 | Observation_Image-2020062         | 310110411419820.jpg m   | ichael eckard                                   | _                             |
| Title                      |                                                  |                 | Date<br>06/23/2020 10:11 am (EDT) |                         |                                                 |                               |
|                            |                                                  |                 |                                   |                         |                                                 |                               |

#### **SMART TOOLS HELP DESK**

 √ (703) 651-6737
 Smarttoolshelpdesk@plateauinc.com

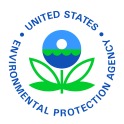

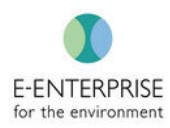

## **Records Review**

The Records Review tab operates similar to the **Details** section of Observations with similar features. The user can check off the specific records that were reviewed and capture notes accordingly in the Details section.

Steps:

- 1. Click on Records Review tab on the Site Inspection page
- 2. Search for a Record in the **Record** searchable text field. The field operates as a dropdown, however, once the user begins typing in the field Smart Tools will begin narrowing down the list as the user inputs more characters
- 3. Take necessary notes and photos using features in the Details text box
- 4. Click **Save**. After clicking Save, all records reviewed will populate on the right side of the screen
- 5. To create a new record review click **Create New Records Review**. Information from the previous record will remain even after **Create New Records Review** is clicked
- 6. To upload third-party camera photos, click **Upload Image(s)**
- 7. Edit previously reviewed records. By clicking the **Edit** icon, Smart Tools will open the previously entered information for that record on the left side of the screen.

**Note:** Documents can also be uploaded to associate with a specific Record but can only be done while online to save space on the device

**Note:** More information about the functionality of **CBI**, **AOC**, and **Follow Up** can be found in **Organizing Data** 

| Smart Tools 🕈 Home Q Inspection ① Help                                                                  |                                                                                                    |
|----------------------------------------------------------------------------------------------------|----------------------------------------------------------------------------------------------------|
| Back         Pre-Inspection         Ost Inspection         Image: Document Log                          | INSPECTION O Plateau Testing Facility (2020) 1234PlateauTest                                                                       |
| Site Entry Opening Conference Buildings/Arear cervations Photo Log AOC 5 Create New Records Review Save | 4 Jp CBI Records Review 1 conference<br>Records Review Comments                                                                    |
| Record<br>Select Record 2<br>Details<br>B I U ⊕ M IE ≡ Ø CLEAR FORMAT CBI AOC FOLLOW UP                 | #ME4-RR-T-001 Reviewed By: michael eckard Reviewed Date: 06/23/2020 11:51 a     All-Facility Layouts     Facility Layouts reviewed |
| Note: Clear format will not clear CBI, AOC & Follow up Enter the Details here                           | Records Review 1 - 1 of 1                                                                                                    |
| Upload 6 Upload image(s)                                                                                |                                                                                                    |
| Document                                                                                                |                                                                                                    |

**SMART TOOLS HELP DESK** 

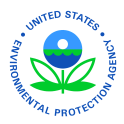

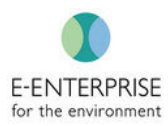

## **Closing Conference**

When the user is ready to conduct the closing conference, click the **Closing Conference** tab next to Records Review. This tab helps the user organize the notes for the closing conference. The user can also use the list of AOC and Follow Up to assist with this meeting.

### Features:

- 1. Utilize the AOC list in the AOC tab and the Follow Up list to help conduct the Closing Conference
- 2. Add new Facility Personnel by clicking **Add New**. The Opening Conference list of facility personnel will be pre-populated here

**Note:** If an individual is deleted from either the Opening Conference list or the Closing Conference list, it will reflect the deletion in both lists. Utilize the **Present** column to note which conference the individual attended.

- 3. Add notes pertaining to the Closing Conference
- 4. Create new Follow Up items that will populate into the Follow Up tab.

| Smart Tools 🕈 Home                    | Q Inspection (i) Help          |                       |                            | Offline ME4                                            |
|---------------------------------------|--------------------------------|-----------------------|----------------------------|--------------------------------------------------------|
| < Back Ore-Inspection () Site         | e Inspection Post Inspection   | ocument Log           |                            | INSPECTION I IDENTIFIER I IDENTIFIER I 1234PlateauTest |
|                                       |                                |                       |                            |                                                        |
| Site Entry Opening Conference         | Buildings/Areas Observations   | Photo L AOC Follow Up | CBI Records Review Closing | Conference                                             |
| Closing Conference                    |                                |                       |                            | 巴) Save                                                |
| Facility Personnel & Notes can be add | led only by the Lead Inspector | Ŭ                     |                            | $\frown$                                               |
| Facility Personnel                    |                                |                       |                            | 2 + Add New                                            |
| Job Title                             | Name                           | Email                 | Phone # Ext # Length o     | of Employment Present? Action                          |
|                                       |                                | No Records Found.     |                            |                                                        |
| Notes                                 |                                |                       |                            |                                                        |
| B I <u>U</u> ⊖ ﷺ ⊟ ⊞                  |                                |                       |                            | CLEAR FORMAT FOLLOW UP                                 |
| Enter the Notes here                  |                                | 3                     |                            | Note: Clear format will not clor                       |
|                                       |                                |                       |                            |                                                        |

#### **SMART TOOLS HELP DESK**

 (703) 651-6737
 Smarttoolshelpdesk@plateauinc.com

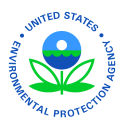

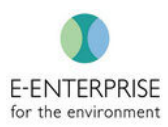

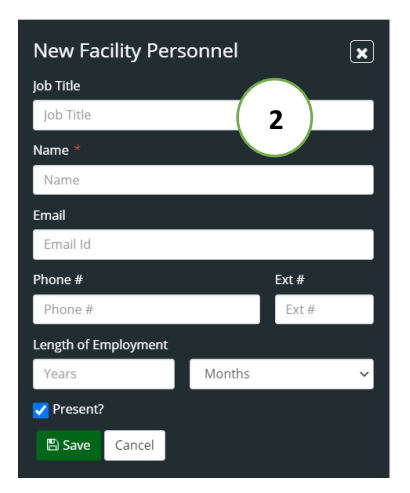

Note: Users must enter an Exit Date and Time before leaving the facility.

Steps:

- 1. Navigate back to the Site Entry tab
- 2. Click Add Entry & Exit Date

| Smart Tools A Home Q Inspection ① Help                                                                                  | Ç                                                | Offline ME4                      |
|----------------------------------------------------------------------------------------------------|--------------------------------------------------|----------------------------------|
| C Back         Pre-Inspection         Ost Inspection         Image: Description                                         | INSPECTION ()<br>Plateau Testing Facility (2020) | IDENTIFIER ()<br>1234PlateauTest |
| Site Fortral Opening Conference Duilding Areas Observations Dista Log ACC Editory Lin CPU Records Paview Closing Confer | 0050                                             |                                  |
|                                                                                                    |                                                  | _                                |
| Site Ent 1                                                                                                    | 2 + Add Entry & Exit                             | Date 🖹 Save                      |
| Credential Presented? 🕢 Date Entry Time Exit Time                                                                       | Zone                                             | Action                           |
| © Yes No 06/22/2020 4:01 PM                                                                                             | EST                                              | 2                                |
| Credential Presented To                                                                                                 |                                                  |                                  |
| dependent resented to                                                                                                   |                                                  |                                  |
| Access Granted? 🕜                                                                                                    |                                                  |                                  |
| ⊖Yes ⊖No                                                                                                    |                                                  |                                  |
| Access explicitly denied by someone with authority to do so? 🍘                                                          |                                                  |                                  |
| ○ Yes ○ No                                                                                                    |                                                  |                                  |
| Resources                                                                                                    |                                                  |                                  |
| RCRA Facility Access Information Sheet                                                                                  |                                                  |                                  |
| A guide to EPA's access and inspection authorities                                                                      |                                                  |                                  |
| Notes                                                                                                    |                                                  |                                  |
| Enter the Notes here                                                                                                    |                                                  |                                  |
|                                                                                                    |                                                  |                                  |
|                                                                                                    |                                                  |                                  |

- 3. Enter Date, Exit Time, and Time Zone
- 4. Click Save

**SMART TOOLS HELP DESK** 

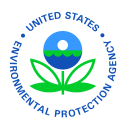

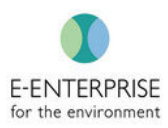

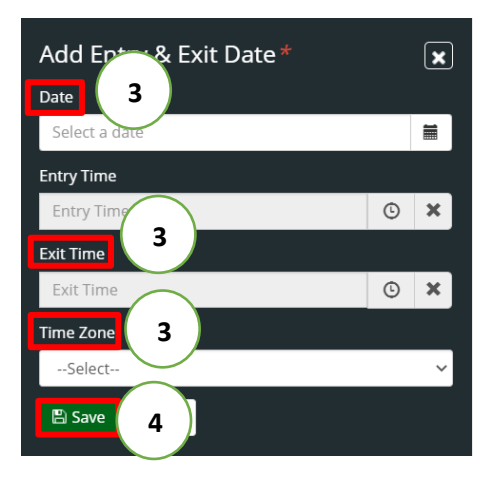

# **Coming Back Online**

### Steps:

1. After returning from the field, the user will click on the slider where it says "Offline" to then go back into Online mode. Smart Tools will not allow a user to come back online if there is no internet connectivity so the user must ensure their connectivity is strong.

| Smart Tools Manage Inspection  | n Home | Q Inspection | ① Help          |                          |                |                          |                        |                     | 1            | Offline ME4 |
|--------------------------------|--------|--------------|-----------------|--------------------------|----------------|--------------------------|------------------------|---------------------|--------------|-------------|
| Inspection Name                |        |              | Identifier      | Facility Name            | Fiscal<br>Year | Evaluation Start<br>Date | Evaluation End<br>Date | Inspection<br>Phase | Observations | Action      |
| Plateau Testing Facility (2020 | 0)     |              | 1234PlateauTest | Plateau Testing Facility | 2020           |                          |                        | Site Inspection     | 2            | <b>2</b> 🖻  |

## Syncing Data

After coming back online, a user will need to Sync their data to the server. In the event of a multi-inspector inspection, the Lead Inspector will be able to merge all observations into a single inspection after all inspectors sync their data to the server.

**Note:** Be sure to have a strong internet connection before Syncing Data to ensure no issues or delays in uploading inspection data.

Steps:

- 1. Under Inspection click on Manage Inspections
- 2. Click the Sync icon

**SMART TOOLS HELP DESK**
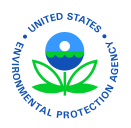

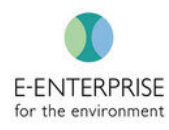

| 😌 Smart Tools                  | 希 Home    | 💄 Admin | 🐔 Inspection Sci | heduling Q Inspection    | (i) Help       |                          |                        |                     |              |                                                 |
|--------------------------------|-----------|---------|------------------|--------------------------|----------------|--------------------------|------------------------|---------------------|--------------|-------------------------------------------------|
| Manage Inspection              | eset      |         | (                | 1 Manage Inspecti        | on             |                          |                        |                     |              | ▼ Filte                                         |
| Inspection Name                |           |         | Identifier       | Facility Name            | Fiscal<br>Year | Evaluation Start<br>Date | Evaluation End<br>Date | Inspection<br>Phase | Observations | Action                                          |
| Plateau Testing Facility (2020 | D/Q1/DEC) |         | 1234PlateauTest  | Plateau Testing Facility | 2020           | 06/10/2020               | 06/10/2020             | Post Inspection     | 1            | $\left( \begin{array}{c} 2 \end{array} \right)$ |
| ROYS AUTO BODY (2020/JUN       | 1)        |         | VA0000010264     | ROYS AUTO BODY           | 2020           | 06/18/2020               | 06/18/2020             | Post Inspection     | 1            | ~ /                                             |
| Plateau Testing Facility (2020 | ((        |         | 1234PlateauTest  | Plateau Testing Facility | 2020           |                          |                        | Site Inspection     | 0/2          | ± C ₽                                           |
| Inspection 1 - 3 of 3          |           |         |                  |                          |                |                          |                        |                     | 4            | < 1 > »                                         |

#### 3. Confirmation popup will appear. Click OK

| Confirm                                               |                   |        |
|-------------------------------------------------------|-------------------|--------|
| Do you like to sync inspection 'Plateau To<br>online? | esting Facility ( | 2020)' |
|                                                       | Cancel            | ОК     |

4. Once a user has clicked the Sync icon, the user will see a status page of the syncing process that informs the user once sync is complete. Once complete, click **OK** 

| Please do not <b>Close</b> this window (or dick the <b>Back/Refresh</b> Button) |  |
|---------------------------------------------------------------------------------|--|
| Sync Status                                                                     |  |
| Inspection Details: Succeeded                                                   |  |
| inspection becaus. Succeeded                                                    |  |
|                                                                                 |  |
| 100%<br>Completed                                                               |  |
|                                                                                 |  |
|                                                                                 |  |
|                                                                                 |  |
| Synced Successfully.                                                            |  |
|                                                                                 |  |
| V OK                                                                            |  |

 If the user has clicked the Sync icon and an error occurs, the user can select **Report Sync** Issues which allows a user to download the inspection information as a ZIP file and send to Plateau Software's Web Administrators to upload the inspection data.

**SMART TOOLS HELP DESK** 

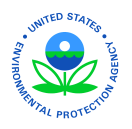

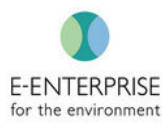

| 🝣 Smart Tools                             | 者 Home  | 占 Admin | 🖈 Inspection Sci | heduling Q Ins       | pection (i)  | Help        |                 |                    |                        |                     |              |         |
|-------------------------------------------|---------|---------|------------------|----------------------|--------------|-------------|-----------------|--------------------|------------------------|---------------------|--------------|---------|
| Manage Inspection                         |         |         |                  | Manag                | e Inspection |             |                 |                    |                        |                     |              | T Fi    |
| APPLIED FILTER<br>Region : REGION 3 💥 Res | et      |         |                  |                      |              |             |                 |                    |                        |                     |              |         |
| Inspection Name                           |         |         | Identifier       | Facility Name        |              | Fisc<br>Yea | al Eva<br>r Dat | luation Start<br>e | Evaluation End<br>Date | Inspection<br>Phase | Observations | Action  |
| Plateau Testing Facility (2020/           | Q1/DEC) |         | 1234PlateauTest  | Plateau Testing Fac  | lity         | 202         | 06/             | 10/2020            | 06/10/2020             | Post Inspection     | 1            | 5       |
| ROYS AUTO BODY (2020/JUN)                 |         |         | VA0000010264     | ROYS AUTO BODY       |              | 202         | 06/             | 18/2020            | 06/18/2020             | Post Inspection     | 1            |         |
| Plateau Testing Facility (2020)           |         |         | 1234PlateauTest  | Plateau Testing Faci | lity         | 202         | )               |                    |                        | Site Inspection     | 0/2          | 🕹 C 🖸   |
| Inspection 1 - 3 of 3                     |         |         |                  |                      |              |             |                 |                    |                        |                     | ~            | < 1 > » |

### Site Inspection Complete

Once online and data have been synced with the server, the user needs to click Complete Site Inspection. This will trigger 3 events:

1. The user will have access to the Post-Inspection tab.

**2.** A PDF Field Notes version will be created in the Post-Inspection Sign Off tab to preserve the notes taken in the field.

3. An Audit Trail will be activated to track all changes moving forward. Additional information on these three actions are located in the following **Post-Inspection** sections.

Steps:

1. Under Inspection, click Manage Inspection

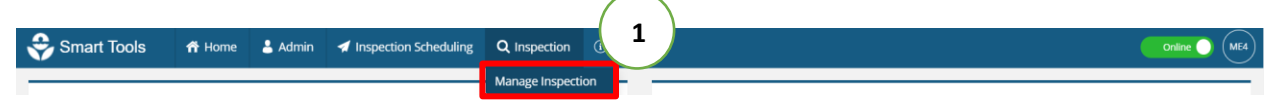

2. Click on the Inspection Name (blue hyperlink)

| 😌 Smart Tools                 | 📅 Home   | 💄 Admin | <table-cell-columns> Inspection Sci</table-cell-columns> | heduling Q      | Inspection | ① Help |                |                          |                        |                     |              |                 |
|-------------------------------|----------|---------|----------------------------------------------------------|-----------------|------------|--------|----------------|--------------------------|------------------------|---------------------|--------------|-----------------|
| Manage Inspection             | eset     |         |                                                          |                 |            |        |                |                          |                        |                     |              | <b>▼</b> Filter |
| Inspection Name               |          |         | Identifier                                               | Facility Name   | i.         |        | Fiscal<br>Year | Evaluation Start<br>Date | Evaluation End<br>Date | Inspection<br>Phase | Observations | Action          |
| Plateau Testing Facility (202 | 0/Q1/DEC |         | 1234PlateauTest                                          | Plateau Testing | Facility   |        | 2020           | 06/10/2020               | 06/10/2020             | Post Inspection     | 1            |                 |
| ROYS AUTO BODY (2020/JU       | N)       |         | VA0000010264                                             | ROYS AUTO BO    | DY         |        | 2020           | 06/18/2020               | 06/18/2020             | Post Inspection     | 1            |                 |
| Plateau Testing Facility (202 | 0) 2     |         | 1234PlateauTest                                          | Plateau Testing | Facility   |        | 2020           |                          |                        | Site Inspection     | 2            | *               |
| Inspection 1 - 3 of 3         |          |         |                                                          |                 |            |        |                |                          |                        |                     | «            | < 1 > »         |

- 3. Navigate to the Closing Conference tab
- 4. Click Site-Inspection Completed

**SMART TOOLS HELP DESK** 

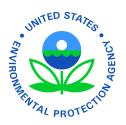

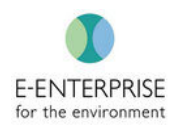

| Smart Tools 🕈 Home 🕹 Adr                                                                                                    | min 🖪 Inspection Scheduling 🛛 Q. Insp | ection (1) Help  |                  |                          | (                                           | Online ME4                       |
|----------------------------------------------------------------------------------------------------|---------------------------------------|------------------|------------------|--------------------------|---------------------------------------------|----------------------------------|
| < Back OPre-Inspection () Site Inspection                                                                                          | on Post Inspection 🗄 Document Log     |                  |                  | INS<br>Pla               | PECTION 🚺<br>teau Testing Facility (2020)   | IDENTIFIER ()<br>1234PlateauTest |
| Site Entry Opening Conference Build<br>Closing Conference<br>Facility Personnel & Notes can be added only by<br>Facility Personnel | lings/Areas Observations Photo Lo     | ig AOC Follow Up | CBI Records Revi | Closing Conference       | Site Inspection Complet                     | ted 🖺 Save                       |
| Job Title                                                                                                    | Name                                  | Email            | Phone # Ex       | t # Length of Employment | Present? Ac                                 | tion                             |
| Manager                                                                                                    | Tim                                   |                  |                  |                          |                                             | ĵ 🔟                              |
| Notes B I U O M E E Enter the Notes here                                                                                           |                                       |                  |                  |                          | CLEAR FORMAT<br>Note: Clear format will not | Follow UP<br>clear Follow up     |
|                                                                                                    |                                       |                  |                  |                          |                                             |                                  |

#### 5. Confirmation popup will appear. Click **OK**

| Confirm                                 |        |    |
|-----------------------------------------|--------|----|
| Do you want to End the Site Inspection? |        | 5  |
|                                         | Cancel | ОК |

#### **SMART TOOLS HELP DESK**

 (703) 651-6737
 Smarttoolshelpdesk@plateauinc.com

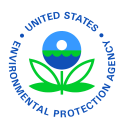

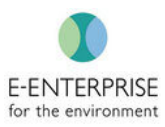

# **Post-Inspection Process**

### **Linking Citations**

In the Linking Citations tab in Post-Inspection, the list of all Areas of Concern (AOCs) from the Site-Inspection phase will carry over to this tab. The user can link their **Areas of Concern** to specific federal regulations.

**Note:** This is the second area a user can link citations. The first is during the inspection process in each observation in the Area of Concern tab. Any citations that were linked at the observation level will be seen in this tab as well and vice versa. See <u>Linking Citations for Observations in the Field</u> for more information.

Steps:

- 1. Click Link Citations in the Post Inspection page
- 2. Click Link

| Smart Tools                                                  | 🎢 Home 💄         | Admin 🖪 Inspecti            | on Scheduling Q Inspection                         | (i) Help |  | (                                                | Online ME4                       |  |  |  |
|--------------------------------------------------------------|------------------|-----------------------------|----------------------------------------------------|----------|--|--------------------------------------------------|----------------------------------|--|--|--|
| < Back 📀 Pre-Ins                                             | ection Site Insp | pection <b>()</b> Post Insp | pection I Document Log                             |          |  | INSPECTION ()<br>Plateau Testing Facility (2020) | IDENTIFIER ()<br>1234PlateauTest |  |  |  |
| Link Citations  I observation Review Sign Off Link Citations |                  |                             |                                                    |          |  |                                                  |                                  |  |  |  |
| Reference #                                                  | Building Name    | 🔶 Area Name                 | Area of Concern                                    |          |  |                                                  | Link                             |  |  |  |
| ME4-OB-001                                                   |                  |                             | Drum left open<br>Created Date: 06/22/2020 08:38 p | m (EDT)  |  | 2                                                | % Link                           |  |  |  |
| Inspection AOC 1 - 1 of 1                                    |                  |                             |                                                    |          |  |                                                  |                                  |  |  |  |
|                                                              |                  |                             |                                                    |          |  |                                                  |                                  |  |  |  |
|                                                              |                  |                             |                                                    |          |  |                                                  |                                  |  |  |  |

- 3. Select specific portion of the regulatory entity by using the dropdowns OR search based on requirement language or citation number. If using the search feature, searched text will be highlighted
- 4. Click Search
- 5. Select citation(s) associated with the identified AOC
- 6. Click Save

**SMART TOOLS HELP DESK** 

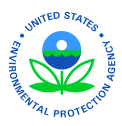

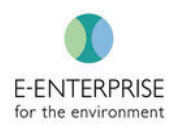

| Smart Tools 📅 Home                                                                                                    | 🕹 Admin 🛛 🖈 Inspection Scheduling                                                                                                    | Q Inspection ④ Help                                                                                                    | Conline 🔵                                                                                                    |
|----------------------------------------------------------------------------------------------------|----------------------------------------------------------------------------------------------------|----------------------------------------------------------------------------------------------------|----------------------------------------------------------------------------------------------------|
| Back OPre-Inspection OSite In                                                                                                    | spection 🚺 Post Inspection 📳 Doc                                                                                                    | ument Log                                                                                                    | INSPECTION  Plateau Testing Facility (2020) IDENTIFIER                                                                                     |
| Link Citations Audit Trail Obs                                                                                                    | servation Review Sign Off                                                                                                    |                                                                                                    | 6                                                                                                    |
| Regulatory Entity                                                                                                    | Subchapter                                                                                                    | Part                                                                                                    |                                                                                                    |
| Select                                                                                                    | Select                                                                                                    | Select                                                                                                    |                                                                                                    |
| 262<br>Citation & Requirement * (Search results are<br>used in this part.<br>:<br>Concernment in parts 124, 264 thr<br>applicable requirement in parts 124, 264 thr | Search 4<br>limited to 100 records. Search by Citation or Requi<br>ment in 55 262, 14, 262, 15, 262, 16, 262, 17, 262, 70<br>ough 268, and 270 of this chapter, or from any ri | rement keyword search option for more accurs<br>), or subpart K or subpart L of this part that<br>equirement for notification under section 3 | rate results.)<br>I states an event, action, or standard that must occur or be met in order to obtain an exemption from a<br>3010 of RCRA. |
| Independent requirement means a requirem storage facility permit, interim status, and op                                                                            | nent of part <mark>262</mark> that states an event, action, or si<br>perating requirements under §§ <mark>262</mark> .14, <mark>262</mark> .15, <mark>2</mark>                 | andard that must occur or be met; and tha<br><mark>62</mark> .16, <mark>262</mark> .17, or subpart K or subpart L of                          | at applies without relation to, or irrespective of, the purpose of obtaining a conditional exemption from<br>f this part.                  |
| 262.10 - Purpose, scope, and applicability                                                                                                    | ty.                                                                                                    |                                                                                                    |                                                                                                    |
| 262.10(a) - Purpose, scope, and applicate                                                                                                    | bility.                                                                                                    |                                                                                                    |                                                                                                    |
| (a) The regulations in this part establish s                                                                                                    | tandards for generators of hazardous waste                                                                                                    | as defined by 40 CFR 260.10.                                                                                                    |                                                                                                    |
| 262.10(a)(1) - Purpose, scope, and applied                                                                                                    | cability.                                                                                                    |                                                                                                    |                                                                                                    |

## Audit Trail

The audit trail captures all changes to the inspection after syncing the data to the server. This is designed to mimic the current process used by Inspectors, by crossing out original content with a single line so that it is still visible.

Steps:

- 1. Click Audit Trail in the Post Inspection page
- 2. Additional details of what was specifically changed can be seen after clicking View Details.

| 😌 Sr                                                        | mart Tools         | 📅 Home        | 占 Admin        | Inspection Scheduling | Q Inspection | (i) Help       |              |   |                    |                                                 | Online ME4                       |
|-------------------------------------------------------------|--------------------|---------------|----------------|-----------------------|--------------|----------------|--------------|---|--------------------|-------------------------------------------------|----------------------------------|
| < Back                                                      | Pre-Inspectio      | n 🕑 Site      | Inspection     | C Post Inspection     | Document Log |                |              |   |                    | INSPECTION 🚺<br>Plateau Testing Facility (2020) | IDENTIFIER ()<br>1234PlateauTest |
| Link Citations Audit Trail tion Review Sign Off Audit Trail |                    |               |                |                       |              |                |              |   |                    |                                                 |                                  |
| Site                                                        | Inspection Started | on 06/22/202  | 0 04:01 pm (ES | T)                    |              |                |              |   |                    |                                                 |                                  |
| Site                                                        | Inspection Comple  | ted on 06/23/ | 2020 12:02 pm  | (EST)                 |              | End Of Log Boo | k            |   |                    |                                                 |                                  |
| Site Ir                                                     | nspection Compone  | nt            |                | Refe                  | rence Number |                | 2            | - | Last Updated Dat   | e                                               |                                  |
| Obser                                                       | vations            |               |                | ME4-                  | OB-001       |                | View Details |   | 06/23/2020 12:47 p | om (EDT)                                        |                                  |
|                                                             |                    |               |                |                       |              |                |              |   |                    |                                                 |                                  |

**SMART TOOLS HELP DESK** 

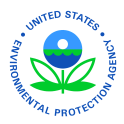

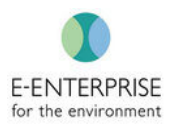

### **Observation Review**

User can generate the draft Inspection Report either with or without CBI. Users without CBI access or who have not been included on this inspection will not be able to see the CBI version of the Inspection Report. The Lead Inspector can download the Inspection Report in either PDF or Word for review or approval. Other Inspectors can only download in PDF to maintain version control.

Steps:

- 1. Click on **Observation Review** in the Post Inspection page
- 2. Click either Inspection Report with CBI Data or Inspection Report without CBI Data

**Note:** Smart Tools does not limit how many times a user can generate an Inspection Report. Only the Lead Inspector can generate an Inspection Report in Word in order to share and edit it outside of Smart Tools. This helps with version control for the Lead Inspector.

| 😌 Smart Tool                 | S 🌴 Home 💄 Admin            | Inspection Scheduling Q | Inspection (i) I | Help           | 😿 Online 🔵 🚾                                                                 |
|------------------------------|-----------------------------|-------------------------|------------------|----------------|------------------------------------------------------------------------------|
| Back 📀 Pre-In                | spection 📀 Site Inspection  | C Post Inspection       | ment Log         |                | INSPECTION I IDENTIFIER I<br>Plateau Testing Facility (2020) 1234PlateauTest |
| Link Citations Observation F | Audit Trail Observation Rev | iew 1                   |                  |                | 2<br>Inspection Report with CBI Data Inspection Report without CBI Data      |
| Reference #                  | Building Name               | Area Name               | Contains CBI     | Created By     | Action                                                                       |
| ME4-OB-001                   |                             |                         | Yes              | michael eckard | Details AOC Sampling Attachment Follow Up                                    |
| ME4-OB-002                   |                             |                         | Yes              | michael eckard | Details AOC Sampling Attachment Follow Up                                    |
| Observation 1 -              | 2 of 2                      |                         |                  |                | « < 1 > »                                                                    |
|                              |                             |                         |                  |                |                                                                              |
|                              |                             |                         |                  |                |                                                                              |
|                              |                             |                         |                  |                |                                                                              |
|                              |                             |                         |                  |                |                                                                              |

3. Click Save and select either PDF or Word and save it to the preferred destination

**SMART TOOLS HELP DESK** 

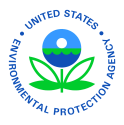

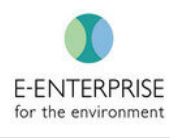

| Smart Tools Report - Google Chrome                        |                                            | - 🗆 X |
|-----------------------------------------------------------|--------------------------------------------|-------|
| smarttoolsapiuat.epa.gov/report/Reporting/ShowReport.aspx |                                            |       |
| ⊲ < 1 of 3 >                                              | ▷I Whole Page • 3                          |       |
| SEPA Agency                                               | REGION 3 Enforc PDF                        |       |
|                                                           | INSPECTIO                                  |       |
| Inspection Date(s):                                       | 06/22/2020 - 06/23/2020 Word No            |       |
| Time:                                                     | Entry: 04:01 PM (EST) Exit: 12:02 PM (EST) |       |
| Program:                                                  | RCRA                                       |       |
| Regulatory Program(s):                                    | Title 40 - ENVIRONMENTAL PROTECTION AGENCY |       |
| If Access is Denied:                                      |                                            |       |
| Company Name:                                             |                                            |       |
| Facility or Site Name:                                    | Plateau Testing Facility                   |       |
| Facility/Site Physical:                                   | 123 Test Dr                                |       |
| (city, state, zip code)                                   | Fairfax, VA                                |       |
| Type of Operation:                                        |                                            |       |
| Size of Facility:                                         |                                            |       |
| Length of Facility at Location:                           |                                            |       |
| Geographic Coordinates:                                   |                                            |       |
| Mailing address:<br>(Secondary Address)                   |                                            |       |
| (city, state, zip code)                                   |                                            |       |
| County:                                                   |                                            |       |
| Facility/Site Identifier:                                 | 1234PlateauTest                            |       |
| Media Number:                                             |                                            |       |
| NAICS:                                                    |                                            | -     |

#### SMART TOOLS HELP DESK

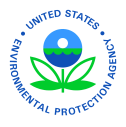

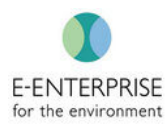

## Sign Off

Currently, the Inspection Report that Smart Tools generates will need to be printed in order to be signed. Once signed by both the Lead Inspector and Supervisor, the Inspection Report can be uploaded back into Smart Tools to remain as an official record.

Steps:

- 1. Click **Sign Off** in the Post Inspection page
- 2. Upload the Inspection Report by clicking on Choose File

**Note:** Only one Inspection Report can be uploaded.

- 3. Insert final comments in the Comments text box
- 4. Click the check box next to the "I certify..."

**Note:** Either the Lead Inspector or Supervisor can complete the inspection with these steps. As soon as they click the check box and hit save, the inspection will be locked.

#### 5. Click Save

| Smart Tools 🕈 Home 🛓 Admin                  | ✓ Inspection Scheduling Q Inspection             | <b>(</b> ) нер                                                                 | API                       |
|---------------------------------------------|--------------------------------------------------|--------------------------------------------------------------------------------|---------------------------|
| < Back Pre-Inspection Site Inspection       | Post Inspection     Document Log                 | INSPECTION ()<br>ADM ANIMAL NUTRITION, A DIVISION OF ARCHER DANIELS MIDLAND CO | FRS ID ()<br>110000307739 |
| Link Citations Audit Trail Observation Revi | iew Sign Off                                     |                                                                                |                           |
| Sign Off                                    | E Save                                           | sign Off Comments - In Progress                                                |                           |
| Comments*                                   |                                                  | Reviewed By: Admin Plateau Reviewed Date: 04/23/2020 11:07 am (EDT)            |                           |
| Enter the Comments here                     |                                                  | Document Name: Field_Notes_110000307739v1.0.pdf CBI                            |                           |
|                                             |                                                  | Inspection Review 1 - 1 of 1                                                   | 1 2 2                     |
| $\bigcirc$                                  |                                                  |                                                                                |                           |
| 4                                           | 0/5000                                           |                                                                                |                           |
| of my knowledge.                            | spection process is true and correct to the best |                                                                                |                           |
| Choose File No file chosen 2                |                                                  |                                                                                |                           |
|                                             |                                                  |                                                                                |                           |

**SMART TOOLS HELP DESK** 

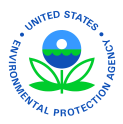

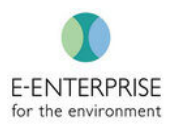

### After Final Signoff

Following the final signoff, the Inspection will become read only.

| 훳 Smart Tools     | i 📅 Home           | 💄 Admin 🔒 Inspect | tion Scheduling 🔒 In: | spection 🔺 Help |              |                                                                                                    |                                                                              |                |
|-------------------|--------------------|-------------------|-----------------------|-----------------|--------------|----------------------------------------------------------------------------------------------------|------------------------------------------------------------------------------|----------------|
| Pre-Inspection    | Site Inspection    | Post Inspection   |                       |                 |              | Facility: TXT1608833657 - Live Inspection1                                                                                                    | Inspection: Live Inspection                                                  | n1 (2019/Q4/AU |
| Link Citations    | Observation Review | Sign Off          |                       |                 |              |                                                                                                    |                                                                              |                |
| Sign Off          |                    |                   |                       |                 |              |                                                                                                    |                                                                              |                |
| Review Type       | User               | Role              | Review Date           | Document Type   | Document     | Comments                                                                                                    |                                                                              | Completed?     |
| Manager's Review  | Plateau Admin      | Web Administrator | 05/17/2019 06:25 AM   | Facility Map    | DSC 0025.JPG | When an inspector arrives, the facility should veril<br>EPA credentials serve as proof of the inspector's ic<br>under federal law to conduct the inspection. EPA i<br>federal employees, emplo more | y the inspector's identity.<br>dentity and authority<br>ssues credentials to | Yes            |
| Inspection Review | v 1 - 1 of 1       |                   |                       |                 |              |                                                                                                    | «< <                                                                         | > >>           |

# **Document Log**

The Document Log feature consolidates all documents that were uploaded during the inspection process. This tab remains open even after the inspection is complete and the inspection report is signed and uploaded. This allows users to upload additional documents that may come in after the Inspection Report is finalized.

Steps:

1. Under Inspection click Manage Inspection

| 😌 Smart Tools | 希 Home | 占 Admin | Inspection Scheduling | Q Inspection     | ① Hel-   |  |
|---------------|--------|---------|-----------------------|------------------|----------|--|
|               |        |         |                       | Manago Inconstig |          |  |
|               |        |         |                       | wanage inspectic | 1        |  |
|               |        |         |                       |                  | <b>-</b> |  |

2. Find correct inspection and click Inspection Name (blue hyperlink)

| Smart Tools At Home & Admin                 | A Inspection Sch | neduling <b>Q</b> Inspection | (i) Help |                |                          |                        |                     |              | Online ME       |
|---------------------------------------------|------------------|------------------------------|----------|----------------|--------------------------|------------------------|---------------------|--------------|-----------------|
| Manage Inspection                           |                  |                              |          |                |                          |                        |                     |              | <b>▼</b> Filter |
| APPLIED FILTER<br>Region : REGION 3 💥 Reset |                  |                              |          |                |                          |                        |                     |              |                 |
| Inspection Name                             | Identifier       | Facility Name                |          | Fiscal<br>Year | Evaluation Start<br>Date | Evaluation End<br>Date | Inspection<br>Phase | Observations | Action          |
| Plateau Testing Facility (2020/Q1/DEC       | 1234PlateauTest  | Plateau Testing Facility     |          | 2020           | 06/10/2020               | 06/10/2020             | Post Inspection     | 1            |                 |
| ROYS AUTO BODY (2020/JUN)                   | VA0000010264     | ROYS AUTO BODY               |          | 2020           | 06/18/2020               | 06/18/2020             | Post Inspection     | 1            |                 |
| Plateau Testing Facility (2020)             | 1234PlateauTest  | Plateau Testing Facility     |          | 2020           | 06/22/2020               | 06/23/2020             | Post Inspection     | 3            |                 |
| Inspection 1 - 3 of 3                       |                  |                              |          |                |                          |                        |                     | ~            | < 1 > »         |
|                                             |                  |                              |          |                |                          |                        |                     |              |                 |
|                                             |                  |                              |          |                |                          |                        |                     |              |                 |
|                                             |                  |                              |          |                |                          |                        |                     |              |                 |
|                                             |                  |                              |          |                |                          |                        |                     |              |                 |
|                                             |                  |                              |          |                |                          |                        |                     |              |                 |
|                                             |                  |                              |          |                |                          |                        |                     |              |                 |

3. Click Document Log

**SMART TOOLS HELP DESK** 

J (703) 651-6737

🖂 Smarttoolshelpdesk@plateauinc.com

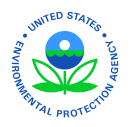

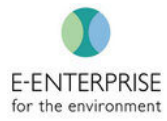

| 😌 Smart Tools       | 6 👫 Home           | 💄 Admin       | Inspection Scheduling  | Q Inspection | ① Help            |                |             |                            | Or                           |                               |
|---------------------|--------------------|---------------|------------------------|--------------|-------------------|----------------|-------------|----------------------------|------------------------------|-------------------------------|
| K Back 🔗 Pre-Ins    | pection 📀 Site I   | nspection     | 🜔 Post Inspection  🞚 I | Document Log |                   |                |             | INSPECTION<br>Plateau Test | ing Facility (2020)          | DENTIFIER ()<br>234PlateauTes |
| Document Log        |                    |               |                        |              | 3                 |                |             |                            | Upload Documer               | nt <b>T</b> Filter            |
| Source              | Document Name      |               |                        |              | Document Type     | Contain<br>CBI | s<br>Create | d By                       | Created Date                 | ÷<br>Action                   |
| Post Inspection     | Field Notes 1234Pl | ateauTestv1.0 | ).pdf                  |              | Inspection Report | Yes            | michae      | l eckard                   | 06/23/2020 12:35 pm<br>(EDT) |                               |
| Pre-Inspection      | HSPlanReport_Sma   | rtToolsSample | e.docx                 |              | Health and Safety | No             | michae      | l eckard                   | 06/22/2020 02:44 pm<br>(EDT) | Ē                             |
| Document 1 - 2 of 2 |                    |               |                        |              |                   |                |             |                            | « «                          | 1 > »                         |

# <u>Help</u>

The HELP feature on the main navigation bar will contain User Guides and Smart Tools Help Desk contact information to assist with using Smart Tools.

| 😌 Smart Tools | 🕆 Home | 占 Admin | Inspection Scheduling | Q Inspection | (i) Help | Conine 🔵 |
|---------------|--------|---------|-----------------------|--------------|----------|----------|
|---------------|--------|---------|-----------------------|--------------|----------|----------|

**SMART TOOLS HELP DESK** 

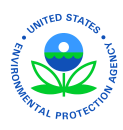

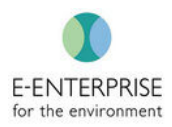

# Smart Tools System Administrators User Guide If possible, use Google Chrome for all Smart Tools related activities

### **General Information**

Designated Region and State Smart Tools System Administrators will be given their own accounts in Smart Tools. For login instruction questions, please visit the <u>Smart Tools Login Instructions</u> for assistance or reach out to the Smart Tools Help Desk.

Smart Tools System Administrators are responsible for granting and revoking access to the Smart Tools application and assigning roles to new Smart Tools users inside of their respective Region or States.

For a list of Smart Tools System Administrators see the <u>Smart Tools System Administrators</u> list (last updated June 9, 2020)

### **Approving New Users**

New users to Smart Tools will request access through the Smart Tools application. New Smart Tools users will fill in their respective Region or State as part of the request process. Once their form is submitted, the system will send an Email notification to their Smart Tools System Administrator. Follow the steps below to grant them access and to manage their account:

1. An Email notification, autogenerated by the requester, of a new Smart Tools request is received (Example provided below):

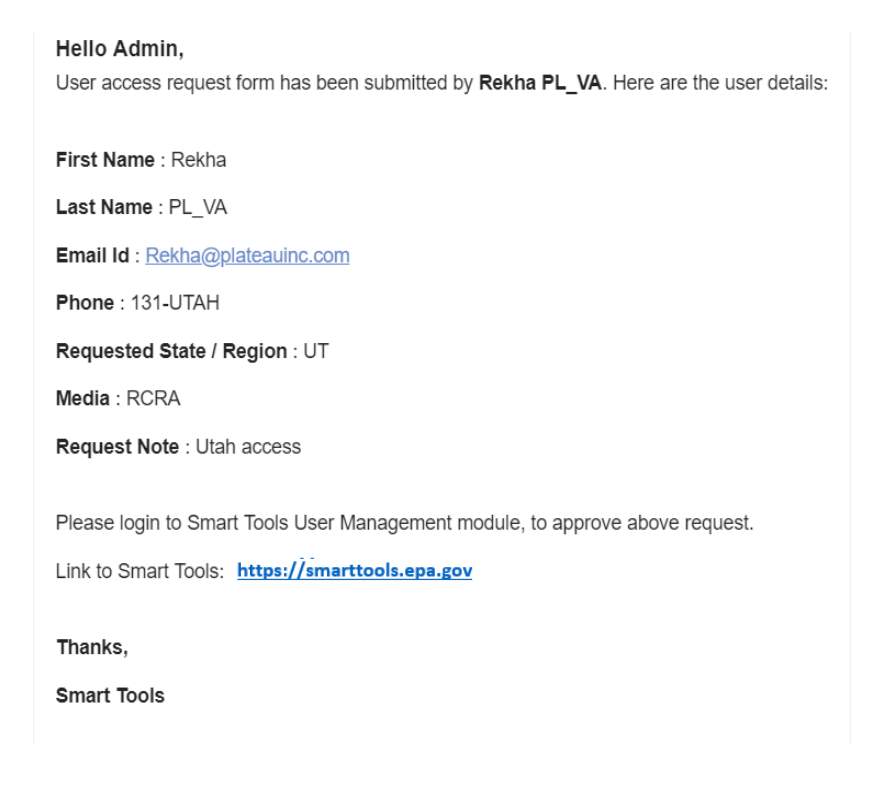

**SMART TOOLS HELP DESK** 

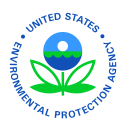

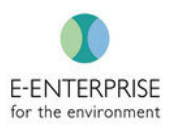

- 2. Click on Link to Smart Tools: https://smarttools.epa.gov
- 3. Log into Smart Tools
- 4. Click on Admin
- 5. Click on User Listing

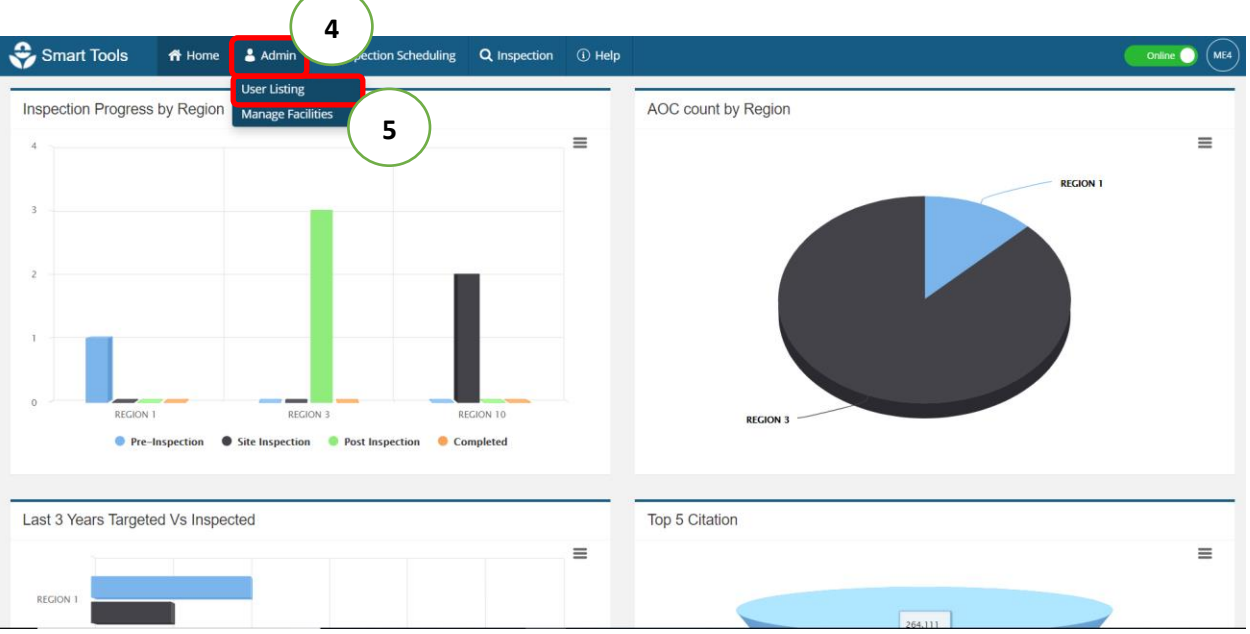

6. Click on the Filter icon

Note: The most recent Applied Filter will remain until it is reset, or the search criteria is changed

**SMART TOOLS HELP DESK** 

|                                         |                         |           |       |                     |                     |          |         |                |                 | E-E<br>for t  | NTERPRISI       | Ē                          |
|-----------------------------------------|-------------------------|-----------|-------|---------------------|---------------------|----------|---------|----------------|-----------------|---------------|-----------------|----------------------------|
| 😌 Smart Tools                           | 希 Home                  | 占 Admin   | 🖈 In  | spection Scheduling | <b>Q</b> Inspection | (i) Help |         |                |                 |               |                 | Online 🔵                   |
| 🕽 NO CBI DATA                           |                         |           |       |                     |                     |          |         |                |                 |               |                 |                            |
| User List                               |                         | Į1        | τ     | User View           |                     |          |         |                |                 | + Add Program | + Add User Role | <ul> <li>Inacti</li> </ul> |
| First Name                              | Last N                  | lame      |       | User Informat       | ion                 |          |         |                |                 |               |                 |                            |
| First Name                              | Last                    | Name      |       | First Name          |                     |          | Last Na | ame            |                 | Email         |                 |                            |
| Email                                   | Status                  | ;         |       | Admin               |                     |          | Plateau | 1              |                 | admin@pla     | teauinc.com     |                            |
| Email                                   | Activ                   | /e        | *     | Phone               |                     |          | Status  |                |                 |               |                 |                            |
| Region                                  | State                   |           |       |                     |                     |          | Active  |                |                 |               |                 |                            |
| Select                                  | <ul> <li>Sel</li> </ul> | ect       | ۳     | Ducation            |                     |          |         | CBI            | Euripation Data |               |                 | Antion                     |
| Role                                    |                         |           |       | Frogram             |                     |          |         | Access         | Expiration Date |               |                 | ACTO                       |
| Select                                  | ٣                       | Search Ca | incel | RCRA                |                     |          |         | Yes            | 04/26/2020      |               |                 | Ø                          |
|                                         |                         |           |       | User Role           | Access              | .evel    | Regio   | n/State        |                 |               |                 | Action                     |
| APPLIED FILTER<br>Status : Active       |                         |           |       | Web Administrator   | HQ                  |          | ALL     |                |                 |               |                 | 0                          |
| Status - Active                         |                         |           | *     | Inspector           | Region              |          | REGIO   | N 1, REGION 2, | REGION 3        |               |                 | 0                          |
| ADMIN PLATEAU<br>admin@plateauinc.com   |                         |           |       |                     |                     |          |         |                |                 |               |                 |                            |
| AISHA KENNEDY<br>Kennedv.Aisha@epa.gov1 |                         |           | ÷     |                     |                     |          |         |                |                 |               |                 |                            |
| User 1 - 10 of 77                       | « < 1                   | 2 3 >     | *     |                     |                     |          |         |                |                 |               |                 |                            |

- 7. Under the **Status** dropdown, select **Pending**. All users in the Smart Tools System Administrator's Region or State that are pending will appear in the list
- 8. Find pending user
- 9. If known by the Smart Tools System Administrator, select Approve & Add User Role

| ODCI LIDE                                |                  | E 🔨    | User View                              |              |                         |               |                 | + Add New User            | + Approve & Add User Role |
|------------------------------------------|------------------|--------|----------------------------------------|--------------|-------------------------|---------------|-----------------|---------------------------|---------------------------|
| F <b>irst Name</b><br>First Name         | Last Name        | 7      | ser Information                        |              |                         |               |                 |                           | 9                         |
| Email                                    | Status           |        | <b>rst Name</b><br>Mike                |              | <b>Last Na</b><br>Smith | me            |                 | Email<br>mike@insepctor.g | jov                       |
| Email                                    | Pending          | •      | Phone                                  |              | Status                  |               |                 |                           |                           |
| Region                                   | State            |        |                                        |              | Pending                 | 5             |                 |                           |                           |
| Select                                   | Select<br>Search | Cancel | Request Informat<br>Region<br>REGION 3 | ion          | <b>Progra</b><br>RCRA   | n             |                 | <b>Notes</b><br>Inspector |                           |
| APPLIED FILTER<br>Status : Pending 🕱 🛛 R | eset             | 8      | rogram                                 |              |                         | CBI<br>Access | Expiration Date |                           | Action                    |
| MIKE SMITH<br>mike@insepctor.gov         |                  |        |                                        |              |                         | No Reco       | rds Found.      |                           |                           |
|                                          |                  |        | User Role                              | Access Level | Regior                  | /State        |                 |                           | Action                    |
| 11                                       | 11 1 1           | > >>   |                                        |              |                         | No Reco       | rds Found.      |                           |                           |

10. Select the correct user role:

**SMART TOOLS HELP DESK** 

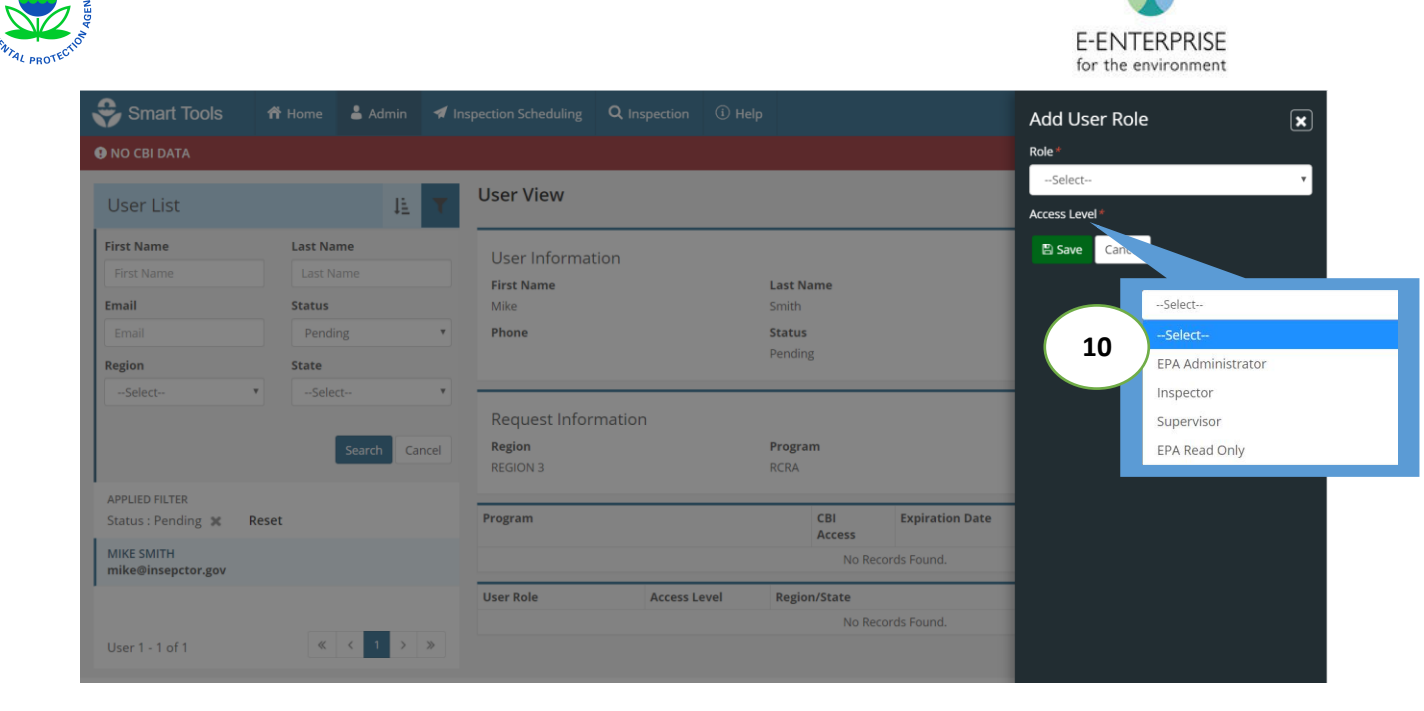

- 11. Select Region or State
- 12. Enter specific Region(s) or State(s) for access level and click Save

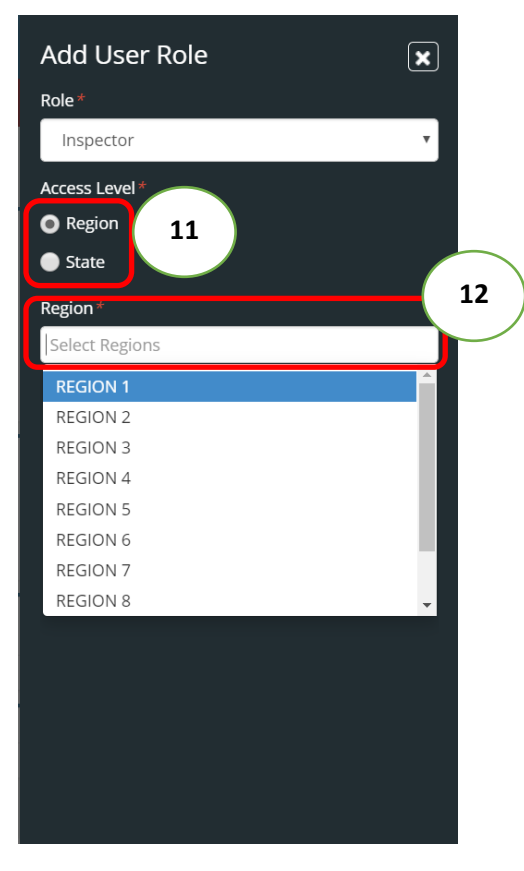

13. Once approved, the user's information will be updated in their profile. Additional Programs and User Roles can be granted by the Smart Tools System Administrator, as necessary

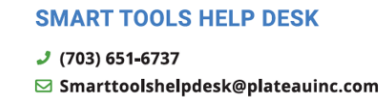

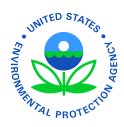

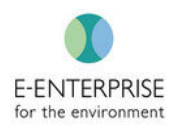

#### 14. If a user no longer needs access to the Smart Tools application, click Inactivate

| User List                            |       |                   | IE ▼     | User View                      |              |                  |                     | 13 + Ad         | id New User 🛛 + Add Progra | am 🛛 + A | dd User Role |
|--------------------------------------|-------|-------------------|----------|--------------------------------|--------------|------------------|---------------------|-----------------|----------------------------|----------|--------------|
| First Name                           |       | Last Name         |          |                                |              |                  |                     |                 |                            |          |              |
| <b>Email</b>                         |       | Status<br>Pending | •        | User Information<br>First Name |              | Last N           | ame                 |                 | Email                      |          |              |
| Region                               |       | State             |          | Phone                          |              | Status<br>Active |                     |                 | mike@insepctor.gov         |          |              |
|                                      |       | Searc             | h Cancel | Program<br>RCRA                |              |                  | CBI<br>Access<br>No | Expiration Date |                            |          | Action       |
| APPLIED FILTER<br>Status : Pending 💥 | Reset |                   |          | User Role                      | Access Level | Regio            | n/State             |                 |                            | Ad       | tion         |
| MIKE SMITH<br>mike@insepctor.gov     |       |                   |          | Inspector                      | Region       | REGIC            | IN 3                |                 |                            | ٥        | j 🔟          |
| User 1 - 1 of 1                      |       | « <               | 1 > >>   |                                |              |                  |                     |                 |                            |          |              |

15. Popup will appear to confirm, click **OK** 

| Confirm                             |        |      |
|-------------------------------------|--------|------|
| Do you want to inactivate the user? |        | (15) |
|                                     | Cancel | ОК   |

16. If a user, after being made inactive, needs to be reactivated click Activate in the user's profile

| Smart Tools 📅 Home 🕹 Admin                                      | 🚀 Inspection Schedulin | ng <b>Q</b> Inspection (i) | Help               |      |                          |                    |                                                      |
|-----------------------------------------------------------------|------------------------|----------------------------|--------------------|------|--------------------------|--------------------|------------------------------------------------------|
| User List                                                       | l≞ ▼ User V            | liew                       |                    |      |                          |                    | + Add New User O Activate                            |
| APPLIED FILTER<br>Status : Active<br>ANDY BARNARD               | User<br>First N.       | Information<br>ame         | Last Nam           | 9    |                          |                    | Email                                                |
| Andrew.barnard@dnr.ga.gov<br>ANGELA HAYS<br>Hays.angela@epa.gov | Phone                  | u                          | Status<br>Inactive |      |                          |                    | an in 189ani Brinnishni An                           |
| ANGELICA DE LA VEGA<br>de-la-vega.angelica@epa.gov              | Program                | 1                          |                    |      | CBI Access               | Expiration Date    |                                                      |
| ANN KRON<br>akron@mt.gov                                        | RCRA                   | 0                          | Access Level       | Regi | No<br>on/State           |                    |                                                      |
| ANN BLAKE<br>BLAKE@adeq.state.ar.us                             | Inspector              | r                          | Region             | REGI | ON 1, REGION 10,<br>ON 9 | REGION 2, REGION 3 | 8, REGION 4, REGION 5, REGION 6, REGION 7, REGION 8, |
| ANNETTE MAXWELL<br>Maxwell.annette@epa.gov                      |                        |                            |                    |      |                          |                    |                                                      |
| ANTHONY ENWEZE<br>Anthony.enweze@maryland.gov                   |                        |                            |                    |      |                          |                    |                                                      |
| ANTHONY WAGNER<br>anthony.wagner@state.sd.gov                   |                        |                            |                    |      |                          |                    |                                                      |
| User 11 - 20 of 187                                             | 3 > >>                 |                            |                    |      |                          |                    |                                                      |

**SMART TOOLS HELP DESK** 

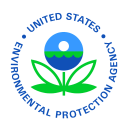

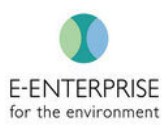

#### 17. Popup will appear to confirm, click **OK**

| Confirm                           |        |    |
|-----------------------------------|--------|----|
| Do you want to activate the user? |        | 17 |
|                                   | Cancel | ОК |

**Note:** A user should send a request to their respective Smart Tools System Admin to request to be reactivated in Smart Tools.

### **Viewing Inspections**

Smart Tools System Administrators can view the inspections of their respective inspectors but cannot change the content.

1. Under Inspection Scheduling, select View/Create Inspection

| 😌 Sr      | mart Tools               | S 👘 Hor          | me 💄 Admin 🖣                                                                | Inspection Scheduling Q Inspection                                              | n 🛈 He           | ۱p      |       |                   |                    |                    |                    | Online AP1       |
|-----------|--------------------------|------------------|-----------------------------------------------------------------------------|---------------------------------------------------------------------------------|------------------|---------|-------|-------------------|--------------------|--------------------|--------------------|------------------|
| 🖲 NO CI   | BI DATA                  |                  | Ir                                                                          | nport Target                                                                    |                  |         |       |                   |                    |                    |                    |                  |
| View/C    | Create Ins               | pection          | V                                                                           | iew/Create Inspection                                                           |                  |         |       |                   |                    |                    |                    | <b>T</b> Filter  |
| APPLIED F | FILTER<br>pector : Admin | Plateau 🕱        | Reset                                                                       |                                                                                 |                  |         |       |                   |                    |                    |                    |                  |
| Pe        | ermit #                  | FRS ID           | Facility Name                                                               | Inspection Name                                                                 | Fiscal 🗧<br>Year | Quarter | Month | Lead<br>Inspector | Pre-<br>Inspection | Site<br>Inspection | Post<br>Inspection | Action           |
| PR        | RD090096769              | 110000307757     | COMPANIA CERVECERA<br>DE PUERTO RICO, INC.                                  |                                                                                 | 2020             | Q1      | OCT   | Admin<br>Plateau  |                    |                    |                    | + 前              |
|           |                          | 110000307739     | ADM ANIMAL<br>NUTRITION, A DIVISION<br>OF ARCHER DANIELS<br>MIDLAND COMPANY | ADM ANIMAL NUTRITION, A DIVISION OF<br>ARCHER DANIELS MIDLAND COMPANY<br>(2020) | 2020             |         |       | Admin<br>Plateau  | 0                  | 0                  | 0                  |                  |
| + Cr      | reate Inspectio          | on 🛛 🖻 Delete 1  | Targeted Facilities                                                         |                                                                                 |                  |         |       |                   |                    |                    |                    |                  |
| Target    | ted Facility 1           | - 2 of 2         |                                                                             |                                                                                 |                  |         |       |                   |                    |                    | « «                | 1 > >>           |
|           |                          |                  |                                                                             |                                                                                 |                  |         |       |                   |                    |                    |                    |                  |
|           |                          |                  |                                                                             |                                                                                 |                  |         |       |                   |                    |                    |                    |                  |
| Commin    | bt @ 2020 Bl             | atoou las All -  | in the second second                                                        |                                                                                 |                  |         |       |                   |                    |                    | Devee and here     | WEDCASS I VA O D |
| copyrigi  | nt © 2020 Pla            | atedu mc . All r | ignus reserved.                                                             |                                                                                 |                  |         |       |                   |                    |                    | Powered by         | WEBCASS   VI.U.Z |

- 2. Filter through the dashboard to view the status inspections
- 3. Click on the **Inspection Name** hyperlink to go into an individual inspection to view inspection content:

Note: The most recent Applied Filter will remain until it is reset, or the search criteria is changed

#### **SMART TOOLS HELP DESK**

 √ (703) 651-6737
 Smarttoolshelpdesk@plateauinc.com

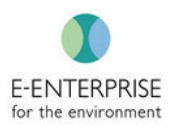

| 🕉 Smart To                       | ools 📅                                                                                                    | Home 占 Admin                                                | 🐔 Inspection Scheduling                                               | <b>Q</b> Inspection        | (i) Help  |        |       |                   |                    |                    | (                  | Online O |
|----------------------------------|----------------------------------------------------------------------------------------------------|-------------------------------------------------------------|-----------------------------------------------------------------------|----------------------------|-----------|--------|-------|-------------------|--------------------|--------------------|--------------------|----------|
| NO CBI DATA                      |                                                                                                    |                                                             |                                                                       |                            |           |        |       |                   |                    |                    |                    |          |
| iew/Create                       | Inspection                                                                                                    |                                                             |                                                                       |                            |           |        |       |                   |                    |                    |                    |          |
| Region                           |                                                                                                    |                                                             | State                                                                 |                            | Lead Insp | ector  |       |                   |                    |                    |                    |          |
| Select                           |                                                                                                    | •                                                           | Select                                                                | ٣                          | Select-   | -      |       |                   | • Pe               | rmit # 👻 🏾 Peri    | mit #              |          |
| Fiscal Year                      |                                                                                                    |                                                             | Quarter                                                               |                            | Month     |        |       |                   | Phas               | se                 |                    |          |
| Select                           |                                                                                                    | *                                                           | Select                                                                | ٣                          | Select-   | -      |       |                   | ¥9                 | Select             | ٣                  | Search   |
| Permit<br>#                      | FRS ID                                                                                                    | Facility Name                                               | Inspection Name                                                       |                            | 3         | Jarter | Month | Lead<br>Inspector | Pre-<br>Inspection | Site<br>Inspection | Post<br>Inspection | Action   |
|                                  | 110000307739                                                                                                    | ADM ANIMAL NUTRIT<br>A DIVISION OF ARCHE<br>DANIELS MIDLAND | ION, ADM ANIMAL NUTRITION,<br>ARCHER DANIELS MIDLANI<br>(2020/Q2/JAN) | A DIVISION OF<br>D COMPANY | QZ        | 2      | JAN   | cassandra<br>rice | •                  | Q                  |                    |          |
|                                  |                                                                                                    | COMPANY                                                     |                                                                       |                            |           |        |       |                   |                    |                    |                    |          |
| + Create Insp                    | Dection Dele                                                                                                    | ete Targeted Facilities                                     |                                                                       |                            |           |        |       |                   |                    |                    | «                  | < 1 > >> |
| + Create Insp<br>Targeted Facili | bection and below becker becker becke | ete Targeted Facilities                                     |                                                                       |                            |           |        |       |                   |                    |                    | «                  | < 1 > ≫  |

**Note:** An Administrator can browse the Pre-Inspection, Site-Inspection, and Post-Inspection tabs to view content but cannot add, edit, or delete information.

### **Viewing Inspection Report**

Smart Tools System Administrators can generate the Inspection Report either with or without CBI. Users without CBI access or who have not been included on this inspection will not be able to see the CBI version of the Inspection Report. If needed, Smart Tools System Administrators can download the Inspection Report in a PDF format.

Steps:

- 1. Select Observation Review on the Post Inspection page
- 2. Click on the Inspection Report buttons to generate an Inspection Report

**SMART TOOLS HELP DESK** 

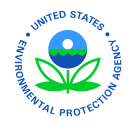

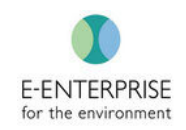

| <b>?</b> | mart Tools           | 🕈 Home           | 占 Admin       | Inspection Scheduling    | Q Inspection    | n 🛈 Help      |                                                                                                    |
|----------|----------------------|------------------|---------------|--------------------------|-----------------|---------------|----------------------------------------------------------------------------------------------------|
| 🚯 NO     | CBI DATA             |                  |               |                          |                 |               |                                                                                                    |
| < Back   | Pre-Inspectio        | on 💽 Site        | Inspection    | <b>O</b> Post Inspection | Document Log    |               | INSPECTION () ADM ANIMAL NUTRITION, A DIVISION OF ARCHER DANIELS MIDLAND CO FRS ID () 110000307739 |
| Link     | Citations Aud        | t Trail OI       | bservation Re | eview 1                  |                 | (             | 2 Inspection Report with CBI Data Inspection Report without CBI Data TFilter                       |
| Refe     | erence # Bui         | lding Name       |               | Area Name                | Contains<br>CBI | Created By    | Action                                                                                             |
| AP1-     | OB-001 Bui           | ding 1           |               |                          | Yes             | Admin Plateau | Details AOC Sampling Attachment Follow Up                                                          |
| Ob       | servation 1 - 1 of 1 |                  |               |                          |                 |               | « < <mark>1</mark> > »                                                                             |
|          |                      |                  |               |                          |                 |               |                                                                                                    |
| Copyri   | ght © 2020 Plateau   | Inc . All rights | reserved.     |                          |                 |               | Powered by WEBCASS   V1.0.2                                                                        |

# Smart Tools System Admin Role

The Smart Tools System Admin role, for both internal and external users, has permissions to access the following Smart Tools features:

#### Admin Tab

| Smart Tools | 🌴 Home 💄 Admin | Inspection Scheduling | Q Inspection | © нер                                           |        |
|-------------|----------------|-----------------------|--------------|-------------------------------------------------|--------|
| • Can v     | view all Sma   | rt Tools users        |              |                                                 |        |
| • Can /     | Add & Appro    | ove Roles (First      | Time) fo     | or new user who comes under their region        |        |
| • Can v     | view all Facil | ities, Permits &      | & Buildin    | ngs under each facility                         |        |
| • Can a     | add / edit / o | delete Facility       | within th    | neir region                                     |        |
| Can d       | delete a Terr  | porary Facility       | v created    | d in the Smart Tools system for his/her region. | System |

- won't allow user to delete a facility that comes from RCRAinfo/ECHO
- Can Add / Edit / Delete a facility permit under the region allocated

#### **Inspection Scheduling Tab**

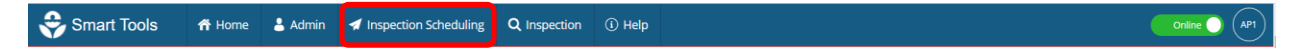

• Can view all targeted facilities in their region

#### **Inspection Tab**

| 😌 Smart Tools | 希 Home | 💄 Admin | 🐔 Inspection Scheduling | <b>Q</b> Inspection | (i) Help | ie 🔵 | P1) |
|---------------|--------|---------|-------------------------|---------------------|----------|------|-----|
|               |        |         |                         |                     |          |      |     |

• View all inspections in their region

#### **SMART TOOLS HELP DESK**

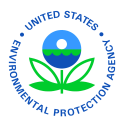

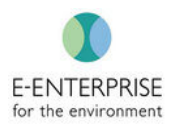

#### **Pre-Inspection Tab**

| < Back           | • Pre-Inspection Site                | te Inspection                     | Post Inspection         | Document Log             | ii<br>P                          | NSPECTION 0<br>Plateau Testing Facility (2020)  | IDENTIFIER ()<br>1234PlateauTest |
|------------------|--------------------------------------|-----------------------------------|-------------------------|--------------------------|----------------------------------|-------------------------------------------------|----------------------------------|
| •<br>•<br>Site I | Can view<br>Can dowr<br>nspection Ta | all Smar<br>nIoad He<br><b>ab</b> | rt Tools  <br>ealth & S | ore-inspec<br>afety Plan | tion data in read-only mode<br>s |                                                 |                                  |
| < Back           | Pre-Inspection                       | Site Inspection                   | Post Inspection         | Document Log             |                                  | INSPECTION 🗿<br>Plateau Testing Facility (2020) | IDENTIFIER ()<br>1234PlateauTest |

• Can view all Smart Tools site-inspection data in read only mode

#### Post Inspection Tab

| < Back | Pre-Inspection | Site Inspection | Post Inspection | Document Log | INSPECTION  Plateau Testing Facility (2020) | IDENTIFIER ()<br>1234PlateauTest |
|--------|----------------|-----------------|-----------------|--------------|---------------------------------------------|----------------------------------|
|        |                |                 |                 |              |                                             |                                  |

- Can view all Smart Tools post inspection data, except Audit Trail, in read only mode
- **Cannot** download/View Inspection Reports
- Can view/download all Non-CBI documents in document log

#### **SMART TOOLS HELP DESK**

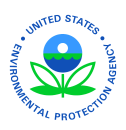

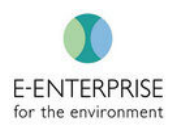

Smart Tools Supervisor User Guide

If possible, use Google Chrome for all Smart Tools related activities

### **Dashboard**

Once logged into Smart Tools, Supervisors are presented with a high-level dashboard displaying four different metrics relating to their Region. These metrics populate, in real time, as inspectors move through the inspection process and capture data.

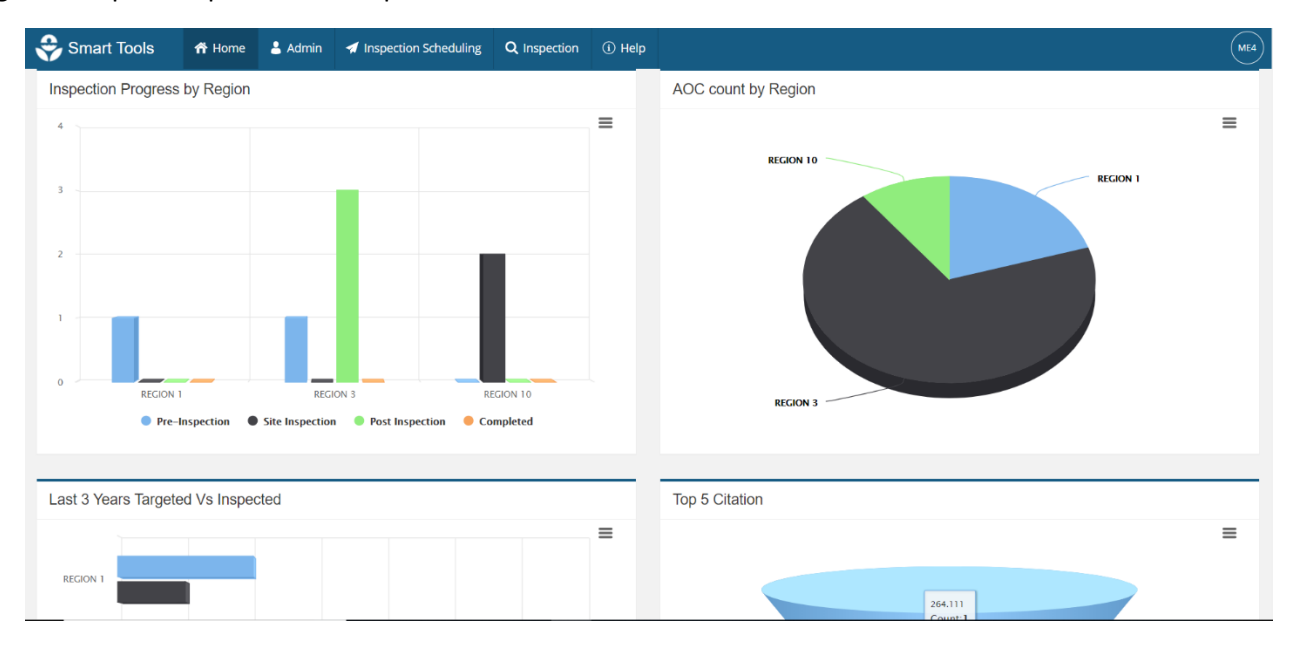

### View Users

Supervisors can view user information (e.g., CBI clearance) to ensure it is up to date and accurate inside of Smart Tools, so that Inspectors have all the necessary permissions to successfully carry out their assignments.

- 1. Select User Listing under the Admin tab
- 2. If needed, select Filter to locate a specific user or set of users

Note: The most recent Applied Filter will remain until it is reset, or the search criteria is changed

3. Select user and view user information:

**SMART TOOLS HELP DESK** 

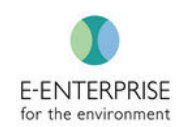

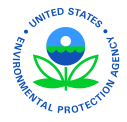

| User List                                                                                    | 1 Manage Facilities | s View                 |                        |         |            | + Add New Use   | r 🕇 Add Program 🕇 Add | User Role 🛛 🔘 II |
|----------------------------------------------------------------------------------------------|---------------------|------------------------|------------------------|---------|------------|-----------------|-----------------------|------------------|
| First Name                                                                                   | Last Name           | 2 ormation             |                        |         |            |                 |                       |                  |
| First Name                                                                                   | Last Name           | First Name             |                        | Last Na | me         |                 | Email                 |                  |
| Email                                                                                        | Status              | Aaron                  |                        | Thomson | n          |                 | thomson.aaron@epa.gov |                  |
| Email                                                                                        | Active              | Phone                  |                        | Status  |            |                 |                       |                  |
| Region                                                                                       | State               |                        |                        | Active  |            |                 |                       |                  |
| Select                                                                                       | Select              | Program                |                        |         | CBI Access | Expiration Date |                       | Ac               |
| Role                                                                                         |                     | RCRA                   |                        |         | Yes        | 05/04/2021      |                       |                  |
| Select                                                                                       | Search              | Cancel                 | Arross Level           | Region  | /State     |                 |                       | Action           |
| APPLIED FILTER                                                                               |                     | Inspector              | Region                 | REGION  | N 3        |                 |                       |                  |
| Status : Active                                                                              |                     |                        |                        |         |            |                 |                       |                  |
| APPLIED FILTER<br>Status : Active<br>AARON THOMSON<br>thomson.aaron@epa.gov<br>ADMIN PLATEAU |                     | User Role<br>Inspector | Access Level<br>Region | Region  | /State     |                 |                       | (                |
| lmin@plateauinc.com                                                                          |                     | 3                      |                        |         |            |                 |                       |                  |
| ADOLPHUS TALTON<br>talton.adolphus@epa.gov                                                   |                     |                        |                        |         |            |                 |                       |                  |
|                                                                                              |                     |                        |                        |         |            |                 |                       |                  |

**Note:** Contact the Region or State Smart Tools Administrator if information needs to be updated.

**SMART TOOLS HELP DESK** 

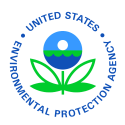

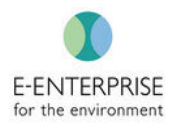

## **Import Targeted Facility List**

Supervisors can upload the inspections scheduled for an upcoming fiscal year by uploading an Excel template provided in Smart Tools.

Note: Inspectors have the ability to schedule inspections on a case by case basis using the **Manual** Target tab in Smart Tools.

1. Navigate to the Import Target screen:

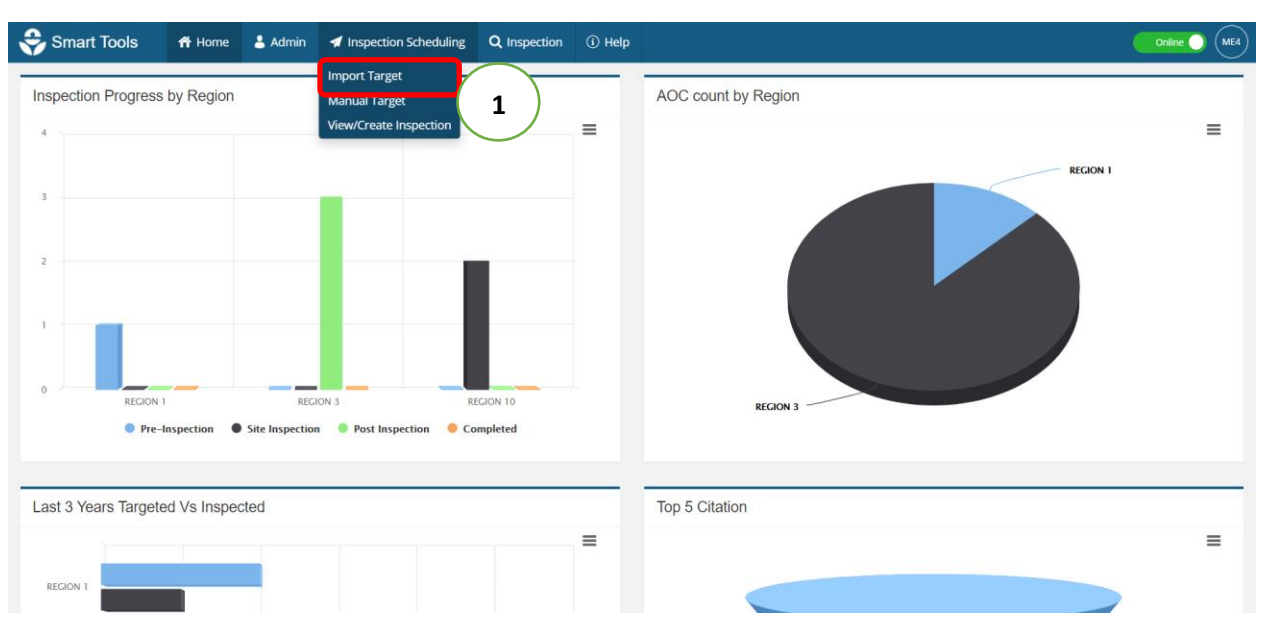

2. Download the Excel template provided in Smart Tools:

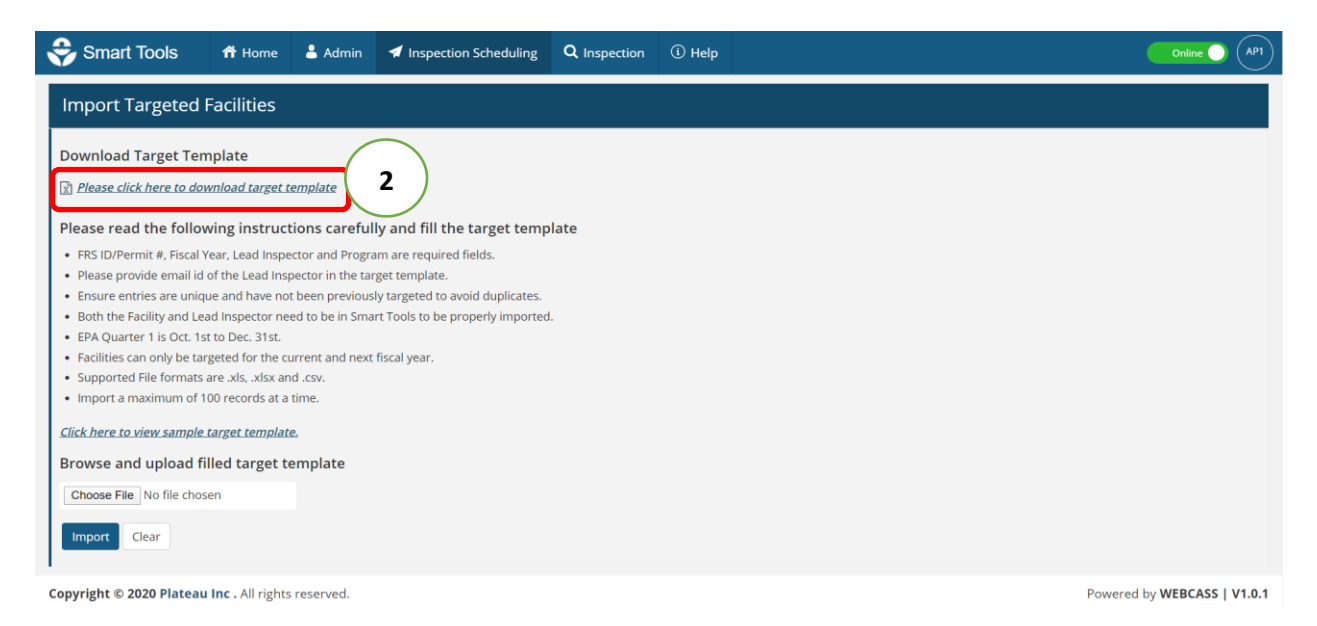

**SMART TOOLS HELP DESK** 

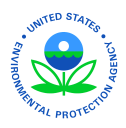

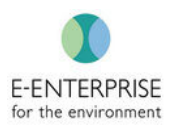

3. Fill out the Excel template. **Identifier** (Facility ID or Name), **Fiscal Year**, **Lead Inspector**, and **Program** are <u>REQUIRED</u>. Example template provided:

| 😌 Smart Tools                                     | ሰ Home                                                                        | 占 Admin          | 🐔 Inspection Scheduling          | <b>Q</b> Inspection | (i) He  | lp          |         |       |                              | Online  | ) (AP1) |  |
|---------------------------------------------------|-------------------------------------------------------------------------------|------------------|----------------------------------|---------------------|---------|-------------|---------|-------|------------------------------|---------|---------|--|
| Import Targeted F                                 | acilities                                                                     |                  |                                  |                     |         |             |         |       |                              |         |         |  |
| Download Target Tem                               | plate                                                                         |                  |                                  |                     |         |             |         |       |                              |         |         |  |
| R Please click here to dow                        | nload target te                                                               | <u>emplate</u>   |                                  |                     |         |             |         |       |                              |         |         |  |
| Please read the follow                            | Please read the following instructions carefully and fill the target template |                  |                                  |                     |         |             |         |       |                              |         |         |  |
| • FRS ID/Permit #, Fiscal Ye                      | ear, Lead Inspe                                                               | ctor and Progra  | am are required fields.          |                     |         |             |         |       |                              |         |         |  |
| <ul> <li>Please provide email id o</li> </ul>     | of the Lead Insp                                                              | ector in the tar | get template.                    |                     |         |             |         |       |                              |         |         |  |
| Ensure entries are uniqu                          | e and have not                                                                | been previous    | ly targeted to avoid duplicates. |                     |         |             |         |       |                              |         |         |  |
| Both the Facility and Lease                       | d Inspector nee                                                               | ed to be in Sma  | rt Tools to be properly imported |                     |         |             |         |       |                              |         |         |  |
| EPA Quarter 1 is Oct. 1st                         | to Dec. 31st.                                                                 |                  |                                  |                     |         |             |         |       |                              |         |         |  |
| <ul> <li>Facilities can only be target</li> </ul> | geted for the cu                                                              | irrent and next  | fiscal year.                     |                     |         |             |         |       |                              |         |         |  |
| <ul> <li>Supported File formats a</li> </ul>      | ire .xls, .xlsx and                                                           | d .csv.          |                                  | r                   |         |             |         |       |                              |         |         |  |
| <ul> <li>Import a maximum of 10</li> </ul>        | 0 records at a t                                                              | time.            |                                  | Sample              | e Tare  | ret Tem     | nlate   |       |                              |         | ×       |  |
| Click here to view sample to                      | arget template                                                                | 2                |                                  | Jumph               |         |             | place   |       |                              |         | _       |  |
| Browse and upload fil                             | led target te                                                                 | emplate          |                                  |                     | А       | В           | с       | D     | E                            | F       |         |  |
|                                                   | _                                                                             |                  |                                  | 1 Identifie         | er      | Fiscal Year | Quarter | Month | Lead Inspector               | Program |         |  |
| Choose File No file chose                         | en                                                                            |                  |                                  | 2 MND981            | 1787906 | 2020        | Q3      | JUN   | Tammy.calligandes@des.nh.gov | L RCRA  |         |  |
|                                                   |                                                                               |                  |                                  | 3 AZD9834           | 185004  | 2021        | Q1      | NOV   | Andrew.barnard@dnr.ga.gov1   | RCRA    |         |  |
| Import Clear                                      |                                                                               |                  |                                  | 4                   |         |             |         |       |                              |         |         |  |
| 1                                                 |                                                                               |                  |                                  |                     |         |             |         | -     |                              | -       |         |  |
| Copyright © 2020 Plateau                          | Inc . All rights                                                              | reserved.        |                                  | <b>-</b>            |         |             |         |       |                              |         |         |  |

- 4. Choose the Excel file from desktop
- 5. Click Import:

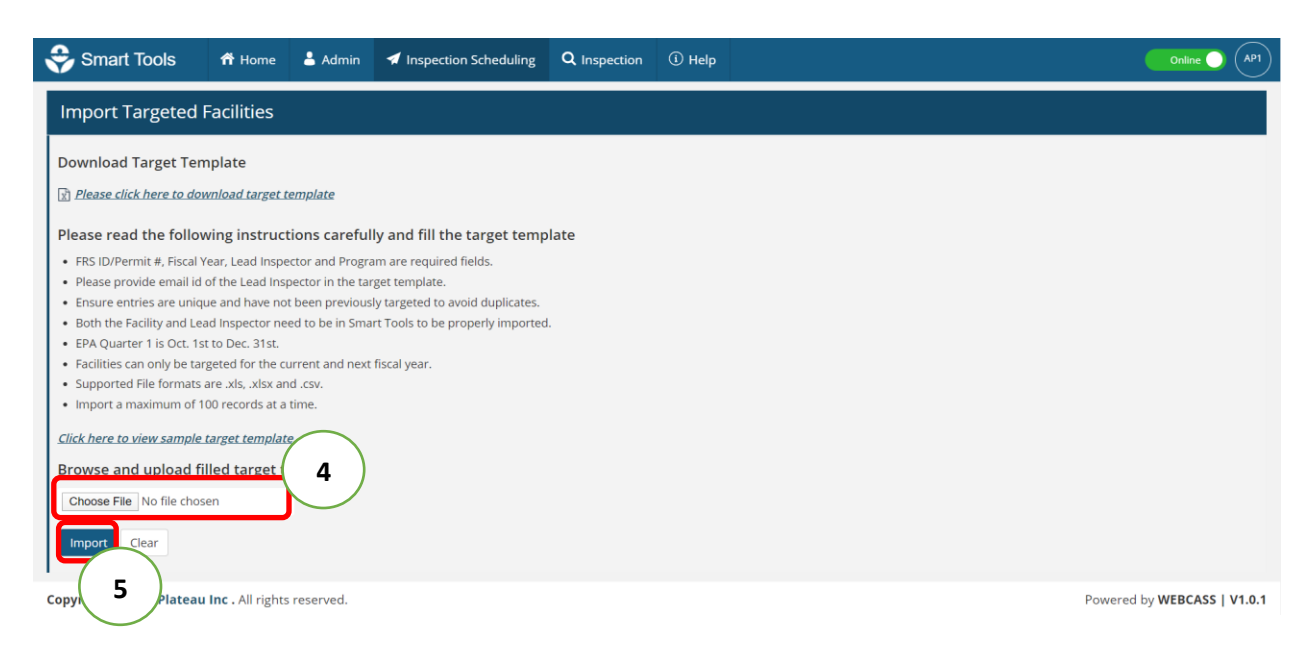

6. Smart Tools will validate the information uploaded in the Excel template ensuring the facility exists in Smart Tools, the Fiscal Year is valid (not a past Year), and that the Lead Inspector exists in Smart Tools. Matched and Unmatched Records will be shown.

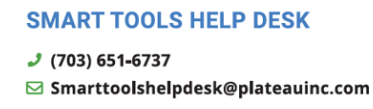

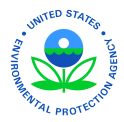

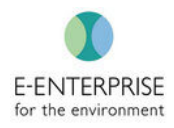

Matched records can be immediately approved and will be scheduled in Smart Tools for inspectors:

| Smart Tools At Home L Admin                                                                                     | Inspection Scheduling     Q Inspection     ① Help     |                      | ME4              |
|----------------------------------------------------------------------------------------------------|-------------------------------------------------------|----------------------|------------------|
| Import Targeted Facilities                                                                                      |                                                       |                      | 6 Approve Cancel |
| Import Validation                                                                                               | Matched Records                                       |                      |                  |
|                                                                                                    | Fer Program Facility Name                             | FY - Quarter - Month | Lead Inspector   |
| Matched Records 1                                                                                               | 677 RCRA DIAMOND ELECTRIC - 3566 PEACHTREE RUN, DOVER | 2020                 | michael eckard   |
| SUnmatched Records 1                                                                                            | 8                                                     |                      |                  |
| Total Records 2                                                                                                 | $\smile$                                              |                      |                  |
| Download Target Template                                                                                        |                                                       |                      |                  |
| 🕅 Please click here to download target template                                                                 |                                                       |                      |                  |
| Please read the following instructions<br>carefully and fill the target template                                |                                                       |                      |                  |
| <ul> <li>Identifier, Fiscal Year, Lead Inspector and Program are<br/>required fields.</li> </ul>                |                                                       |                      |                  |
| <ul> <li>Please provide email id of the Lead Inspector in the<br/>target template.</li> </ul>                   |                                                       |                      |                  |
| <ul> <li>Ensure entries are unique and have not been<br/>previously targeted to avoid duplicates.</li> </ul>    |                                                       |                      |                  |
| <ul> <li>Both the Facility and Lead Inspector need to be in<br/>Smart Tools to be properly imported.</li> </ul> |                                                       |                      |                  |
| EPA Quarter 1 is Oct. 1st to Dec. 31st.                                                                         |                                                       |                      |                  |
| <ul> <li>Facilities can only be targeted for the current and next<br/>fiscal year.</li> </ul>                   |                                                       |                      |                  |
| Supported File formats are .xls, .xlsx and .csv.                                                                |                                                       |                      |                  |
| <ul> <li>Import a maximum of 100 records at a time.</li> </ul>                                                  |                                                       |                      |                  |

Unmatched records will be listed separately. There will be an icon indicating the reason it was unmatched. The supervisor will need to update the template and re-upload into Smart Tools in order to approve:

| 😌 Smart Tools 🛛 📅 Home 🛓                                                                                    | Admin 🖪 Inspecti | on Scheduling C | Inspection (i) Help |               |                                       | ME             |
|----------------------------------------------------------------------------------------------------|------------------|-----------------|---------------------|---------------|---------------------------------------|----------------|
| Import Targeted Facilities                                                                                  |                  |                 |                     |               |                                       | Cancel         |
| Import Validation                                                                                           | Unm              | atched Records  |                     |               | Filter By: All 🛛 Identifier 🌒 Program | Lead Inspector |
|                                                                                                    | 1                | Identifier      | Program             | Facility Name | FY - Quarter - Month                  | Lead Inspector |
| Matched Records                                                                                             | 000              | 12341990        | RCRA                |               | 1990                                  | No name        |
| OUnmatched Records                                                                                          | 1                |                 |                     |               |                                       |                |
| Total Records                                                                                               | 2                |                 |                     |               |                                       |                |
| Download Target Template                                                                                    |                  |                 |                     |               |                                       |                |
| 🕅 Please click here to download target temp                                                                 | late             |                 |                     |               |                                       |                |
| Please read the following instruction<br>carefully and fill the target template                             | s                |                 |                     |               |                                       |                |
| <ul> <li>Identifier, Fiscal Year, Lead Inspector and Pr<br/>required fields.</li> </ul>                     | ogram are        |                 |                     |               |                                       |                |
| <ul> <li>Please provide email id of the Lead Inspecto<br/>target template.</li> </ul>                       | or in the        |                 |                     |               |                                       |                |
| <ul> <li>Ensure entries are unique and have not bee<br/>previously targeted to avoid duplicates.</li> </ul> | n                |                 |                     |               |                                       |                |
| <ul> <li>Both the Facility and Lead Inspector need to<br/>Smart Tools to be properly imported.</li> </ul>   | be in            |                 |                     |               |                                       |                |
| EPA Quarter 1 is Oct. 1st to Dec. 31st.                                                                     |                  |                 |                     |               |                                       |                |
| <ul> <li>Facilities can only be targeted for the current<br/>fiscal year.</li> </ul>                        | it and next      |                 |                     |               |                                       |                |
| Supported File formats are .xls, .xlsx and .cs                                                              | V.               |                 |                     |               |                                       |                |
| <ul> <li>Import a maximum of 100 records at a time</li> </ul>                                               | 5 C              |                 |                     |               |                                       |                |

**SMART TOOLS HELP DESK** 

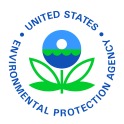

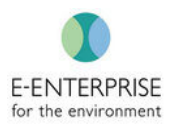

# **Deleting Scheduled Inspections**

In the event a Targeted Facility was Imported into Smart Tools and is no longer to be inspected, a Supervisor can delete the scheduled inspection from Smart Tools.

1. Navigate to View/Create Inspection tab:

| \$                    | Smart Tools                                     | S 希 Hor           | me 💄 Admin                                                           | 🐔 Inspection Scheduling                                      | <b>Q</b> Inspection             | (i) Hel          | Ρ       |       |                   |                    |                    |                    | Online AP1       |
|-----------------------|-------------------------------------------------|-------------------|----------------------------------------------------------------------|--------------------------------------------------------------|---------------------------------|------------------|---------|-------|-------------------|--------------------|--------------------|--------------------|------------------|
| 😲 N(                  | D CBI DATA                                      |                   |                                                                      | Import Target                                                |                                 |                  |         |       |                   |                    |                    |                    |                  |
| Viev<br>APPLI<br>Lead | View/Create Inspection View/Create Inspection 1 |                   |                                                                      |                                                              |                                 |                  |         |       |                   |                    |                    |                    |                  |
|                       | Permit #                                        | FRS ID            | Facility Name                                                        | Inspection Name                                              |                                 | Fiscal 🔶<br>Year | Quarter | Month | Lead<br>Inspector | Pre-<br>Inspection | Site<br>Inspection | Post<br>Inspection | Action           |
|                       | PRD090096769                                    | 110000307757      | COMPANIA CERVE<br>DE PUERTO RICO, I                                  | CERA<br>NC.                                                  |                                 | 2020             | Q1      | OCT   | Admin<br>Plateau  |                    |                    |                    | + 🛍              |
|                       |                                                 | 110000307739      | ADM ANIMAL<br>NUTRITION, A DIVI<br>OF ARCHER DANIE<br>MIDLAND COMPAT | ADM ANIMAL NUTRITIC<br>SION ARCHER DANIELS MIDL<br>LS (2020) | N, A DIVISION OF<br>AND COMPANY | 2020             |         |       | Admin<br>Plateau  | 0                  | 0                  | 0                  |                  |
| Tar                   | Create Inspection                               | on 🗊 Delete 1     | Targeted Facilities                                                  |                                                              |                                 |                  |         |       |                   |                    |                    | « <                | 1 > >            |
|                       |                                                 |                   |                                                                      |                                                              |                                 |                  |         |       |                   |                    |                    |                    |                  |
| Сору                  | right © 2020 Pl                                 | ateau Inc . All r | ights reserved.                                                      |                                                              |                                 |                  |         |       |                   |                    |                    | Powered by         | WEBCASS   V1.0.2 |

- 2. Use the **Filter** to help locate the correct Targeted Facility
- 3. Click on the **Red Trash can** under the Action column:

Note: The most recent Applied Filter will remain until it is reset, or the search criteria is changed

| Reg           | gion                                                       |                                     |                                                         | State             |                 | Lead                   | nspector             |              |                                       |                  |                       |                    |                            |
|---------------|------------------------------------------------------------|-------------------------------------|---------------------------------------------------------|-------------------|-----------------|------------------------|----------------------|--------------|---------------------------------------|------------------|-----------------------|--------------------|----------------------------|
|               | -Select                                                    | ▼Select                             |                                                         |                   | it              | • Adr                  | in Plateau           |              |                                       | ٠                | Permit # 👻 Pe         | ermit #            |                            |
| Fiscal Year Q |                                                            |                                     |                                                         | Quarter           |                 | Mont                   | n                    |              |                                       |                  | Phase                 |                    |                            |
|               | -Select                                                    |                                     | *                                                       | Selec             | .t              | •Se                    | ect                  |              |                                       |                  | Select                | ,                  | <ul> <li>Search</li> </ul> |
| LIE<br>d I    | ED FILTER<br>Inspector : Admin                             | Plateau 🗙                           | Reset<br>Facility Name                                  |                   | Inspection Name | Fiscal 🔺               | Quarter              | Month        | Lead                                  | Pre-             | Site                  | Post               | $\frown$                   |
| d I           | ED FILTER<br>Inspector : Admin<br>Permit #                 | Plateau 💥                           | Reset<br>Facility Name                                  |                   | Inspection Name | Fiscal 🔶<br>Year       | Quarter              | Month        | Lead<br>Inspector                     | Pre-<br>Inspecti | Site<br>on Inspection | Post<br>Inspection | 3                          |
| PLIE<br>d I   | ED FILTER<br>Inspector : Admin<br>Permit #<br>PRD090096769 | Plateau 🗙<br>FRS ID<br>110000307757 | Reset<br>Facility Name<br>COMPANIA CER<br>DE PUERTO RIC | VECERA<br>O, INC. | Inspection Name | Fiscal<br>Year<br>2020 | <b>Quarter</b><br>Q1 | Month<br>OCT | Lead<br>Inspector<br>Admin<br>Plateau | Pre-<br>Inspecti | Site<br>on Inspection | Post<br>Inspection | 3                          |

**SMART TOOLS HELP DESK** 

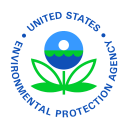

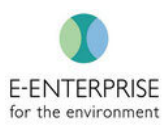

### **Viewing Inspections**

Manager and Supervisors can view the status of inspections by their respective inspectors

Steps:

1. Under Inspection Scheduling, select View/Create Inspection tab:

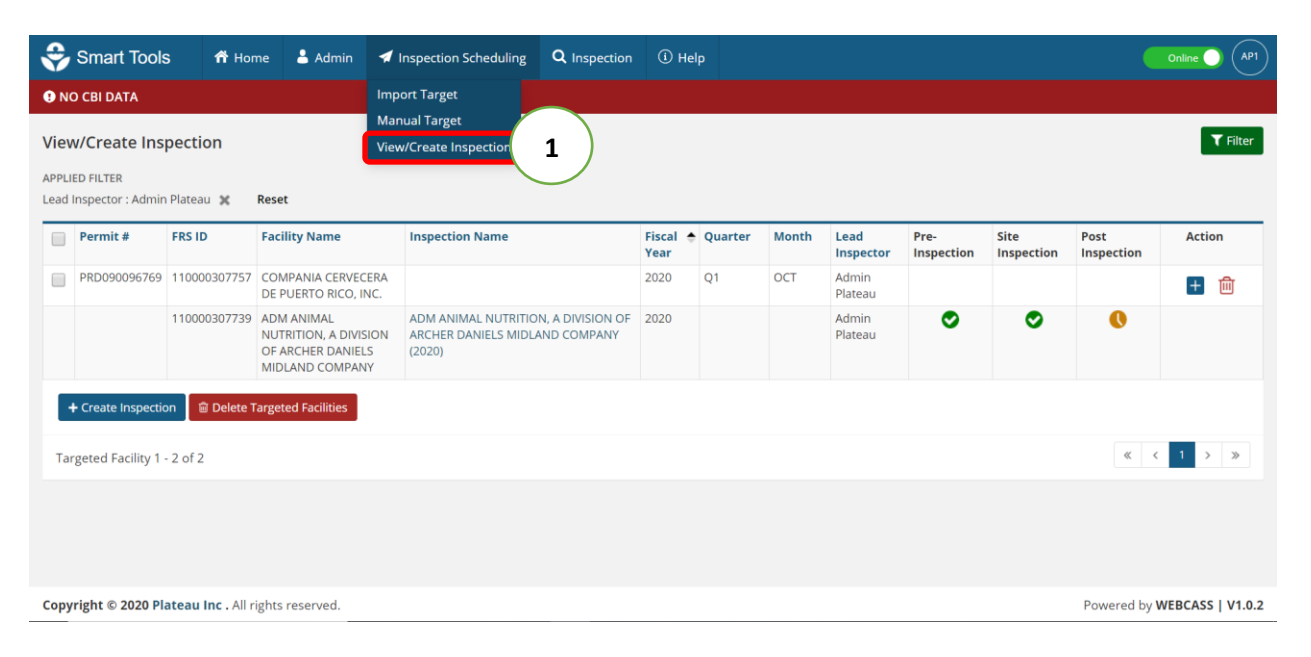

- 2. **Filter** through the dashboard
- 3. View the status of inspections. Each inspection has a status associated with it. This is indicated by the icons found under the Pre-Inspection, Site Inspection, and Post Inspection headings. The column will be blank indicating that phase(s) is not yet started, contain an <sup>●</sup> icon indicating that phase is in progress, or contain an <sup>●</sup> icon indicating that phase(s) is complete
- 4. Click on the **Inspection Name** hyperlink to go into an individual inspection to view inspection content

Note: The most recent Applied Filter will remain until it is reset, or the search criteria is changed

**SMART TOOLS HELP DESK** 

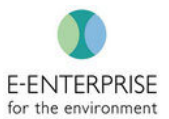

| Smart To                         | ools 🏫                         | Home 💄 Admin                                          | 🖈 Inspection Scheduling | <b>Q</b> Inspection | <u>і</u> н       | lelp      |                     |                                |                    |                    |                    | Online 🔵 🥢 |
|----------------------------------|--------------------------------|-------------------------------------------------------|-------------------------|---------------------|------------------|-----------|---------------------|--------------------------------|--------------------|--------------------|--------------------|------------|
| NO CBI DATA                      |                                |                                                       |                         |                     |                  |           |                     |                                |                    |                    |                    |            |
| iew/Create                       | Inspection                     |                                                       |                         |                     |                  |           |                     |                                |                    |                    |                    |            |
| Region                           |                                | s                                                     | tate                    |                     | Lead             | Inspector |                     |                                |                    |                    |                    |            |
| Select                           |                                | •                                                     | Select                  | ٣                   | S                | elect     |                     |                                | • Pe               | rmit # 👻 Peri      | nit #              |            |
| Fiscal Year                      |                                | c                                                     | )uarter                 |                     | Mont             | th        |                     |                                | Phas               | e                  |                    |            |
| Select                           |                                | •                                                     | Select                  | *                   | S                | elect     |                     |                                | •S                 | elect              | ٣                  | Search     |
| Permit<br>#                      | FRS ID<br>110000307739         | Facility Name                                         | Inspection Name         | 4                   | Fiscal (<br>Year | Quarter   | <b>Month</b><br>JAN | Lead<br>Inspector<br>cassandra | Pre-<br>Inspection | Site<br>Inspection | Post<br>Inspection | Action     |
|                                  |                                | A DIVISION OF ARCHER                                  | ARCHER DANIELS MIDLANE  | COMPANY             |                  |           |                     | rice                           |                    |                    |                    |            |
|                                  |                                | DANIELS MIDLAND<br>COMPANY                            | (2020/Q2/JAN)           |                     |                  |           |                     | nce                            | ( :                | 3)                 |                    |            |
| + Create Insp                    | Dection Del                    | DANIELS MIDLAND<br>COMPANY<br>ete Targeted Facilities | (2020/Q2/JAN)           |                     |                  |           |                     | nce                            |                    | 3                  | "                  | 1 > >>     |
| + Create Insp<br>Targeted Facili | bection 🗊 Del<br>ty 1 - 1 of 1 | DANIELS MIDLAND<br>COMPANY<br>ete Targeted Facilities | (2020/Q2/JAN)           |                     |                  |           |                     | ine inte                       |                    | 3                  | «                  | 1 > »      |

**Note:** A Supervisor can browse the Pre-Inspection, Site-Inspection, and Post-Inspection tabs to view content but cannot add, edit, or delete information except as described below.

#### **SMART TOOLS HELP DESK**

 (703) 651-6737
 Smarttoolshelpdesk@plateauinc.com

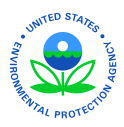

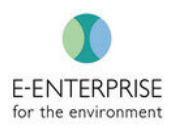

# Viewing Inspection Report

The lead inspector will generate the draft inspection report from Smart Tools for peer and/or management review. In the event that a Supervisor wants to see the draft inspection report, they can do so by generating it with or without CBI. Users without CBI access or who have not been included on this inspection will not be able to see the CBI version of the Inspection Report. For version control, the Supervisors can only download the Inspection Report in a PDF format. The Lead Inspector can provide a copy of the Inspection Report in Word to his/her supervisor.

Steps:

- 1. Select the Observation Review tab, on the Post Inspection page
- 2. Click on the Inspection Report buttons to generate an Inspection Report:

| 😌 Sn           | nart Tools          | 🕈 Home                    | 占 Admin       | Inspection Scheduling    | <b>Q</b> Inspectio | n 🛈 Help      |                                                                      |
|----------------|---------------------|---------------------------|---------------|--------------------------|--------------------|---------------|----------------------------------------------------------------------|
| 🖲 NO CE        | BI DATA             |                           |               |                          |                    |               |                                                                      |
| < Back         | Pre-Inspect         | tion 💽 Site               | e Inspection  | <b>O</b> Post Inspection | Document Log       |               | INSPECTION ① FRS ID ① FRS ID ① 110000307739                          |
| Link C<br>Obse | itations Au         | dit Trail O               | bservation Re | eview 1                  |                    | (             | 2 Inspection Report with CBI Data Inspection Report without CBI Data |
| Refere         | ence # Bu           | uilding Name              | ,             | Area Name                | Contains<br>CBI    | Created By    | Action                                                               |
| AP1-O          | B-001 Bu            | uilding 1                 |               |                          | Yes                | Admin Plateau | Details AOC Sampling Attachment Follow Up                            |
| Obse           | ervation 1 - 1 of 1 |                           |               |                          |                    |               | « < 1 > »                                                            |
|                |                     |                           |               |                          |                    |               |                                                                      |
| Copyrigh       | nt © 2020 Platea    | <b>u Inc .</b> All right: | s reserved.   |                          |                    |               | Powered by WEBCASS   V1.0.2                                          |

#### **SMART TOOLS HELP DESK**

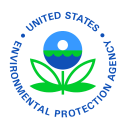

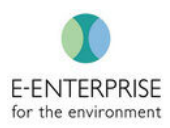

### **Inspection Sign Off**

Currently, the Inspection Report that Smart Tools generates will need to be printed in order to be signed. Once signed by both the Lead Inspector and Supervisor, the Inspection Report can be uploaded, as a PDF file, back into Smart Tools to maintain an official record.

Steps:

- 1. Upload the Inspection Report by clicking on Choose File
- 2. Insert final comments in the Comments text box
- 3. Click the check box next to the "I certify..."

**Note:** Either the Lead Inspector or Supervisor can complete the inspection with these steps. As soon as they click the check box and hit save, the inspection will be locked.

4. Click Save

| Smart Tools 👫 Home 占 Admin                                                                                                    | Inspection Scheduling | <b>Q</b> Inspection       | (i) Help                   |                                                                                                    |                                                                                    | (AP1                             |
|----------------------------------------------------------------------------------------------------|-----------------------|---------------------------|----------------------------|----------------------------------------------------------------------------------------------------|------------------------------------------------------------------------------------|----------------------------------|
| < Back <p>♥ Pre-Inspection ♥ Site Inspection</p>                                                                                                    | Nost Inspection       | ocument Log               |                            | INSPECTION ()<br>ADM ANIMAL NUTRITION, A                                                            | A DIVISION OF ARCHER DANIELS MIDL                                                  | FRS ID ()<br>AND CO 110000307739 |
| Link Citations Audit Trail Observation Revi<br>Sign Off 2<br>Comments*<br>Enter the Comments here<br>3<br>certify that all information provided as part of this inst<br>of my knowledge.<br>Linkad Document 1 | iew Sign Off          | 0/5000<br>ect to the best | Sign Off<br>Review<br>Doct | Comments - In Progr<br>ved By: Admin Plateau Rev<br>ument Name: Field_Notes_11<br>Review 1 - 1 of 1 | ress<br>iewed Date: 04/23/2020 11:07 am (El<br>100000307739v1.0.pdf <sup>CBI</sup> | DT)                              |
| Copyright © 2020 Plateau Inc . All rights reserved.                                                                                                    |                       |                           |                            |                                                                                                    | Pov                                                                                | vered by WEBCASS   V1.0.1        |

Note: As soon as they click the check box and hit save, the inspection will be locked.

#### **SMART TOOLS HELP DESK**

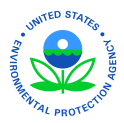

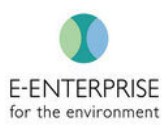

### Smart Tools Supervisor Role

The Supervisor role has permissions to access the following Smart Tools features:

#### Admin Tab

| Smart Tools 🛛 😚 Home | 💄 Admin | 🖪 Inspection Scheduling | Q Inspection | <ol> <li>Help</li> </ol> | Online | ( AP |  |
|----------------------|---------|-------------------------|--------------|--------------------------|--------|------|--|

- Can view all Smart Tools users
- Can view all Facilities, Permits, & Buildings under each facility inspected using Smart Tools.
- Can Add/Edit Facilities under region/state allocated
- Can Add/Permits under region/state allocated

#### Inspection Scheduling Tab

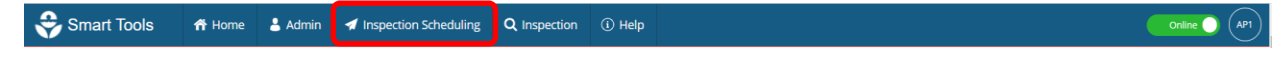

- Can do a Bulk Import of planned inspection sites
- Can do Ad hoc/Manual Targeting of an individual target or a group of targets
- Can view all targeted facilities in their region/state
- Can delete a facility from a Target list

#### **Inspection Tab**

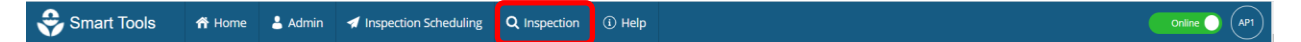

- View all inspections within their region/state
- Can delete inspections under their state/region if there are no observations tied to that inspection

#### **Pre-Inspection Tab**

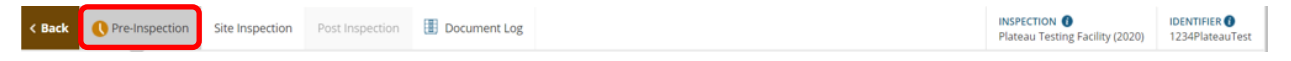

- Can view all Smart Tools pre-inspection data in read only mode.
- Can download Health & Safety Plans

#### **Site Inspection Tab**

|  | < Back | Pre-Inspection | Site Inspection | Post Inspection | Document Log | INSPECTION  Plateau Testing Facility (2020) | IDENTIFIER ()<br>1234PlateauTest |
|--|--------|----------------|-----------------|-----------------|--------------|---------------------------------------------|----------------------------------|
|--|--------|----------------|-----------------|-----------------|--------------|---------------------------------------------|----------------------------------|

• Can view all Smart Tools site-inspection data in read-only mode.

#### **Post Inspection Tab**

- Can view post inspection data
- Can download/View Inspection Report
- Can review inspection

#### **SMART TOOLS HELP DESK**

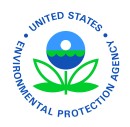

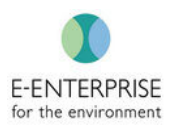

- Can sign-off and upload final inspection report
- Can view and upload any documents in document log

#### **SMART TOOLS HELP DESK**

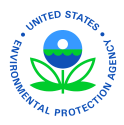

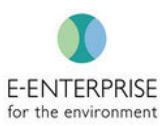

# Smart Tools Sandbox Environment

A Smart Tools Sandbox Environment has been specifically created to allow users to test and practice the roles and permissions assigned to them. The Sandbox Environment is designed to mimic the Production Environment to give users the true experience before conducting their first live inspection.

**Note**: Please ensure to use the right URL. The practice Smart Tools URL will display the banner below stating, "NO CBI DATA – SANDBOX ENVIRONMENT." This means that although it is a fully functioning application, it is not hosted in an environment that can safely protect CBI data.

NO CBI DATA - SANDBOX ENVIRONMENT

Sandbox Environment: <a href="https://epasmarttools.plateauinc.com/smarttools/">https://epasmarttools.plateauinc.com/smarttools/</a>

To have an account created, contact the Smart Tools Help Desk at the information below:

# **SMART TOOLS HELP DESK**

- 2 (703) 651-6737
- ☑ Smarttoolshelpdesk@plateauinc.com

**SMART TOOLS HELP DESK** 

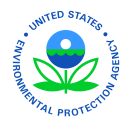

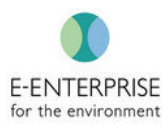

# Smart Tools Hardware and Touch Keyboard Tips and Tricks

## **Hardware**

EPA and state Inspectors jointly defined the following requirements for mobile computing devices for use conducting field inspections. Currently the Panasonic CF-20 device best meets these requirements. As technology and inspector requirements evolve, EPA and states will evaluate newer mobile devices against the inspectors' requirements.

### Field Inspector Tablet Requirements

- MS Windows 10
- Hot Swappable Battery
- In use 8 Hour Battery Life
- Military Specs for drop, dust and water resistance
- Sunlight readable screen
- Touch screen usable with gloves
- Capable of using a stylus or finger
- Rotating hand strap w/ stylus holder and tether
- Shoulder/neck strap
- Wifi, Bluetooth (user able to enable/disable wifi and Bluetooth)
- Optional mobile broadband, GPS and SC Reader
- Weighs 1 3 pounds
- Screen size minimum 7"
- Screen size maximum 12"
- Minimum 8MP autofocus camera
- Ethernet connector
- USB 3 connector(s)
- MicroSD expansion
- Dockable
- Minimum 256GB Solid State Drive
- Handwriting recognition and transcription to text with the ability to retain original handwriting
- On-screen keyboard
- Voice to text dictation
- Ability to capture GPS tagged photos and a method to edit photo metadata
- Ability to directionally tag photos and a method to edit photo metadata
- Capacity to run software to edit meta-data
- Video recording with the ability to turn the microphone off

**SMART TOOLS HELP DESK** 

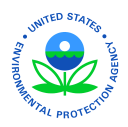

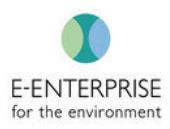

- Bar code reader or the ability to use camera as barcode reader
- Ability to decontaminate mobile device
- Ability to work in temperature sensitive environments (both device and batteries) extreme heat and extreme cold. Batteries need to hold charge in extreme temperature conditions
- Ability to use camera flash as flashlight
- Ability to lock screen rotation feature
- Automobile and other portable charging methods
- Intrinsically safe device—capable of operating in incendiary environments

**Note:** Proper PPE is the user's responsibility. Not all PPE will allow for usage of mobile hardware in the field. As such Smart Tools may be used while in the office.

Example Hardware Specs – Panasonic CF-20:

| Manufacturer | Description                                                                                                    |
|--------------|----------------------------------------------------------------------------------------------------|
| Panasonic    | Win7(Win10Pro COA), Core m5-6Y57,vPro,10.1in 10-pt+Digitizer, 8GB, 256GB SSD,<br>Intel a/b/g/n/ac,TPM,BT, Dual Pass<br>(Ch.1:WWAN/CH2:WWAN), Insertable SmartCard, 4GLTE Carrier (EM7355), Webcam,<br>8MP Cam, Emissive Backlit KBD, ANSI Haz Loc, Toughbook Preferred |
| Panasonic    | SPARE BATTERY FOR CF-20 MK1                                                                                                    |
| Panasonic    | PORT REPLICATOR FOR FM151                                                                                                    |
| Panasonic    | ROTATING HAND STRAP FOR CF-20                                                                                                    |
|              | MK1                                                                                                    |
| Panasonic    | LIND 90W CAR AC ADAPT W/USB                                                                                                    |
|              | PORT FOR 18 19 29 30 50 51 73 C1 F8                                                                                                    |
| Panasonic    | Digitizer pen IP54 waterproof for CF-20 Mk 1                                                                                                    |

**SMART TOOLS HELP DESK** 

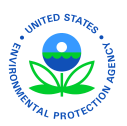

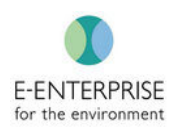

| Panasonic | Tether for CF-U1, CF-19,                          |
|-----------|---------------------------------------------------|
|           | CF-20 Mk, CF-30, CF-31, CF-53 Mk1, Mk2, Mk4 Touch |
|           | CF-20 Mk, CF-30, CF-31, CF-53 Mk1, Mk2, Mk4 Touch |

# Tips and Tricks

### Turn-on Tablet Mode

By Selecting the notification center on the bottom right of our tablet make sure "Tablet mode" is turned on, if not, turn on the "Tablet mode" by selecting it.

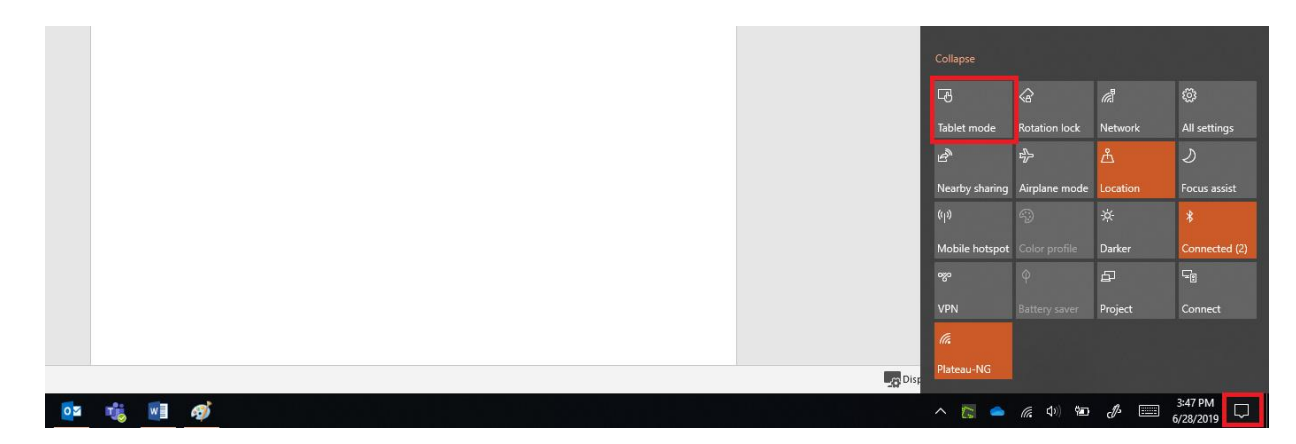

### Selecting Data Entry Options

Selecting the preferred Data Entry method is a four (4) step process:

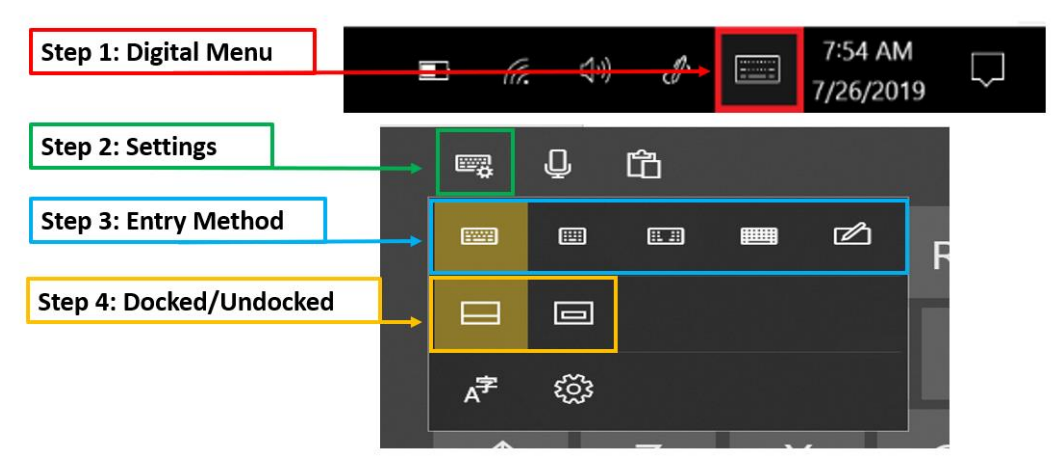

**SMART TOOLS HELP DESK** 

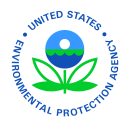

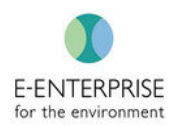

**Note – Docked/Undocked:** "Docked" mode will keep the data entry option locked at the bottom of the screen. "Undocked" will allow the user to move the data entry option around the screen.

**Note – Auto Center:** With recent Microsoft Operating System updates, the screen will auto center when a text box is selected.

### Selecting Text

When in tablet mode, whether using the stylus, finger, or the digital mouse pad:

- one click/tap places the cursor: Sample writing text.
- two clicks/taps will select the word the user is clicking on: Sample writing text.
- <u>three clicks/taps</u> will select the entire section. This allows users to quickly select text for highlighting or cutting text: Sample writing text.

When selecting text using the two or three click/tap method, a user will also be able to select additional text by dragging the bubbles (or similar icon depending on device) that appear in the desired direction:

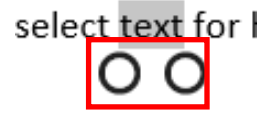

**Note:** Before any entry, make sure to have the cursor focus on the input text field to enter text before selecting the Touch keyboard icon to start typing. Otherwise, it will not translate the text into the appropriate field.

### Full Digital Keyboard

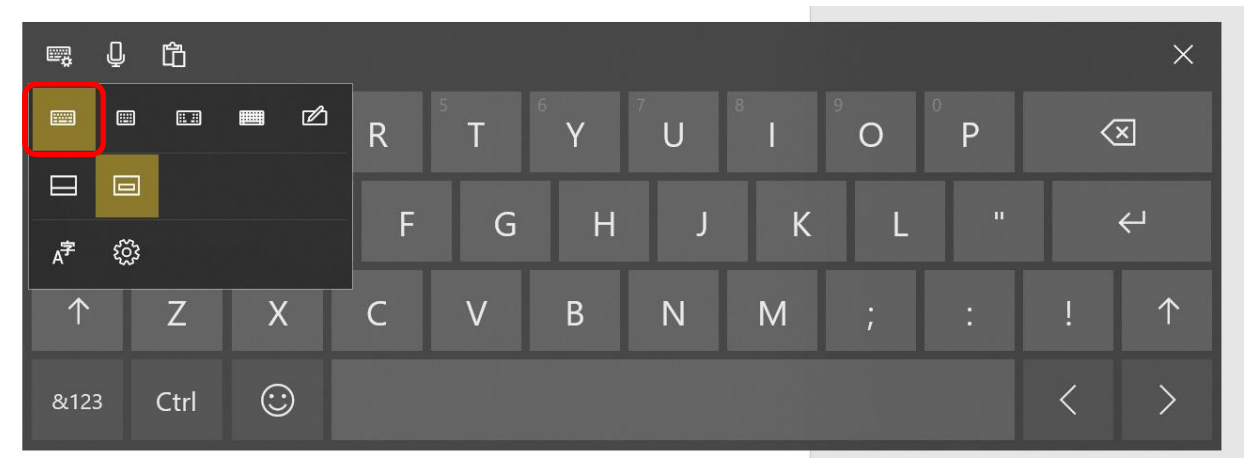

#### **SMART TOOLS HELP DESK**
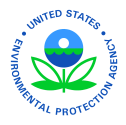

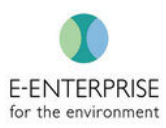

### Split Keyboard

As an alternative to the full keyboard, users have the choice to select a split keyboard by selecting  $1^{st}$  row,  $3^{rd}$  icon.

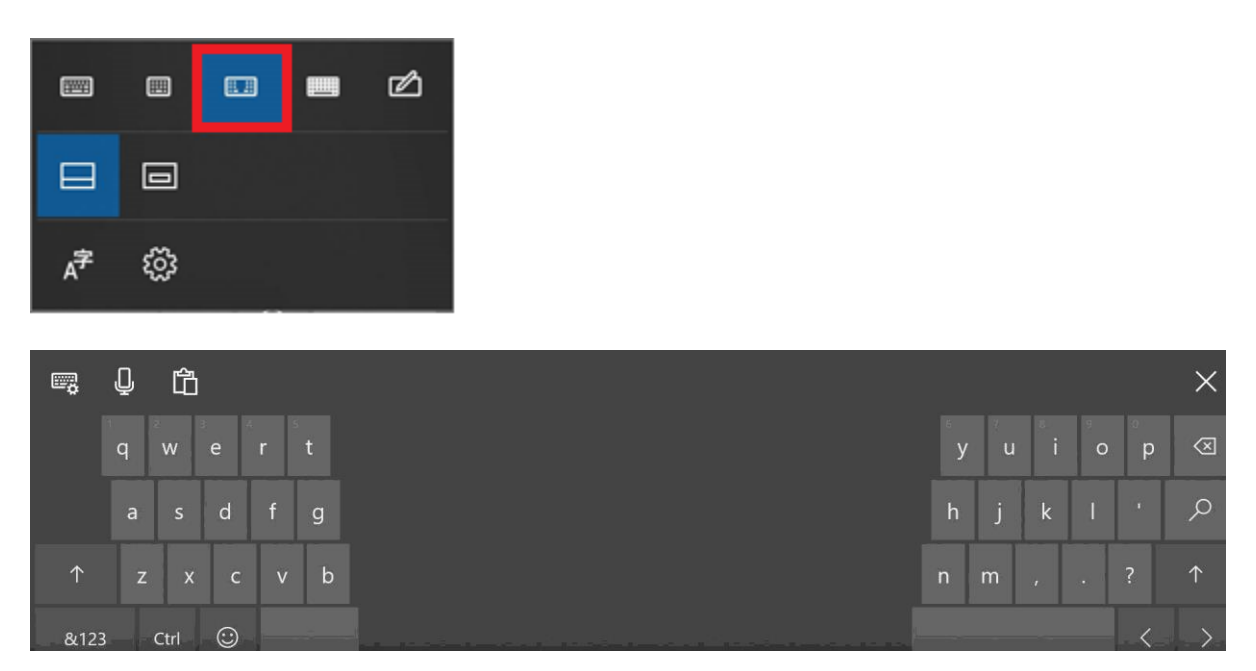

## Stylus & Scribble Pad

The Scribble Pad will convert handwriting into a text format. The user can also use the stylus to select additional actions and/or characters in the scribble pad. These are found on the right-hand side of the scribble pad. Once a user begins writing in the scribble pad, these items may disappear and will be replaced by a blue checkbox. This allows the user to select the blue checkbox to approve what was just written and bring the scribble pad back to its original state.

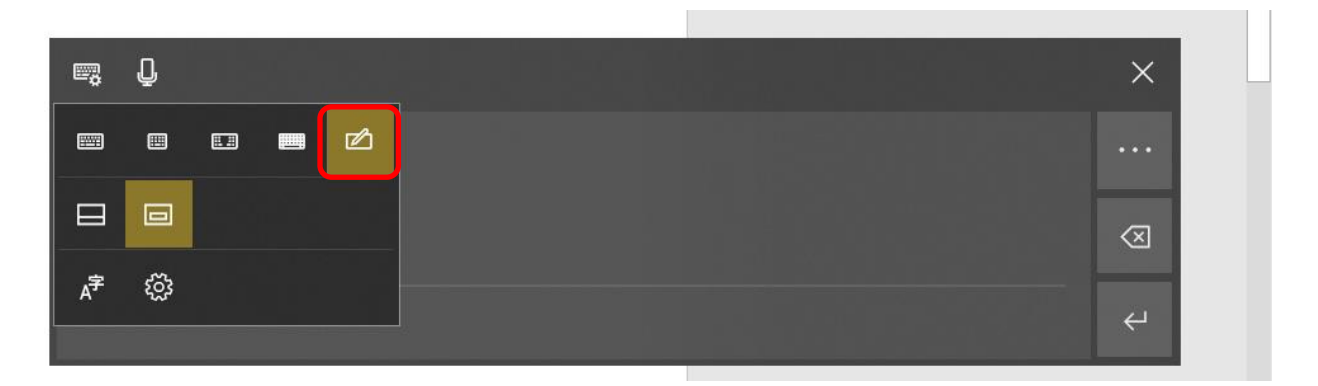

**SMART TOOLS HELP DESK** 

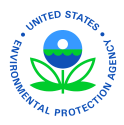

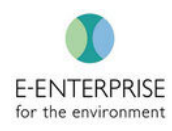

After writing the text in the scribble pad, it will take a couple of seconds to convert and will then appear in the text box the user has selected:

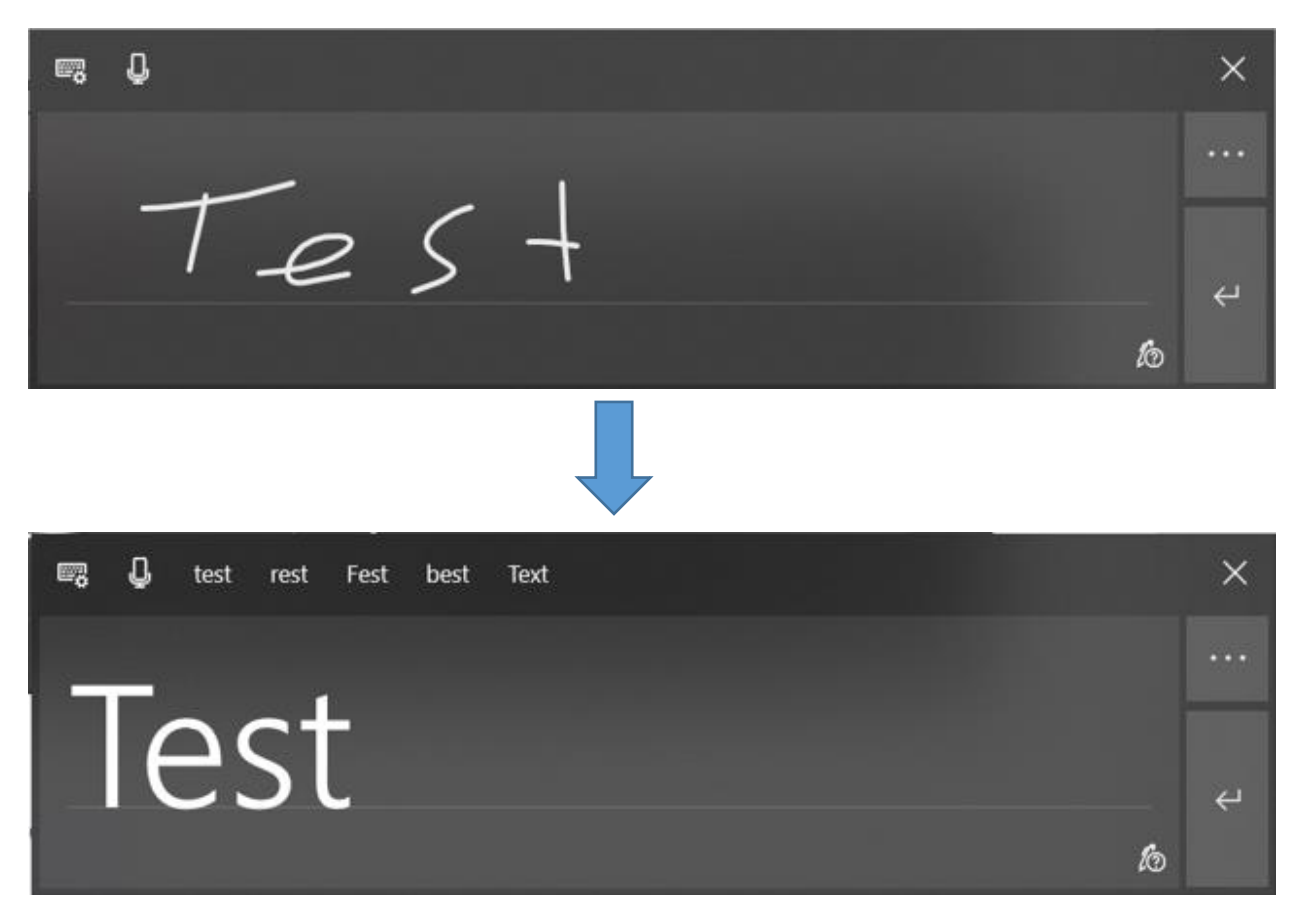

To delete text in the scribble pad, draw a single line through the text (single letter, word, or whole phrase) and it will disappear:

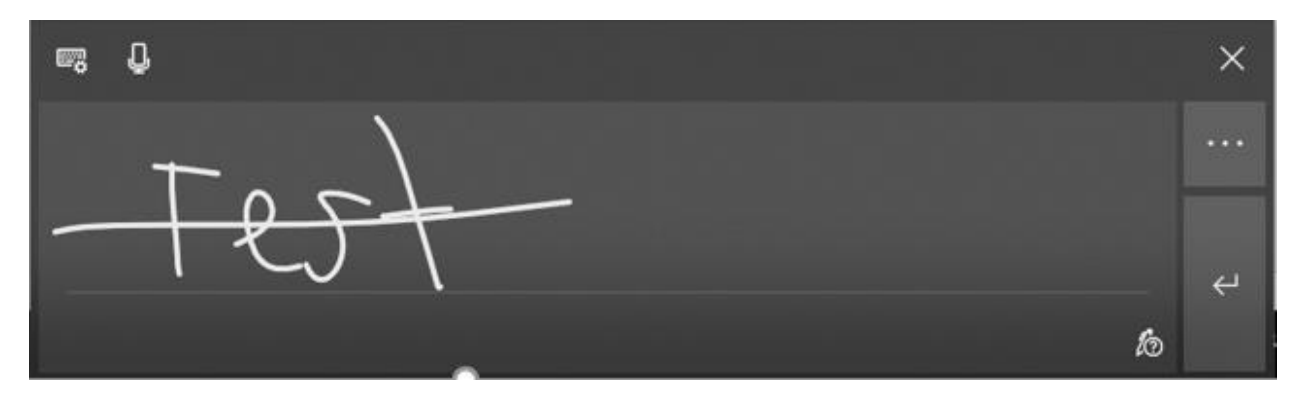

**SMART TOOLS HELP DESK** 

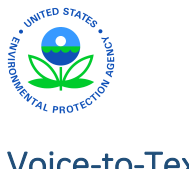

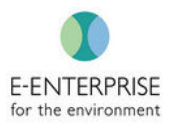

### <u>Voice-to-Text</u>

As an alternative to all the above options, users can use the Microphone to dictate (Voice-to-Text). To enable this option, select the Microphone icon on top of the keyboard. The microphone can also be opened in minimized mode by pressing "Ctrl + H" keys together.

| <b>_</b>       |                | To use dictation, go to Settings and turn on online speech recognition |   |        |        |        |   |        | × |   |            |
|----------------|----------------|------------------------------------------------------------------------|---|--------|--------|--------|---|--------|---|---|------------|
| <sup>†</sup> Q | <sup>2</sup> W | <sup>3</sup> E                                                         | R | 5<br>T | 6<br>Y | 7<br>U | 8 | 9<br>O | P | < | ×          |
|                | A S            | D                                                                      | F | G      | н      | J      | К | L      |   |   | ¢          |
| $\uparrow$     | Z              | Х                                                                      | С | V      | В      | N      | М |        |   | ! | $\uparrow$ |
| &123           | Ctrl           |                                                                        |   |        |        |        |   |        |   | < | >          |

E Listening...

ip: Say "Select <word>" 🛛 🗙

*Note:* For the microphone to work in the field, users will need internet connectivity. This is only possible by having the device connected to internet via MiFi or a sim card. Internet connectivity could be spotty in the field.

### **Voice-to-text Dictation**

Dictation commands: Use dictation commands to tell the PC what to do, like "delete that" or "select the previous word."

The following table tells what can be said to accomplish a specific task. If a word or phrase is in **bold**, it's an example. Replace it with similar words to get the desired result.

| To do this                                                         | Say                            |
|--------------------------------------------------------------------|--------------------------------|
| Clear a selection                                                  | Clear selection; unselect that |
| Delete the most recent dictation result or currently selected text | Delete that; strike that       |
| Delete a unit of text, such as the current word                    | Delete <b>word</b>             |

#### **SMART TOOLS HELP DESK**

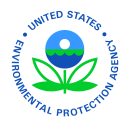

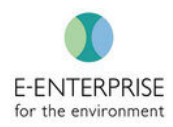

| Move the cursor to the first<br>character after a specified word or<br>phrase                       | Go after that; move after <b>word</b> ; go to the end<br>of <b>paragraph</b> ; move to the end of that        |
|----------------------------------------------------------------------------------------------------|----------------------------------------------------------------------------------------------------|
| Move the cursor to the end of a unit of text                                                        | Go after <b>word</b> ; move after <b>word</b> ; go to the end of that;<br>move to the end of <b>paragraph</b> |
| Move the cursor backward by a unit of text                                                          | Move back to the previous <b>word</b> ; go up to the previous <b>paragraph</b>                                |
| Move the cursor to the first<br>character before a specified word<br>or phrase                      | Go to the start of the <b>word</b>                                                                            |
| Move the cursor to the start of a text unit                                                         | Go before that; move to the start of that                                                                     |
| Move the cursor forward to the next unit of text                                                    | Move forward to the <b>next word</b> ; go<br>down to the <b>next paragraph</b>                                |
| Moves the cursor to the end of a text unit                                                          | Move to the end of the <b>word</b> ; go to the end of the <b>paragraph</b>                                    |
| Enter one of the following keys:<br>Tab, Enter, End, Home, Page up,<br>Page down, Backspace, Delete | Tap <b>Enter</b> ; press <b>Backspace</b>                                                                     |
| Select a specific word or phrase                                                                    | Select word                                                                                                   |
| Select the most recent dictation result                                                             | Select that                                                                                                   |
| Select a unit of text                                                                               | Select the <b>next three words</b> ; select the <b>previous two</b><br><b>paragraphs</b>                      |
| Turn spelling mode on and off                                                                       | Start spelling; stop spelling                                                                                 |

Dictating letters, numbers, punctuation, and symbols: this enables the user to dictate most numbers and punctuation by saying the number or punctuation character. To dictate letters and symbols, say "start spelling." Then say the symbol or letter or use the ICAO phonetic alphabet.

To dictate an uppercase letter, say "uppercase" before the letter. For example, "uppercase A" or "uppercase alpha." When done, say "stop spelling."

Here are the punctuation characters and symbols a user can dictate.

| To insert this | Say                                                                                                    |
|----------------|----------------------------------------------------------------------------------------------------|
| @              | at symbol; at sign                                                                                                    |
| #              | Pound symbol; pound sign; number symbol; number sign; hash symbol;<br>hash sign; hashtag symbol; hashtag sign; sharp symbol; sharp sign |
| \$             | Dollar symbol; dollar sign; dollars symbol; dollars sign                                                                                |

#### **SMART TOOLS HELP DESK**

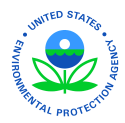

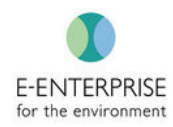

| %       | Percent symbol; percent sign                                                                                                    |
|---------|----------------------------------------------------------------------------------------------------|
| ٨       | Caret                                                                                                    |
| &       | And symbol; and sign; ampersand symbol; ampersand sign                                                                               |
| *       | Asterisk; times; star                                                                                                    |
| (       | Open parenthesis; left parenthesis; open parenthesis; left parenthesis                                                               |
| )       | Close parenthesis; right parenthesis; close parenthesis; right parenthesis                                                           |
| _       | Underscore                                                                                                    |
| -       | Hyphen; dash; minus sign                                                                                                    |
| ~       | Tilde                                                                                                    |
| λ       | Backslash; whack                                                                                                    |
| /       | Forward slash; divided by                                                                                                    |
| ,       | Comma                                                                                                    |
|         | Period; dot; decimal; point                                                                                                    |
| ;       | Semicolon                                                                                                    |
| 1       | Apostrophe; open single quote; begin single quote; close single quote; close single quote; end single quote                          |
| =       | Equal symbol; equal sign; equals symbol; equal sign                                                                                  |
| (space) | Space                                                                                                    |
| 1       | Pipe                                                                                                    |
| :       | Colon                                                                                                    |
| ?       | Question mark; question symbol                                                                                                    |
| ]       | Open bracket; open square bracket; left bracket; left square bracket                                                                 |
| ]       | Close bracket; close square bracket; right bracket; right square bracket                                                             |
| {       | Open curly brace; open curly bracket; left curly brace; left curly bracket                                                           |
| }       | Close curly brace; close curly bracket; right curly brace; right curly bracket                                                       |
| +       | Plus symbol; plus sign                                                                                                    |
| <       | Open angle bracket; open less than; left angle bracket; left less than                                                               |
| >       | Close angle bracket; close greater than; right angle bracket; right greater than                                                     |
| н       | Open quotes; begin quotes; close quotes; end quotes; open double quotes; begin double quotes; close double quotes; end double quotes |

SMART TOOLS HELP DESK

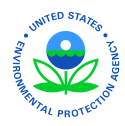

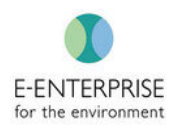

# Notice for Non-Federal Smart Tools Users

## FedTalent & Security Awareness Training

As part of EPA's Smart Tools System Security Plan, <u>all Smart Tools users must annually take EPA's</u> <u>Information Security and Privacy Awareness Training</u>. Users must pass a course test with a score of 75% or higher.

The Information Security and Privacy Awareness Training is available through EPA's Learning Management System, FedTalent. **Non-Federal Smart Tools users MUST REQUEST a FedTalent account on-line to take the required training**. If user already has a FedTalent account, users do not need to submit an additional FedTalent access request.

## Instructions for Creating a FedTalent Account

#### Non-Federal Smart Tools Users:

- 1. Access FedTalent at: https://epafedtalent.ibc.doi.gov/login/index.php?saml=off
- 2. Click on the Create New Account button (at bottom of screen)

|                           | Velcome to FedTalent!                                                                                                    |                                                                                                    |                                                             |
|---------------------------|----------------------------------------------------------------------------------------------------|----------------------------------------------------------------------------------------------------|-------------------------------------------------------------|
|                           | Log III This is used states Government computer system, maintained by the Department of the Interior, to provide Official Understilled U.S. Government Information<br>Unerstate of the system by any subtracted examples of the unaversited access of the examples of the Interior State (SUS) AVII 100 BAS<br>Department of the State Control Understate of the Understate of the Interior State of the Interior State of the Interior State Official Understate of the Interior State of the Interior State of the Interior      | only, Use<br>ONABUE                                                                                                    |                                                             |
|                           | Bone Inter or where it in the present of the present of the p              | 506, 5405;                                                                                                    |                                                             |
|                           | information is to manage training and performance records and meet Federal inconficienty and reporting requirements. Information will be used to create, said<br>manage approxymaning records and entrying being performance approximation. This information may be showned in Department of the Texator and Other of Heasaned<br>to show the training and the training and the training and the training and the training and the texator and Other of Heasaned<br>to show the training and the texator and the texator and the texator and the texator and the texator and Other of Heasaned<br>to show the texator and the texator and the texator and the texator and texator and the texator and the texator and texator and texa | ate, and                                                                                                    |                                                             |
|                           | Log in                                                                                                    | an or<br>as<br>ree File                                                                                                  |                                                             |
|                           | Programme your communities or parameters processing Assessment Systems (TPA RESULT, and CS-VE CO Lianer (Sparammen-vide Larening Assessment Systems), TPA RESULT, Cochess (Local and CS-VE), Cochess (Local and CS-VE), Cochess (Local and C          | tion<br>vacy/som.<br>s agency                                                                                            |                                                             |
|                           | support services to other Federal agencies. Individuals seeking information on records owned and maintained by a Federal agency situated contact the amplicing<br>scorednose with the applicable agency system of records indices. Therefore, information in a situation of the requested information may eally<br>another the situation of the applicable agency system of records indices. Therefore, information indices are applicable agency that agency applicable agency applicable agency agency ag     | agenzy in<br>y course                                                                                                    |                                                             |
|                           | udimenter manudi renderar na mari renderar na mari renderar na mari dela fari renderar a maria render                                                                                                    | New arcreate                                                                                                    | Papiali                                                     |
|                           | Cruste new account                                                                                                    |                                                                                                    |                                                             |
|                           |                                                                                                    | 2.0                                                                                                    | The privat legged in Lagra-                                 |
| 3. Comple                 | te the New Account request form                                                                                                    | New account                                                                                                    |                                                             |
| a.                        | Insert users email address in the "Username" field                                                                                                    | There are required fields in this form marked 1.                                                                         | a finlagen all                                              |
| h                         | Create a password                                                                                                    | <ul> <li>Sign up request form instruction</li> </ul>                                                                     | i                                                           |
| υ.                        | cleate a passworu                                                                                                    | Top MUT complete ALL THESE and are used and an                                                                           | Acristic mendation field.                                   |
| С.                        | Complete the highlighted mandatory fields                                                                                                    | <ul> <li>EXPlanation must be used address when</li> </ul>                                                                | tage with for earlier option with others.                   |
|                           |                                                                                                    | <ul> <li>Rate ID feels, Type one of the following IP (27)</li> <li>Marking Taxa Audiona's Intelligence and an</li> </ul> | JEAN & B. (CREWICK)                                         |
| /d.                       | Identify user Organization in the "Organization Name                                                                                                    | U.A.L. THE                                                                                                    |                                                             |
|                           | field"                                                                                                    | film selli enclesi yose internation ils dei sen a prettoso<br>Salerupris I inscience digo to receite a final regionar    | annarf dars nat mid in nar spilen. Kinap<br>forjular myani. |
|                           | Funded the "Other Fields" neution of the form by dialing                                                                                                    |                                                                                                    |                                                             |
| / /e.                     | Expand the Other Fields portion of the form by clicking                                                                                                    | <ul> <li>Choose your username and pass</li> </ul>                                                                        | aced                                                        |
|                           | on the drop-down arrow next to "Other fields"                                                                                                    |                                                                                                    |                                                             |
| Page 2 of 4               |                                                                                                    |                                                                                                    | es here                                                     |
|                           | •Leave the "Role ID" and "Domain ID" fields BLANK                                                                                                    | The procession of these of head to characters, white                                                                     | A 1 digitizal, attraved 1 forest care tellerical at teach   |
|                           | •IF user does not have a federal inspector credential,                                                                                                    | Tappe can Marcia et Anni Tran-Aptonomic de                                                                               | enderill information (1999)                                 |
|                           | select STATE or CONTRATOR in the "Identify your                                                                                                    | Canada Canada                                                                                                    |                                                             |
| /                         |                                                                                                    |                                                                                                    |                                                             |
|                           | Audience" pick list.                                                                                                    | More details                                                                                                    |                                                             |
|                           | • <u>IF user has</u> a federal inspector credential, select                                                                                                    |                                                                                                    |                                                             |
|                           | INSPECTOR in the "Identify your Audience" pick list.                                                                                                    | inge ligebilden ik bis perhajarigna sig                                                                                  | 8139.0                                                      |
| ∕ /                       | ,,,                                                                                                    |                                                                                                    |                                                             |
| dentify your organization |                                                                                                    |                                                                                                    |                                                             |
|                           |                                                                                                    |                                                                                                    |                                                             |

#### **SMART TOOLS HELP DESK**

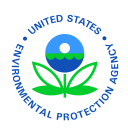

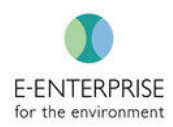

- 4. Identify user **Regional Contact** in the "Name of EPA Point of Contact (POC)" field.
  - a. IF user does not have a federal inspector credential, identify Lauren Jones (202.564.0389) as user's EPA POC
  - b. IF user has a federal inspector credential, identify user's EPA Point of Contact identified on the Inspector Wiki's Credential & Training Contacts page.

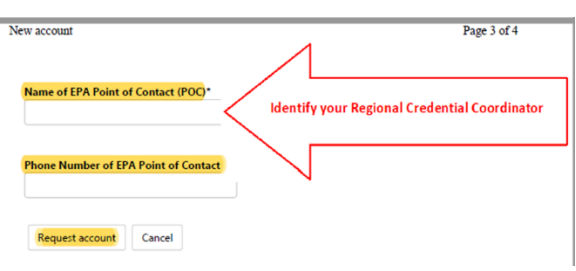

5. Select "Request account" at the bottom of the screen.

Please note: A series of emails from FedTalent will keep the user informed on the request approval process. User MUST respond to the first FedTalent email received to confirm user's email account.

## Instructions for Taking the Information Security and Privacy Awareness Training

- 1. Once logged into FedTalent, select and complete the "FY20 Information Security and Privacy Awareness Training."
- Users must complete the FY20 Information Security and Privacy Awareness Training prior September 30, 2020.
- IF a user obtained a FedTalent account <u>after September 30,</u> <u>2020</u>, that user must complete the FY21 Information Security and Privacy Awareness Training by September 30, 2021.

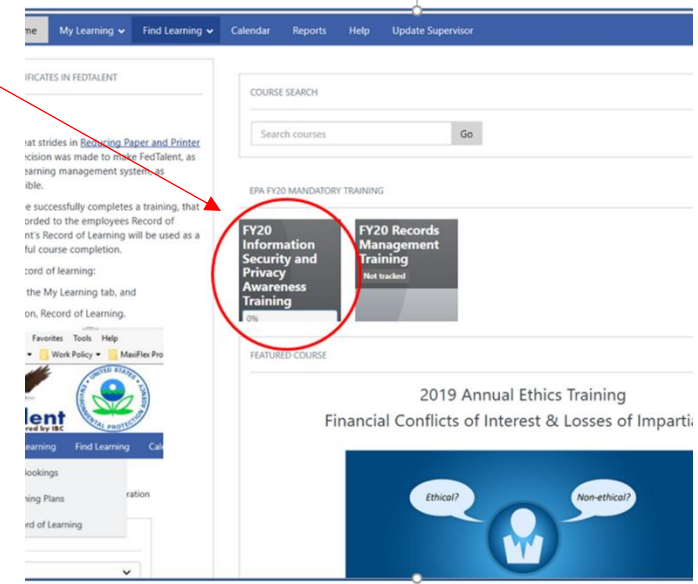

#### **Questions?**

For Smart Tools questions, contact:

- Lauren Jones (jones.lauren@epa.gov / 202.564.0389
- Emily Chow (<u>chow.emily@epa.gov</u> / 202.564.7071)

For FedTalent access or account questions, contact:

• inspector-training@epa.gov

For questions specific to the *Information Security and Privacy Awareness Training course,* contact:

#### **SMART TOOLS HELP DESK**

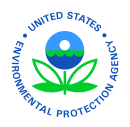

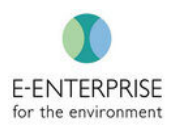

Lee Kelly (<u>kelly.lee@epa.gov</u> / 202.566.1197)
 Marcus Green (<u>green.marcus@epa.gov</u> / 202-566-2457)

#### **SMART TOOLS HELP DESK**

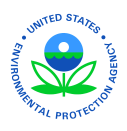

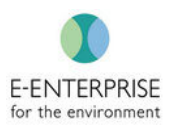

## **Smart Tools Frequently Asked Questions**

GENERAL

#### 1 - What is Smart Tools?

Smart Tools is an integrated suite of digital tools for use by federal, state, tribal, territorial and local environmental inspectors and their managers. Smart Tools electronically supports planning and management, field data collection, evidence management, and generation of inspection reports.

### 2 - Why did EPA Develop Smart Tools?

EPA, with its co-regulating partners in state, tribal, territorial, and local governments, recognize the need to re-engineer the environmental business process from paper-based to electronic. Considering the vast size of the regulated universe and the modest level of resources available for conducting inspections, environmental agencies at all levels of government are interested in improving both the efficiency and the quality of their environmental inspections.

Smart Tools is designed to enable high levels of efficiency, quality, consistency and timeliness for the environmental inspection process. Importantly, Smart Tools will meet the expectations of current inspectors in need of next generation tools and future inspectors who expect modern technology in the workplace.

#### 3 – When will Smart Tools be available for use?

Smart Tools is ready now for inspectors conducting inspections under the Resource Conservation and Recovery Act (RCRA) hazardous waste program.

The Smart Tools team is also creating software to support the Clean Water Act National Permit Discharge Elimination System (NPDES) program. The NPDES module of Smart Tools is scheduled to be delivered by the end of 2020 or early in 2021.

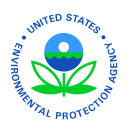

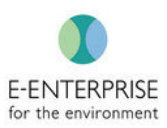

#### 4 - Who can use Smart Tools?

Smart Tools is intended to be used by credentialed inspectors and their managers at EPA, or in State, Tribal, Territorial or Local governments. At this time – July 2020 – Smart Tools has been implemented in support of the Resource Conservation and Recovery Act (RCRA) hazardous waste program only.

#### 5- How can governmental agencies outside of EPA gain access to Smart Tools?

Organizations outside of EPA that are implementing the RCRA hazardous waste and are interested in using Smart Tools should contact ASTSWMO (Association of State and Territorial Solid Waste Management Officials) to arrange for gaining access to Smart Tools

### 6 – What hardware is required to access Smart Tools?

Smart Tools is device agnostic and can run on any operating system or device. For Windows devices, the device must be Win10 or higher. Smart Tools is a web application and can be accessed from any web browser. We strongly recommend accessing Smart Tools using Google <u>Chrome.</u>

In the field, EPA recommends using a sophisticated ruggedized mobile computer that was designed for field use under a wide variety of conditions. EPA is currently using the Panasonic CF-20 laptop, however, Smart Tools is device agnostic. An extra battery, carrying strap, and car charger are all strongly recommended, based upon our experience testing Smart Tools in the field.

**SMART TOOLS HELP DESK** 

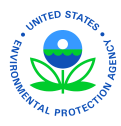

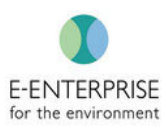

#### **INSPECTORS QUESTIONS**

# **1** - Is it ok for inspectors that perform very few inspections per year to use their regular laptop, issued for office work, in the field with the Smart Tools software.

Simply put, a laptop issued for office work is not a good option for field work. The device is relatively delicate, is not designed to be used outdoors under the sun, in inclement weather, does not have a stylus, nor a sophisticated camera, etc.

While there may be a few circumstances in which an inspector could properly complete a field inspection with a typical office laptop, we strongly recommend against using equipment that is not intended to be used in demanding field conditions.

### 2 - Can Smart Tools to do part of an inspection (for example, just the photolog)?

Yes. Smart Tools is sufficiently flexible to support inspectors in a variety of situations including performance of a "partial" inspection. Smart Tools uses a standard format to create a draft inspection report, which an inspector can edit in Microsoft Word and revise/delete any text or photos. Inspectors can upload any document they have in electronic format into Smart Tools.

### STATE SPECIFIC QUESTIONS

# **1** - Is the licensing for Smart Tools structured so that non-federal government agencies can obtain and modify the software to better meet the specific agency's needs?

EPA has committed to a close joint governance relationship with states, tribes and their program specific associations in hopes that the federal investment in Smart Tools will substantially or completely alleviate the need for other partner agencies to invest in development efforts aimed at creating software similar to Smart Tools. States have played a substantial role in developing and testing Smart Tools to ensure it meets their needs.

Should a partner agency seek to make agency-specific modifications to Smart Tools, the agency would need to contract with the Smart Tools vendor separately.

SMART TOOLS HELP DESK → (703) 651-6737 Smarttoolshelpdesk@plateauinc.com

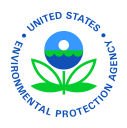

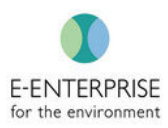

#### 2 - Can the code base be reused by state agencies?

State agencies cannot reuse the codebase without entering into a separate agreement with the Smart Tools vendor and paying the software licensing fee. Smart Tools currently is Plateau Solutions Inc's proprietary software. It is not owned by EPA.

# **3** -- Can a state develop its own modules that can be added to the Smart Tools MVP, or must such development be completed by EPAs Smart Tools contractor?

Since Smart Tools is currently proprietary software, such development would need to be completed via a separate contract effort between that particular agency and the Smart Tools vendor.

### TECHNICAL / OPERATIONAL QUESTIONS

Login Issues

### 1 – Why can't I log in?

Here are three possible reasons: 1) You may not be registered in Smart Tools. You do this by **requesting an account** and your local Smart Tools System Administrator will approve your account and assign your access level. 2) You may be using a browser other than Google Chrome that has not been fully tested. 3) You may not have account in Web Access Management (WAM). **Reach out to your regional admin for WAM account sponsor request.** 

**SMART TOOLS HELP DESK** 

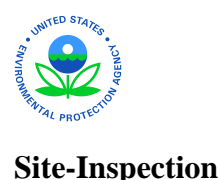

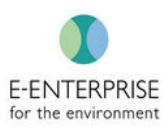

### 1 - I am out in the field, offline, and I don't see my inspection. What happened?

You did not download your inspection prior to going offline. When online, you must download the inspection in the Manage Inspection Screen using the blue down arrow which will be visible after selecting the green "Pre-Inspection Completed" in the Pre-Inspection Tab.

### 2 – Why isn't my inspection getting captured in the facility's local time zone?

Smart Tools captures time based on the "Time Zone" selected in Site Inspection -> Site Entry -> "Add Entry & Exit Date", if there is no value selected then the system will use the hardware device time zone itself. Ensure the time zone is accurately set before you begin the inspection.

### 3 – When I am offline why can't I get the voice to text feature to work?

The voice to text feature requires an internet connection or SIM card.

### 4 – Why don't I see any of the CBI (Confidential Business Information) functionalities?

If you cannot see anything relating to CBI like the CBI icon in text fields or the CBI tab at the inspection level, that is because under your user profile you have not been given CBI access or your CBI access has expired. Reach out to your Region or State Smart Tools Administrator to update your user profile. Once complete, the functionality will be immediately available even if you have already started an inspection. Be sure to view your User Profile information on a regular basis to make sure your permissions are up to date with your current responsibilities.

#### **Post-Inspection**

**1** - What do I do if there is an error while syncing my data back to the server when coming back online after my site inspection is complete?

SMART TOOLS HELP DESK → (703) 651-6737 Smarttoolshelpdesk@plateauinc.com

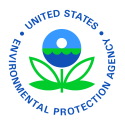

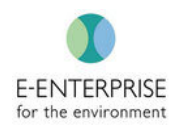

Under the Manage Inspection tab under the Action column you will see a Red icon. Click on the Red button to download your information and then contact Smart Tools Help Desk for further instructions on how to send to Plateau Software, Inc. for upload.

```
Hello Admin,
User access request form has been submitted by Rekha PL_VA. Here are the user details:
First Name : Rekha
Last Name : PL_VA
Email Id : Rekha@plateauinc.com
Phone : 131-UTAH
Requested State / Region : UT
Media : RCRA
Request Note : Utah access
Please login to Smart Tools User Management module, to approve above request.
Link to Smart Tools : https://smarttoolsdev.epa.gov/webcass
Thanks,
Smart Tools
```

# 2 – I'm out of the field, came back online, synced, and I still cannot see the Post-Inspection tab. What do I do next?

You need to go back into Site-Inspection -> Closing Conference -> Click on the green "Site-Inspection Completed" button.

#### Hardware Issues

For additional information on Hardware see the <u>Hardware and Touch Keyboard Tips and</u> <u>Tricks</u> section

#### 1 – Why isn't my touch screen working on my tablet?

If your device is touchscreen and not working, there is a good chance you did not put your device into Tablet Mode. This is found by clicking on the notification icon in the lower right of your screen in the menu bar. For more information, please refer to the devices' User Guide.

**SMART TOOLS HELP DESK** 

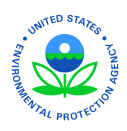

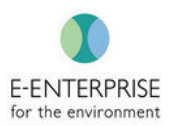

# Smart Tools System Administrators

Last Updated: June 9, 2020

| Office               | Office System Administrator                                      |                 |
|----------------------|------------------------------------------------------------------|-----------------|
|                      |                                                                  | Phone Number    |
| Arkansas             | Penny J. Wilson - WILSON@adeq.state.ar.us (Lead)                 | (501) 682-0868  |
|                      | Carolyn Pollard - <u>pollard@adeq.state.ar.us</u> (Backup)       | (501) 682-0850  |
|                      |                                                                  |                 |
| Maryland             | Anthony Enweze – <u>anthony.enweze@maryland.gov (Lead)</u>       | (410) 537-4245  |
| California           | Maria Salomon – <u>maria.salomon@dtsc.ca.gov (Lead)</u>          | (916) 322-5919  |
|                      | Shawn Cox – <u>shawn.cox@dtsc.ca.gov</u> (Backup)                | (916) 322-7527  |
|                      | Swai Ratsamythong <u>-Swai.Ratsamythong@dtsc.ca.gov</u> (Backup) | (916) 323-3511  |
|                      |                                                                  |                 |
| District of Columbia | Lawrence Williams - <u>Lawrence.williams3@dc.gov</u> (Lead)      | (202) 535- 2298 |
| (DC)                 | Vickie North – <u>victoria.north@dc.gov</u> (Backup)             | (202) 535- 1909 |
|                      |                                                                  |                 |
| Indiana              | Jessica Hayden – <u>jlhayden@idem.in.gov (Lead)</u>              | (317) 416-5595  |
|                      |                                                                  | (500) 564 5004  |
| кептиску             | Leslie Carr-Polly – <u>leslie.carr@ky.gov</u> (Lead)             | (502) 564-5981  |
|                      |                                                                  |                 |
| Mississippi          | Brad Justice – <u>bjustice@mdeq.ms.gov (Lead)</u>                | (601) 961-5064  |
|                      |                                                                  |                 |
| Montana              | Ann Kron – <u>akron@mt.gov (Lead)</u>                            | (406) 444-5824  |
| Novellonenshine      | Tommu Colligendee, tommu colligendee@dee.nb.gov/l.god)           | ((0)) 271 7512  |
| New Hampshire        | Tammy Calligandes – <u>tammy.calligandes@des.nn.gov</u> (Lead)   | (603) 271-7513  |
| North Carolina       | Rose Pruitt – rose.pruitt@ncdenr.gov (Lead)                      | (336) 852-9088  |
|                      | Andrew Martin – Andrew.martin@ncdenr.gov (Backup)                | (919) 270-3507  |
|                      |                                                                  |                 |
| Region 1             | Audrey Sheetz – <u>sheetz.audrey@epa.gov</u> (Lead)              | (617) 918-0218  |
|                      | Linda Brolin – <u>Brolin.linda@epa.gov</u> (Backup)              | (617) 918-1876  |
|                      |                                                                  |                 |
| Region 2             | Derval Thomas – <u>thomas.derval@epa.gov (Lead)</u>              | (212) 637-4028  |
| Pegion 3             | lose limenez – iimenez iose@ena gov (Lead)                       | (215) 811-2118  |
| Region 5             | Jose Jimenez – Jimenez.Jose@epa.gov (Lead)                       | (213) 814-2148  |
| Region 4             | David Champagne – champagne.david@epa.gov (Lead)                 | (404) 562-9028  |
|                      | Alan Annicella – <u>Annicella.alan@epa.gov</u> (Backup)          | (404) 562-8610  |
|                      |                                                                  |                 |
| Region 5             | Mike Cunningham – <u>Cunningham.michael@epa.gov</u> (Lead)       | (312) 886-4464  |
|                      | Gracie Scambiatterra – <u>Scambiatterra.graciela@epa.gov</u>     | (312) 353-5103  |
|                      | (Backup)                                                         | (312) 353-4796  |
|                      | Brenda Whitney – <u>Whitney.brenda@epa.gov</u> (Backup)          |                 |

#### **SMART TOOLS HELP DESK**

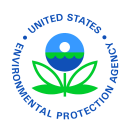

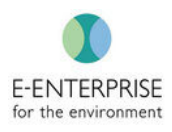

| Region 6  | Angela Hays – <u>hays.angela@epa.gov (Lead)</u>               | (214) 665-2285 |
|-----------|---------------------------------------------------------------|----------------|
|           | Debra Pandak – <u>pandak.debra@epa.gov</u> (Backup)           | (214) 665-7565 |
| Region 7  | Bryant Harris – <u>harris.bryant@epa.gov</u> (Lead)           | (913) 551-7770 |
|           | Neal Gilbert – <u>gilbert.neal@epa.gov</u> (Backup)           | (913) 551-7985 |
| Region 8  | John Mackey – <u>mackey.john@epa.gov</u> (Lead)               | (303) 312-6056 |
| Region 9  | Rick Sakow – <u>Sakow.rick@epa.gov (Lead)</u>                 | (415) 972-3495 |
|           | Kaoru Morimoto – <u>Morimoto.kaoru@epa.gov</u> (Backup)       | (415) 972-3306 |
|           |                                                               |                |
| Region 10 | Katrina Bradshaw – <u>Bradshaw.katrina@epa.gov (Lead)</u>     | (206) 553-6318 |
|           | Jennifer Sullivan - <u>Sullivan.jennifer@epa.gov</u> (Backup) | (206) 553-6978 |
|           | Peter Contreras - Contreras.peter@epa.gov (Backup)            | (206) 553-6708 |
|           |                                                               |                |
| HQ        | Lauren Jones – jones.laurenW@epa.gov (Lead)                   | (202) 564-0389 |
|           | Emily Chow – <u>chow.emily@epa.gov</u> (Backup_               | (202) 564-7071 |

V1.7

**SMART TOOLS HELP DESK**